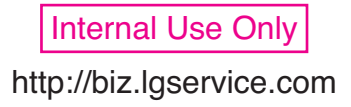

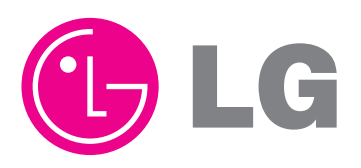

# Air-to-Water Heat Pump (For High Temperature) SERVICE MANUAL

## MODEL : AHNW166T0 AHUW166T0

#### CAUTION

Before Servicing the unit, read the safety precautions in General SVC manual. Only for authorized service personnel.

# **TABLE OF CONTENTS**

| Safety Precautions       | 3  |
|--------------------------|----|
| Model Names              | 11 |
| External Appearance      | 11 |
| Nomenclature             | 12 |
| Indoor Unit              | 11 |
| Outdoor Unit             |    |
| PCB Setting and Test Run |    |
| Trouble Shooting Guide   | 60 |

## Safety Precautions

To prevent injury to the user or other people and property damage, the following instructions must be followed.

Incorrect operation due to ignoring instruction will cause harm or damage. The seriousness is classified by the following indications.

**AWARNING** This symbol indicates the possibility of death or serious injury.

**CAUTION** This symbol indicates the possibility of injury or damage to properties only.

Meanings of symbols used in this manual are as shown below.

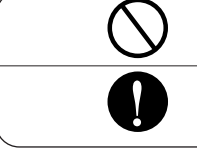

Be sure not to do.

Be sure to follow the instruction.

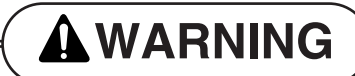

### Installation

Ask the dealer or an authorized technician to install the air conditioner.

• Improper installation by the user may result in water leakage, electric shock, or fire.

## Take care to ensure that nobody could step on or fall onto the outdoor unit.

• This could result in personal injury and product damage.

#### Always ground the product.

• There is risk of fire or electric shock.

#### For re-installation of the installed product, always contact a dealer or an Authorized Service Center.

• There is risk of fire, electric shock, explosion, or injury.

## Do not store or use flammable gas or combustibles near the air conditioner.

• There is risk of fire or failure of product.

Always intstall a dedicated circuit and breaker.
Improper wiring or installation may cause fire or electric shock.

## Do not install, remove, or re-install the unit by yourself (customer).

• There is risk of fire, electric shock, explosion, or injury.

Use the correctly rated breaker or fuse.

• There is risk of fire or electric shock.

| Prepare for strong wind or earthquake and install the unit at the specified place.                                                                                       | Do not install the product on a defective installation stand.                                                                                                    |
|----------------------------------------------------------------------------------------------------|----------------------------------------------------------------------------------------------------|
| <ul> <li>Improper installation may cause the unit to top-<br/>ple and result in injury.</li> </ul>                                                                       | <ul> <li>It may cause injury, accident, or damage to the<br/>product.</li> </ul>                                                                                                    |
| When installing and moving the air condition-<br>er to another site, do not charge it with a<br>different refrigerant from the refrigerant<br>specified on the unit.     | Do not reconstruct to change the settings of the protection devices.                                                                                                    |
| <ul> <li>If a different refrigerant or air is mixed with the<br/>original refrigerant, the refrigerant cycle may<br/>malfunction and the unit may be damaged.</li> </ul> | <ul> <li>If the pressure switch, thermal switch, or other<br/>protection device is shorted and operated<br/>forcibly, or parts other than those specified by<br/>LGE are used, fire or explosion may result.</li> </ul> |
| Ventilate before operating air conditioner when gas leaked out.                                                                                                    | Securely install the cover of control box and the panel.                                                                                                    |
| <ul> <li>It may cause explosion, fire, and burn.</li> </ul>                                                                                                    | <ul> <li>If the cover and panel are not installed securely,<br/>dust or water may enter the outdoor unit and fire<br/>or electric shock may result.</li> </ul>                                                          |

| Operation —                                                                              |                                                                                      |
|------------------------------------------------------------------------------------------|--------------------------------------------------------------------------------------|
| Do not damage or use an unspecified power cord.                                          | Use a dedicated outlet for this appliance.                                           |
| <ul> <li>There is risk of fire, electric shock, explosion, or<br/>injury.</li> </ul>     | <ul> <li>There is risk of fire or electrical shock.</li> </ul>                       |
| Be cautious that water could not enter the product.                                      | Do not touch the power switch with wet hands.                                        |
| <ul> <li>There is risk of fire, electric shock, or product<br/>damage.</li> </ul>        | <ul> <li>There is risk of fire, electric shock, explosion, or<br/>injury.</li> </ul> |
| When the product is soaked (flooded or submerged), contact an Authorized Service Center. | Be cautious not to touch the sharp edges when installing.                            |
| There is risk of fire or electric shock.                                                 | <ul> <li>It may cause injury.</li> </ul>                                             |

| ■ Installation                                                                                                    |                                                                                                    |  |
|----------------------------------------------------------------------------------------------------|----------------------------------------------------------------------------------------------------|--|
| Always check for gas (refrigerant) leakage after installation or repair of product.                                                          | Do not install the product where the noise or<br>hot air from the outdoor unit could damage<br>the neighborhoods.                                                                                                    |  |
| Low refrigerant levels may cause failure of product.                                                                                         | <ul> <li>It may cause a problem for your neighbors.</li> </ul>                                                                                                    |  |
| Keep level even when installing the product.                                                                                                 | Do not install the unit where combustible gas may leak.                                                                                                    |  |
| <ul> <li>To avoid vibration or water leakage.</li> </ul>                                                                                     | <ul> <li>If the gas leaks and<br/>accumulates around the<br/>unit, an explosion may<br/>result.</li> </ul>                                                                                                    |  |
| Use power cables of sufficient current carrying capacity and rating.                                                                         | Do not use the product for special purposes,<br>such as preserving foods, works of art, etc. It<br>is a consumer air conditioner, not a precision<br>refrigeration system.                                                                                                    |  |
| <ul> <li>Cables that are too small may leak, generate<br/>heat, and cause a fire.</li> </ul>                                                 | <ul> <li>There is risk of damage or loss of property.</li> </ul>                                                                                                    |  |
| Keep the unit away from children. The heat exchanger is very sharp.                                                                          | When installting the unit in a hospital, com-<br>munication station, or similar place, provide<br>sufficient protection against noise.                                                                                                    |  |
| <ul> <li>It can cause the injury, such as cutting the finger.<br/>Also the damaged fin may result in degradation<br/>of capacity.</li> </ul> | • The inverter equipment, private power generator,<br>high-frequency medical equipment, or radio com-<br>munication equipment may cause the air condition-<br>er to operate erroneously, or fail to operate. On the<br>other hand, the air conditioner may affect such<br>equipment by creating noise that disturbs medical<br>treatment or image broadcasting. |  |

#### Do not install the product where it is exposed to sea wind (salt spray) directly.

• It may cause corrosion on the product. Corrosion, particularly on the condenser and evaporator fins, could cause product malfunction or inefficient operation.

| Operation                                                                                                    |                                                                                                    |
|----------------------------------------------------------------------------------------------------|----------------------------------------------------------------------------------------------------|
| Do not use the air conditioner in special environments.                                                                                           | Do not block the inlet or outlet.                                                                                                    |
| <ul> <li>Oil, steam, sulfuric smoke, etc. can significantly<br/>reduce the performance of the air conditioner or<br/>damage its parts.</li> </ul> | <ul> <li>It may cause failure of appliance or accident.</li> </ul>                                                                                       |
| Make the connections securely so that the outside force of the cable may not be applied to the terminals.                                         | Be sure the installation area does not deteri-<br>orate with age.                                                                                        |
| <ul> <li>Inadequate connection and fastening may generate heat and cause a fire.</li> </ul>                                                       | <ul> <li>If the base collapses, the air conditioner could<br/>fall with it, causing property damage, product<br/>failure, or personal injury.</li> </ul> |

## Install and insulate the drain hose to ensure that water is drained away properly based on the installation manual.

• A bad connection may cause water leakage.

#### Be very careful about product transportation.

- Only one person should not carry the product if it weighs more than 20 kg.
- Some products use PP bands for packaging. Do not use any PP bands for a means of transportation. It is dangerous.
- Do not touch the heat exchanger fins. Doing so may cut your fingers.
- When transporting the outdoor unit, suspending it at the specified positions on the unit base. Also support the outdoor unit at four points so that it cannot slip sideways.

| Safely dispose of the packing materials.                                                                                                    | Turn on the power at least 6 hours before starting operation.                                                                                                    |
|----------------------------------------------------------------------------------------------------|----------------------------------------------------------------------------------------------------|
| <ul> <li>Packing materials, such as nails and other metal or<br/>wooden parts, may cause stabs or other injuries.</li> <li>Tear apart and throw away plastic packaging bags<br/>so that children may not play with them. If children<br/>play with a plastic bag which was not torn apart,<br/>they face the risk of suffocation.</li> </ul> | • Starting operation immediately after turning on<br>the main power switch can result in severe<br>damage to internal parts. Keep the power switch<br>turned on during the operational season. |

| Do not touch any of the refrigerant piping during and after operation.                                                                                    | Do not operate the air conditioner with the panels or guards removed.                          |
|----------------------------------------------------------------------------------------------------|------------------------------------------------------------------------------------------------|
| <ul> <li>It can cause a burn or frostbite.</li> </ul>                                                                                                    | <ul> <li>Rotating, hot, or high-voltage parts can cause<br/>injuries.</li> </ul>               |
| Do not directly turn off the main power switch after stopping operation.                                                                                  | Auto-addressing should be done in condition of connecting the power of all indoor and outdoour |
| <ul> <li>Wait at least 5 minutes before turning off the<br/>main power switch. Otherwise it may result in<br/>water leakage or other problems.</li> </ul> | units. Auto-addressing should also be done in case of changing the indoor unit PCB.            |
| Use a firm stool or ladder when cleaning or                                                                                                    | Do not insert hands or other objects through                                                   |
| maintaining the air conditioner.                                                                                                    | the air inlet or outlet while the air conditioner is plugged in.                               |
| <ul> <li>Be careful and avoid personal injury.</li> </ul>                                                                                                 | <ul> <li>There are sharp and moving parts that could<br/>cause personal injury.</li> </ul>     |

## Part 1 General Information

## 1. Model Names

| Indoor Unit  | AHNW166T0 |
|--------------|-----------|
| Outdoor Unit | AHUW166T0 |

## **2. External Appearance**

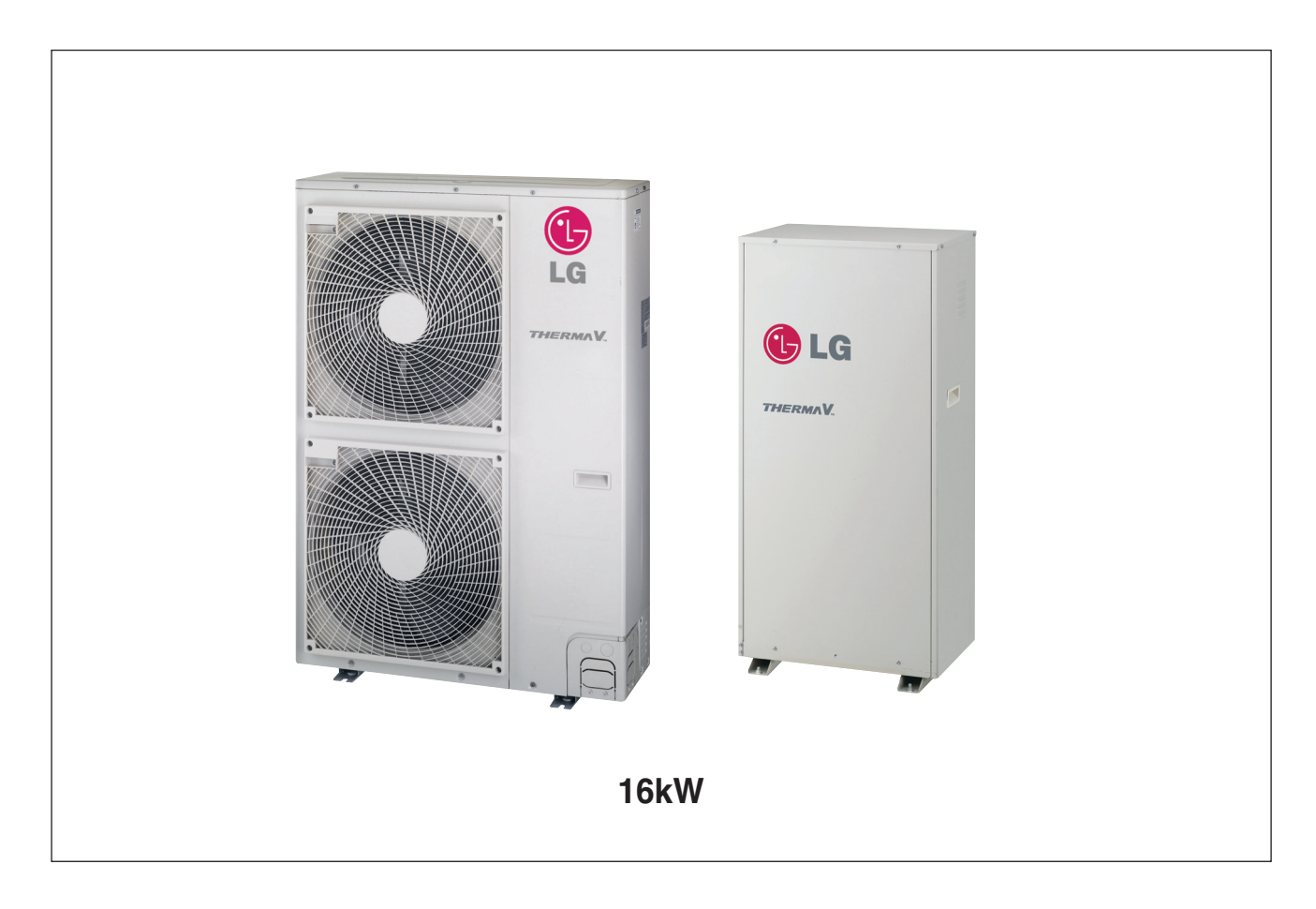

## 3. Nomenclature

## 3.1 Model Information

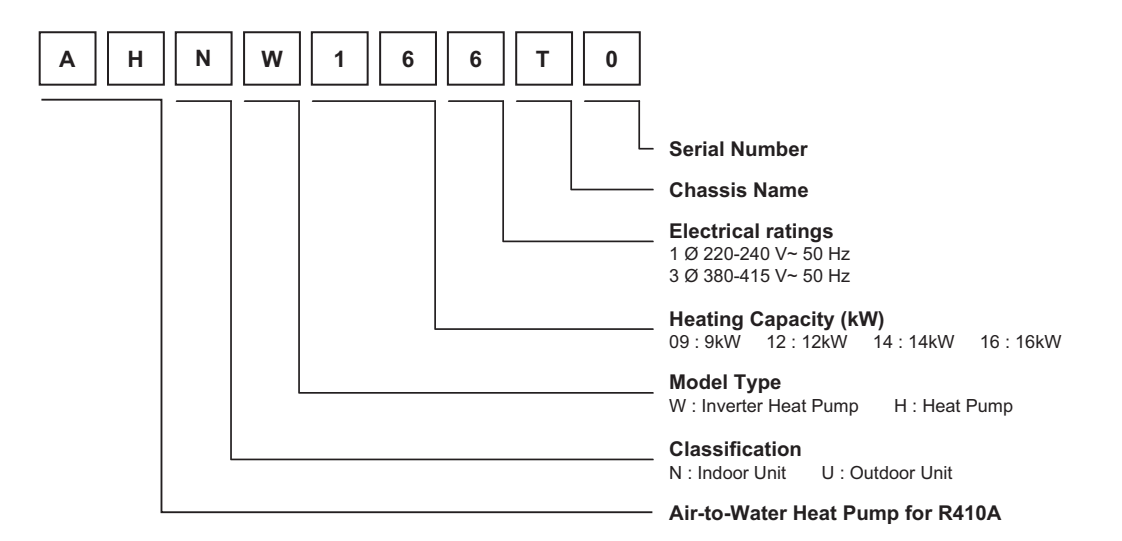

## Part 2 Indoor Unit

## Air-to-Water Heat Pump (For High Temperature)

| 1. List of Function | 13 |
|---------------------|----|
| 2. Features         | 15 |
| 3. Dimensions       | 34 |

## **1. List of Function**

## 1) Indoor Unit

| Category                            | Function                                      | ARNH08GK3A2         |
|-------------------------------------|-----------------------------------------------|---------------------|
|                                     | Drain pump                                    | Х                   |
|                                     | E.S.P. control                                | Х                   |
| Installation                        | Electric heater                               | Х                   |
|                                     | High ceiling operation                        | Х                   |
|                                     | Auto Elevation Grille                         | Х                   |
|                                     | Hot start                                     | Х                   |
| Reliability                         | Self diagnosis                                | 0                   |
|                                     | Soft dry operation                            | Х                   |
|                                     | Auto changeover                               | Х                   |
|                                     | Auto cleaning                                 | Х                   |
|                                     | Auto operation(artificial intelligence)       | Х                   |
|                                     | Auto Restart                                  | 0                   |
|                                     | Child lock                                    | 0                   |
| Convenience                         | Forced operation                              | Х                   |
|                                     | Group control                                 | 0                   |
|                                     | Sleep mode                                    | Х                   |
|                                     | Timer(on/off)                                 | 0                   |
|                                     | Timer(weekly)                                 | 0                   |
|                                     | Two thermistor control                        | Х                   |
|                                     | Standard Wired remote controller              | 0                   |
| Individual                          | Deluxe wired remote controller                | Х                   |
|                                     | Simple wired remote controller                | Х                   |
| control                             | Simple Wired remote controller(for hotel use) | Х                   |
|                                     | Wireless remote controller                    | Х                   |
|                                     | General central controller (Non LGAP)         | Х                   |
|                                     | Network Solution(LGAP)                        | 0                   |
| CAC network function                | Dry contact                                   | PQDSA(1) / PQDSB(1) |
|                                     | PDI(power distribution indicator)             | Х                   |
|                                     | PI 485(for Indoor Unit)                       | Х                   |
|                                     | Zone controller                               | Х                   |
| Special function kit                | CTI(Communication transfer interface)         | Х                   |
|                                     | Electronic thermostat                         | Х                   |
| Others                              | Remote temperature sensor                     | PQRSTA0             |
| Others                              | Telecom shelter controller                    | Х                   |
|                                     | Anti-condensation on floor(cooling)           | Х                   |
|                                     | Water pump on / off Control                   | 0                   |
| Air to Water Heat Pump<br>Functions | Flow switch control                           | 0                   |
|                                     | Thermostat interface (230V AC)                | 0                   |
|                                     | Thermostat interface (24V AC)                 | Х                   |
|                                     | Sanitary tank heating                         | 0                   |
|                                     | Solar-thermal interface with sanitary tank    | Х                   |
|                                     | PHEX anti-freezing control                    | 0                   |
|                                     | Water pump forced operation                   | 0                   |
|                                     | Autosetting according to ambient temperature  | 0                   |
|                                     | Slient operation                              | Х                   |
|                                     | Anti-overheating of water pipe                | 0                   |
|                                     | Emergency operation                           | 0                   |

Notes

O : Applied, X : Not applied

Accessory model name : Installed at field, ordered and purchased separately by the corresponding model name, supplied with separate package.

### 2) Outdoor Unit

| Category                | Function                                | AHUW166T0 |
|-------------------------|-----------------------------------------|-----------|
|                         | Defrost/ Deicing                        | 0         |
|                         | High pressure switch                    | 0         |
|                         | Phase protection                        | 0         |
| Reliability             | Restart delay(3-minutes)                | 0         |
|                         | Self diagnosis                          | 0         |
|                         | Soft start                              | 0         |
|                         | Trial operation                         | 0         |
| Convonionco             | Auto operation(Artificial intelligence) | 0         |
| Convenience             | Auto restart operation                  | 0         |
| CAC network<br>Function | Network Solution(LGAP)                  | 0         |

O : Applied X : Not applied - : No reation

Option : Model name & price are different according to options, and assembled in factory with main unit Accessory : Installed at field, ordered and purchased separately by the corresponding model name, supplied with separated package.

| Category    | Function                          | AHUW166T0                |
|-------------|-----------------------------------|--------------------------|
|             | Power Distribution Indicator(PDI) | PQNUD1S40                |
|             | Dry contact(Indoor Unit)          | PQDSA                    |
|             | ODU Dry Contact                   | PQDSBCDVM0               |
|             | AC Smart II                       | PQCSW320A1E, PQCSW421E0A |
| CAC Network | ACP                               | PQCPC22N0, PQCPC22A0     |
|             | AC Manager                        | PQCSSA21E0               |
|             | LONWORKS Gateway (BNU-LW)         | PLNWKB000                |
|             | Remote controller                 | AWHP INSTALLATION KIT    |
|             | BACnet Gateway (BNU-BAC)          | PQNFB17C0                |
| Program     | LG MV                             | Option                   |
| Other       | Air Guide                         | Accessory                |
|             | Refrigerant Charging Kit          | PRAC1                    |

O : Applied X : Not applied - : No reation

Option : Model name & price are different according to options, and assembled in factory with main unit Accessory : Installed at field, ordered and purchased separately by the corresponding model name, supplied with separated package.

## 2. Features

## 1. Summarized Features

### **1.1 Emergency Control**

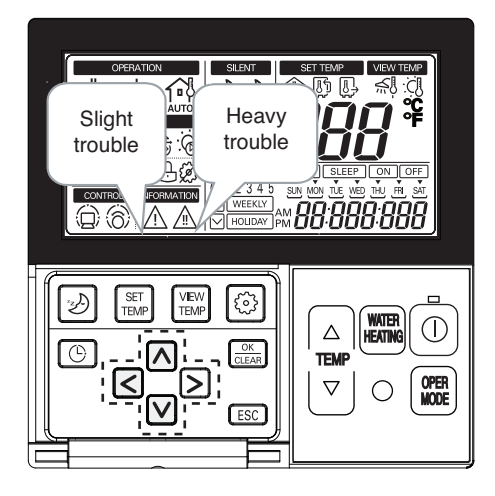

#### Easy checking of system failure

- Slight / Heavy trouble

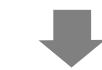

#### **Emergency operating**

- Heavy trouble
- Secure at least heating before A/S

### **1.2 Easy Setting Feature**

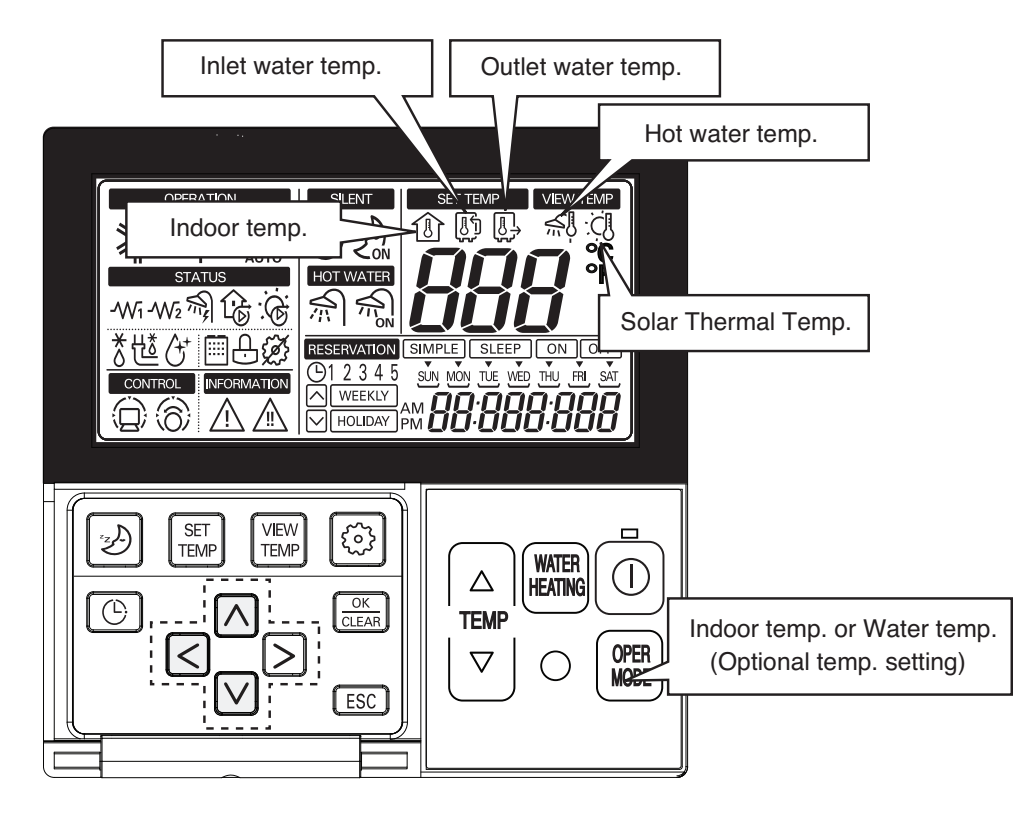

\* 'Solar Thermal Temp' function may not be operated and displayed

### **1.3 Remote controller**

#### Controller Configuration

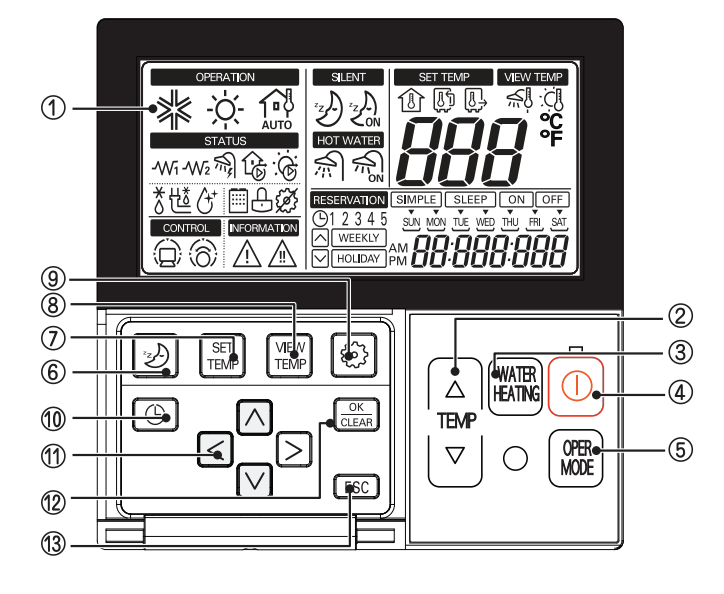

| No | Name                                     |  |  |  |  |  |
|----|------------------------------------------|--|--|--|--|--|
| 1  | Display                                  |  |  |  |  |  |
| 2  | Change Temperature Button                |  |  |  |  |  |
| 3  | Water Heating Enable / Disable Button    |  |  |  |  |  |
| 4  | Power Button                             |  |  |  |  |  |
| 5  | Operation Mode Selection Button          |  |  |  |  |  |
| 6  | Silent Mode On / Off Button              |  |  |  |  |  |
| 7  | Temperature Setting Mode Button          |  |  |  |  |  |
| 8  | Temperature View Mode Button             |  |  |  |  |  |
| 9  | Function Setting Button                  |  |  |  |  |  |
| 10 | Programming Button                       |  |  |  |  |  |
| 11 | Direction Button (Up, Down, Left, Right) |  |  |  |  |  |
| 12 | Set / Clear button                       |  |  |  |  |  |
| 13 | ESC Button                               |  |  |  |  |  |

\* Gray painted function may not be operated and displayed

### Display Panel

| OPERATION       | SILENT                                                     | SET TEMP VIEW TEMP  |
|-----------------|------------------------------------------------------------|---------------------|
|                 | ZON                                                        | ĵ ſĵ [], ≲l ċĊ      |
| STATUS          | HOT WATER                                                  |                     |
| -W1 -W2 m (€ :Ġ | $\widehat{\mathbb{A}} = \widehat{\mathbb{A}}_{\mathbb{O}}$ |                     |
| *世ひ 🗐 品級        | RESERVATION                                                | SIMPLE SLEEP ON OFF |
|                 | (L) 1 2 3 4 5<br>WEEKLY<br>HOLIDAY                         |                     |

| ₩   | Cooling                   | ₩2                                                                                                    | Electric Heater (2)                 | *0          | Defrost                  |
|-----|---------------------------|----------------------------------------------------------------------------------------------------|-------------------------------------|-------------|--------------------------|
| ò.  | Heating                   | series and series and ser | Water Tank Electric Heater          | 地           | Water-Pipe Anti Freezing |
|     | Weather-dependent Heating | 6                                                                                                    | Water Pump                          | œ           | Water Tank Disinfection  |
| ١   | Space Temp.               | Ġ                                                                                                    | Solar Thermal circulation pump      |             | Outdoor Unit             |
| H   | Water Inlet Temp.         | 3                                                                                                    | Water Tank Heating Enable / Disable | ÷           | Child Lock               |
| ₿.> | Water Outlet Temp.        | 5                                                                                                    | Water Tank Heating (by Heat Pump)   | Ø           | Not Available Function   |
| Q   | Central Controller        | Son                                                                                                    | Silent Mode ON / OFF                | $\wedge$    | Slight Trouble           |
| 6   | Thermostat                | ŝ                                                                                                    | Water Tank Temp.                    | $\triangle$ | Heavy Trouble            |
| -Wi | Electric Heater (1)       | Ċ                                                                                                    | Solar Heating Temp.                 |             | ·                        |

\* Grey painted functions may not be operated and displayed.

## 2. Special Function

### 2.1 Child Lock Function

This function prevents children or others from tampering with the control buttons on the unit.

• All the buttons on indoor display panel will blocked.

The function is used to restrict children to not to use the Hydro Kit carelessly.(CL is an abbreviated form of Child Lock.)

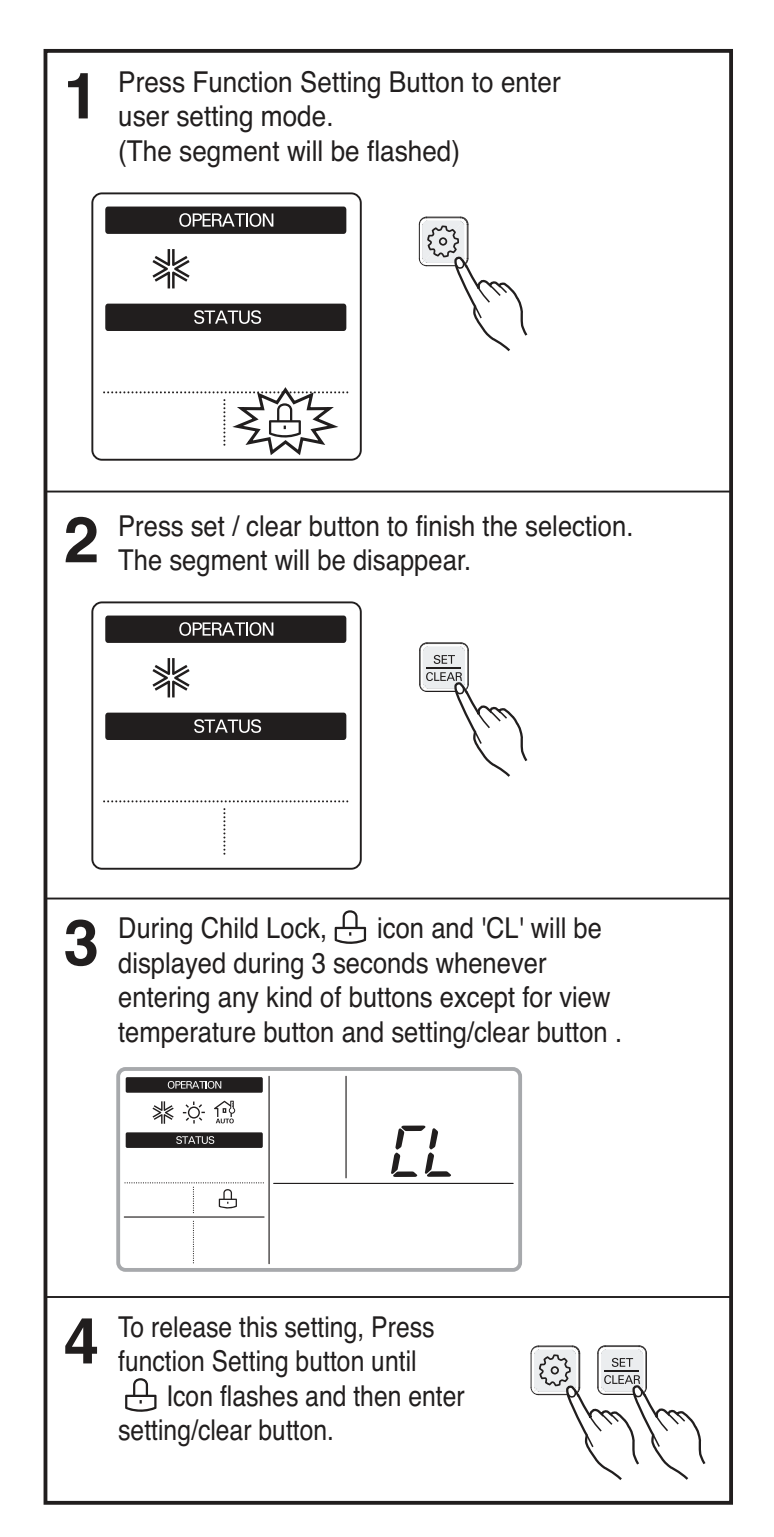

### 2.2 Sleep Timer Operation

- When the sleep time is reached after <1,2,3,4,5,6,7,0(cancel) hr> is input by the remote controller while in appliance operation, the operation of the appliance stops.
- While the appliance is on pause, the sleep timer mode cannot be input.

## 2.3 Timer(On/Off)

#### 2.3.1 On-Timer Operation

- When the set time is reached after the time is input by the remote controller, the appliance starts to operate.
- The timer LED is on when the on-timer is input. It is off when the time set by the timer is reached.
- If the appliance is operating at the time set by the timer, the operation continues.

#### 2.3.2 Off-Timer Operation

- When the set time is reached after the time is input by the remote controller, the appliance stops operating.
- The timer LED is on when the off-timer is input. It is off when the time set by the timer is reached.
- If the appliance is on pause at the time set by the timer, the pause continues.

### 2.4 Weekly Program

- If necessary, an operator can make an On/Off reservation of the product for a period of one week.
- On/Off schedule of operation for a period of One week.
- No need to turn the unit On/Off manually during working days. On/Off time is scheduled in micom of the wired remote control.

#### **Operation Time Table (Example)**

| Setting | Mon            | Tue            | Wed            | Thu            | Fri            | Sat | Sun |
|---------|----------------|----------------|----------------|----------------|----------------|-----|-----|
| Temp.   | 25°C<br>(77°F) | 25°C<br>(77°F) | 25°C<br>(77°F) | 25°C<br>(77°F) | 25°C<br>(77°F) |     |     |
| On      | 09:00          | 08:00          | 09:00          | 08:00          | 09:00          | С   | off |
| Off     | 12:00          | 17:00          | 12:00          | 12:00          | 12:00          |     |     |

## 3. System Set-up

As Air-to-Water Heat Pump (For High Temperature) is designed to satisfy various installation environment, it is important to set up system correctly. If not configured correctly, improper operation or degrade of performance can be expected.

### 3.1 DIP Switch Setting

### 1) Indoor

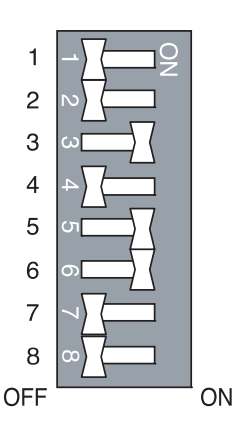

- Turn off electric power supply before setting DIP switch, There is risk of electric shock.
- Dip switch is turned on when pulled right.
- Always set dip switch #6 to ON and #7 to OFF.
- Do not set dip switch #2 to ON and #3 to OFF.
- If dip switch is not set as below, the unit may not operate properly.

| Description           | Dip swite |   |   | ch se | tting |   |   | Function | Dofault                                  |         |
|-----------------------|-----------|---|---|-------|-------|---|---|----------|------------------------------------------|---------|
| Description           | 1         | 2 | 3 | 4     | 5     | 6 | 7 | 8        | T difetion                               | Delault |
|                       |           | × | × |       |       |   |   |          | Floor heating only                       |         |
| Installation<br>Scene |           | × | • |       |       |   |   |          | vFloor heating + Hot water               | 0       |
|                       |           | • | • |       |       |   |   |          | Hot water only                           |         |
| Emergency             |           |   |   | ×     |       |   |   |          | High temperature operation               | 0       |
| operation             |           |   |   | •     |       |   |   |          | Low temperature operation                |         |
| Water pump            |           |   |   |       | ×     |   |   |          | Water pump controlled with Hydro Kit     |         |
| control               |           |   |   |       | •     |   |   |          | Water pump NOT controlled with Hydro Kit | 0       |
| Thermostat con-       |           |   |   |       |       |   |   | ×        | Thermostat NOT installed                 | 0       |
| nection               |           |   |   |       |       |   |   | •        | Thermostat installed                     |         |

x:OFF ●:On

#### Features

### 2) Outdoor

#### Main PCB

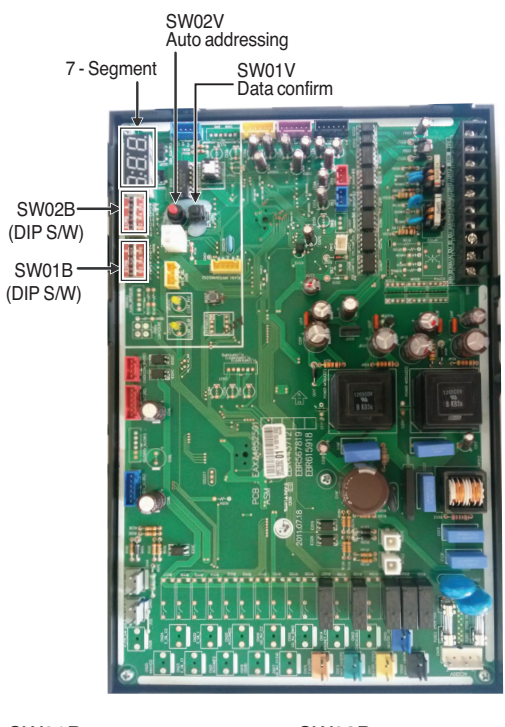

SW01B SW02B ON 1 2 3 4 5 6 7 ON 1 2 3 4 5 6 7

<Initial shipping condition of DIP Switch>

- 1. When outdoor unit is powered on after configuring the DIP switch, proper input of configuration value can be verified through 7-Segment.
- 2. This function is shown only for 2 seconds after turning on the power.

#### Verification of outdoor unit configuration

- After power is turned on, number are shown on 7-Segment consecutively
- These numbers show the configuration status

#### In case of 1Ø, 16kW model

| Seqence | NO. | Content                                   |
|---------|-----|-------------------------------------------|
| 1       | 31  | Model code, 1~255                         |
| 2       | 5   | Nominal Capacity(HP)                      |
| 3       | 2   | 2 : heatpump<br>No display : cooling only |
| 4       | 25  | Normal                                    |
| 5       | 30  | Model type, 1~255                         |

#### Model Code

| Phase | Capacity(kW) | Model code | Model type |
|-------|--------------|------------|------------|
| 1Ø    | 16           | 31         | 30         |

## 

- Main PCB power should be reset in order to recognize the changed function after handling the DIP switch for configuration of additional functions.
- Main PCB power should be reset after resetting the DIP switch for cancellation of additional function
- Please configure DIP switch properly. Otherwise, It can overstrain product during operation

## 

- 1. "X" mark means DIP switch must be off, Otherwise the function may not perates correctly.
- 2. If each DIP switch doesn't set correctly, unit will operate abnormally.
- 3. In case of proceeding test run, start after checking if all indoor unit is off.

## Setting the DIP switch

• If you set the Dip switch when power is on, the changed setting will not be applied immediately. The changed setting will be enabled only when Power is reset or by pressing Reset button.

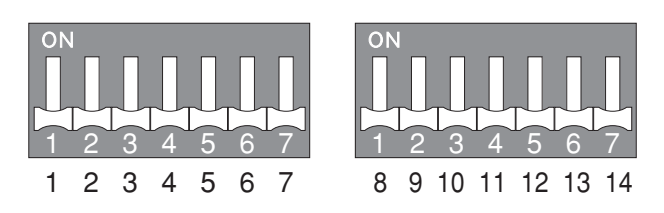

|                          | 1 | 2 | 3 | 4 | 5 | 6 | 7 | 8 | 9 | 10 | 11 | 12 | 13 | 14 |
|--------------------------|---|---|---|---|---|---|---|---|---|----|----|----|----|----|
| Short Pipe Length        |   | × |   |   |   |   |   |   |   |    |    |    |    |    |
| Long Pipe Length         | × |   |   |   |   |   |   |   |   |    |    |    |    |    |
| Snow                     |   |   |   |   |   |   | × |   | × |    |    |    |    |    |
| Forced Defrosting        |   |   |   |   |   |   | × | × |   |    |    |    |    |    |
| Snow + Forced Defrosting |   |   |   |   |   |   | × |   |   |    |    |    |    |    |
| Pump Down                |   |   |   |   |   |   |   |   |   |    |    |    |    | ×  |
| Vacuum Mode              |   |   |   |   |   |   |   |   |   |    |    |    |    |    |

## 

- 1. "X" mark means dip switch must be off. Otherwise the function may not operates correctly.
- 2. If each dip switch doesn't set correctly, unit will operate abnormally.
- 3. In case of proceeding test run, start after checking if all indoor unit is off.

### ■ The Procedure of Automatic Addressing

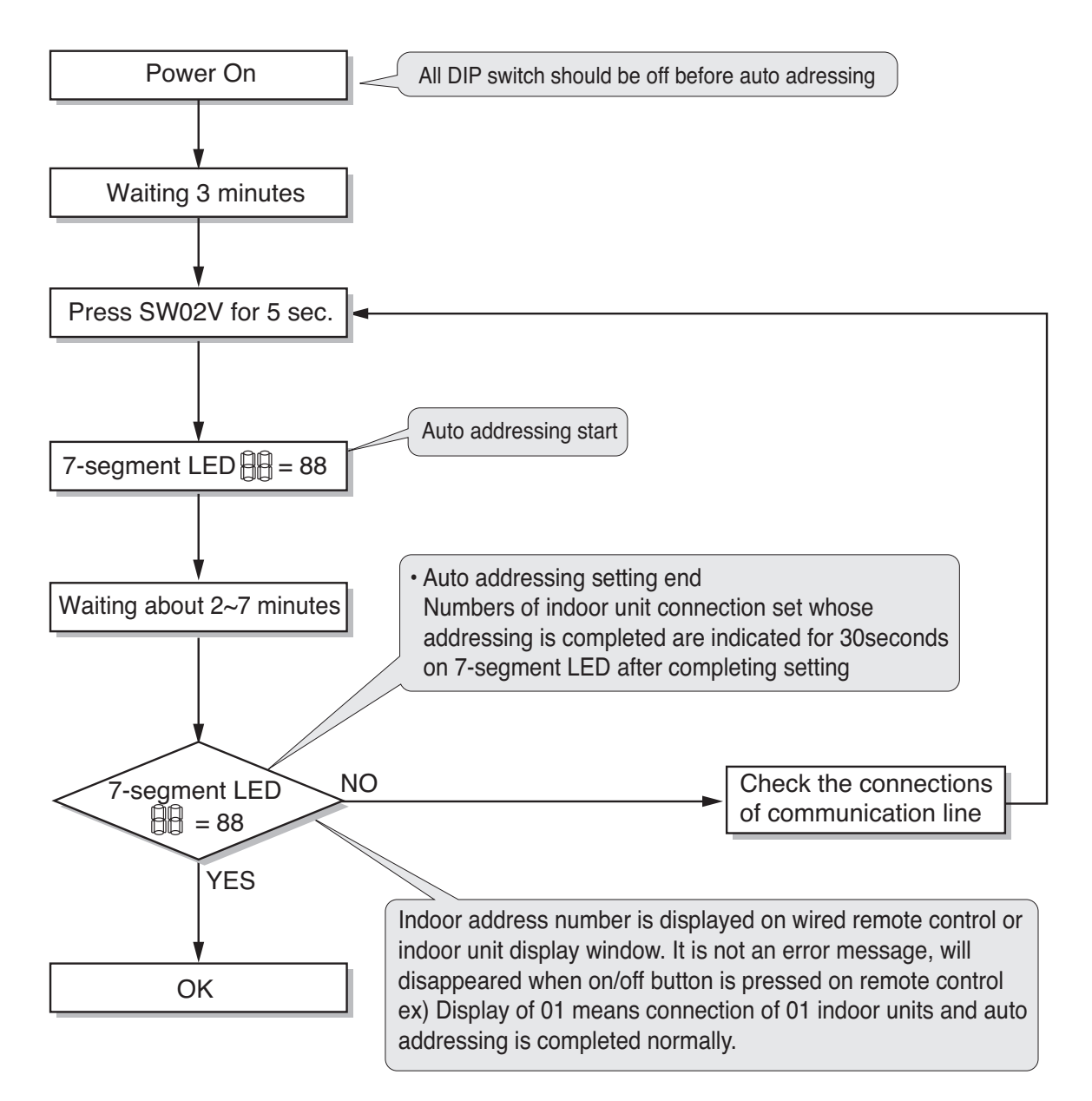

### How to connect central controller

- The communication lines connected to INTERNET terminal should be connected to central control of Outdoor unti with care for their polarity( A  $\rightarrow$  A, B  $\rightarrow$  B )
- Connect communication lines between outdoor unit and indoor units through the terminal block.
- When connecting communication line between outdoor unit and indoor units with shielded wire, connect the shield ground to the earth screw.
- When connecting the central control system with shielded wire, connect the shield ground to the earth screw.

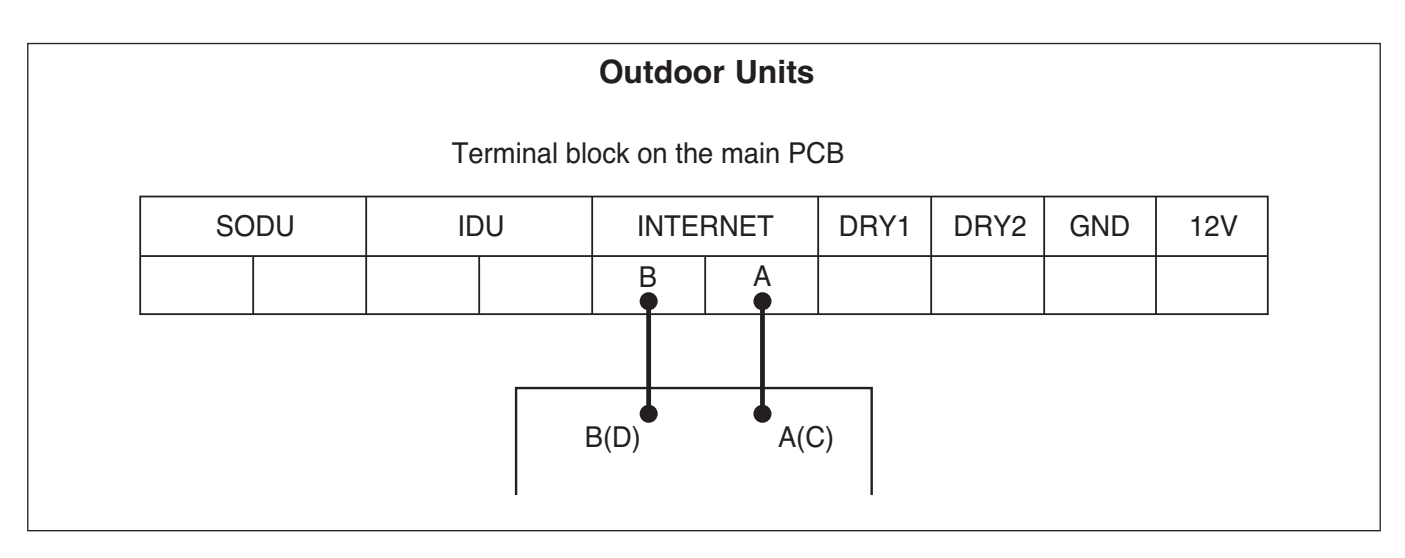

### NOTICE

#### **Emergency Operation**

#### Definition of terms

- **Trouble :** a problem which can stop system operation, and can be resumed temporally under limited operation without certificated professional's assist.
- Error : problem which can stop system operation, and can be resumed ONLY after certificated professional's check.
- Emergency mode : temporary heating operation while system met Trouble.

#### Objective of introducing 'Trouble'

- Not like airconditioning unit, **Indoor Unit** is generally operated in whole winter season without any system stopping.
- If system found some problem, which is not critical to system operating for yielding heating energy, the system can temporarily continue in emergency mode operation with end user's decision.

#### Classified Trouble

- Trouble is classified two levels according to the seriousness of the problem : Slight Trouble and Heavy trouble
- Slight Trouble : Sensor trouble.
- Heavy trouble : Compressor cycle trouble.
- **Option Trouble :** a problem is found for option operation such as water tank heating. In this trouble, the troubled option is assumed as if it is not installed at the system.

#### Emergency operation level

- When the system is faced with trouble, it stops and waits for user's decision. : Calling service center or starting emergency operation.
- To start emergency operation, user simply push ON / OFF button once more.
- Two different levels are prepared for emergency operation : High temperature cycle and low temperature cycle.
- In emergency operation mode, user can not adjust target temperature.

|                        | DIP Switch<br>(No. 4) | Target<br>Leaving Water<br>Temperature | Target<br>Room Air<br>Temperature | Target<br>Sanitary Water<br>Temperature |
|------------------------|-----------------------|----------------------------------------|-----------------------------------|-----------------------------------------|
| High temperature cycle | OFF                   | 70°C(158°F)                            | 24°C(75°F)                        | 70°C(158°F)                             |
| Low temperature cycle  | ON                    | 50°C(122°F)                            | 19°C(66°F)                        | 50°C(122°F)                             |

#### Following features are permitted in emergency operation :

- () Operation On/Off
- VIEW VIEW TEMP button(\*)
- <sup>|</sup>△| ™ Temperature adjusting button(\*\*)
- WATER Sanitary water heating button
- (\*) : Temperature measured by failed sensor is displayed as '- -'.
- (\*\*) : The unit is not turned on/off according to the setting temperature at the remote controller. It is turned on/off according to the thermostat signal.

#### Following features are NOT permitted in emergency operation :

- Operating mode (heating/ weather-dependent) selection
- Time scheduling
- SET TEMP button

#### Duplicated trouble : Option trouble with Slight or Heavy trouble

If option trouble is occurred with slight (or heavy) trouble at the same time, the system puts higher priority to slight (or heavy) trouble and operates as if slight (or heavy) trouble is occurred.

Therefore, sometimes sanitary water heating can be impossible in emergency operation mode. When sanitary water is not warming up while emergency operation, please check whether the sanitary water sensor and related wiring are connected well or not.

#### • Emergency operation is not automatically restarted after main electricity power is reset.

In normal condition, the unit operating information is restored and automatically restarted after main electricity power is reset.

But in emergency operation, automatic re-start is prohibited to protect the unit.

Therefore, user must restart the unit after power reset when emergency operation has been running.

### Installer Setting

### How to enter installer setting mode

## 

Installer setting mode is to set the detail function of the remote controller.

If the installer setting mode is not set correctly, it could cause problems to the unit, user injury or property damage. This must be set by an certificated installer, and any installation or change that is carried out by a non-certificated person should be responsible for the results. In this case, free service cannot be provided.

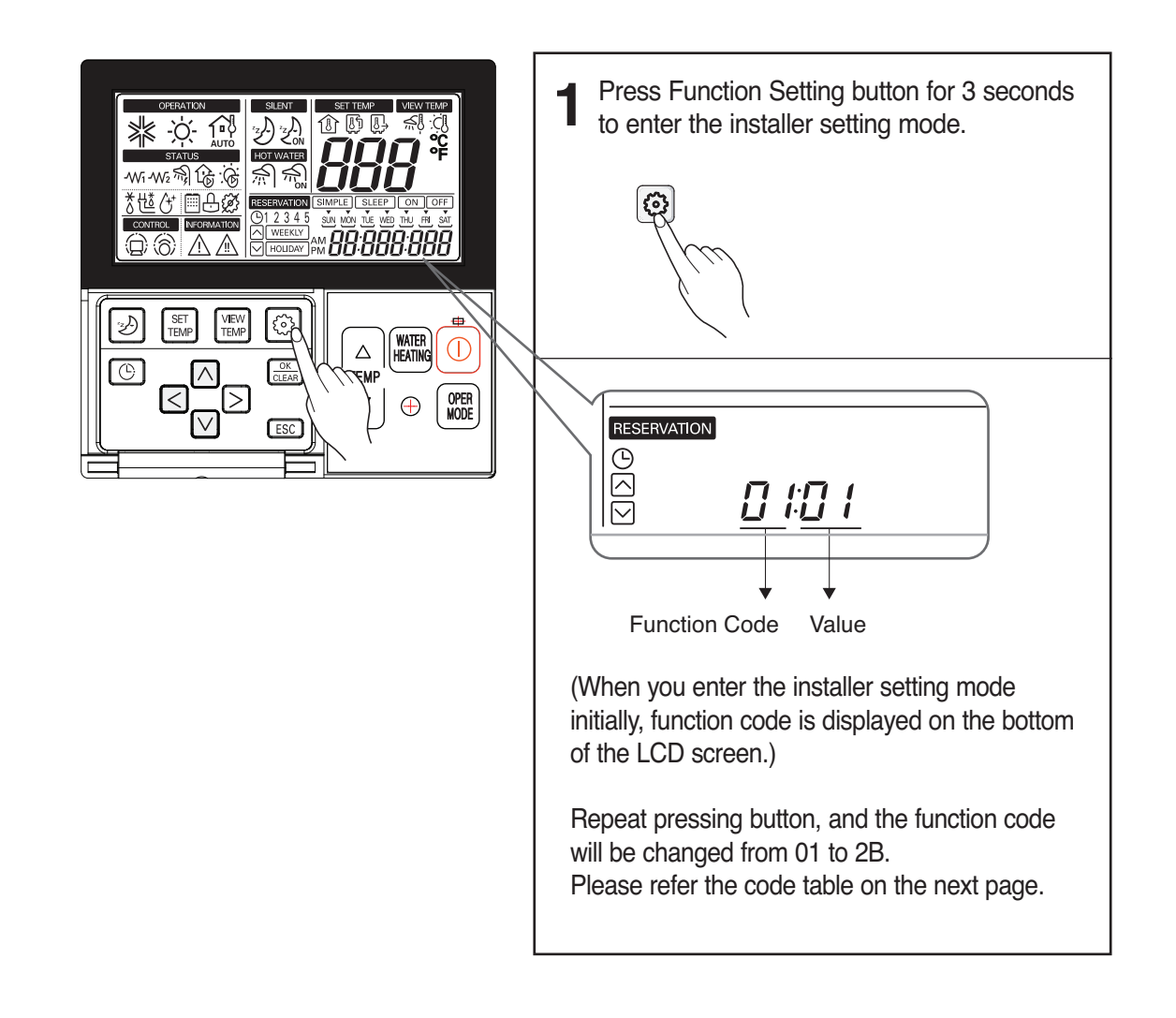

### Summary

### Example of Fuction Code Display

02:001:155

Function Code Value #1 Value #2

| Function                                                        | Default    | Value #1                                                    | Value #2                                                    | Remark |
|-----------------------------------------------------------------|------------|-------------------------------------------------------------|-------------------------------------------------------------|--------|
| Disable 3 Min. Delay                                            | 02:01      | 01                                                          | -                                                           |        |
| Remote Air Sensor Connection                                    | 03:01      | 01 : NOT connected.<br>02 : connected.                      | -                                                           |        |
| Celsius/Fahrenheit Switching                                    | 04:01      | 01 : Celsius<br>02 : Fahrenheit                             | -                                                           |        |
| Setting Temp. Selection                                         | 05:02      | 01 : Air Temp.<br>02 : Leaving water Temp.                  | -                                                           |        |
| Auto Dry Contact                                                | 06:01      | 01 : Auto Start OFF<br>02 : Auto Start ON                   | -                                                           |        |
| Address Setting                                                 | 07:00      | 00 ~ FF                                                     | -                                                           |        |
| Override Setting                                                | 08:00      | 00 : Slave<br>01 : Master                                   | -                                                           |        |
| Water Pump Test Run                                             | 09:00      | 01 : Set                                                    |                                                             |        |
| Setting Air Temp.<br>(Heating Mode)                             | 13:030:016 | 24°C(75°F) ~ 30°C(86°F)<br>: Upper Limit of setting range   | 16°C(60°F) ~ 22°C(71°F)<br>: Lower Limit of setting range   |        |
| Setting Leaving Waer Temp.<br>(Heating Mode)                    | 14:080:046 | 50°C(122°F) ~ 80°C(176°F)<br>: Upper Limit of setting range | 30°C(86°F) ~ 46°C(114°F)<br>: Lower Limit of setting range  |        |
| Setting Sanitary Tank Water Temp.<br>(Sanitary Water Heating)   | 15:080:046 | 50°C(122°F) ~ 80°C(176°F)<br>: Upper Limit of setting range | 30°C(86°F) ~ 46°C(114°F)<br>: Lower Limit of setting range  |        |
| Setting outdoor Temp. range<br>(Weather-dependent operation)    | 23:-10:015 | 10°C(50°F) ~ 20°C(68°F)<br>: Upper Limit of setting range   | -20°C(-4°F) ~ 05°C(41°F)<br>: Lower Limit of setting range  |        |
| Setting indoor air Temp. range<br>(Weather-dependent operation) | 24:021:016 | 20°C(68°F) ~ 30°C(86°F)<br>: Upper Limit of setting range   | 16°C(60°F) ~ 19°C(66°F)<br>: Lower Limit of setting range   |        |
| Setting leaving water Temp.<br>(Weather-dependent operation)    | 25:080:046 | 65°C(149°F) ~ 80°C(176°F)<br>: Upper Limit of setting range | 40°C(104°F) ~ 54°C(129°F)<br>: Lower Limit of setting range |        |
| Setting start/maintain time                                     | 26:000     | 00 : Disable<br>01 : Enable                                 | -                                                           |        |
| (Disinfection Operation)                                        | 26:006:023 | 01~07 : Starting Date<br>(01:Sun, 02:Mon,, 07:Sat)          | 00~23 hours<br>: Starting Time in 24 hours                  |        |
| Setting Temp.<br>(Disinfection Operation)                       | 27:070:010 | 40°C(104°F) ~ 70°C(129°F)70<br>: Maximum heating Temp.      | 05~60 min<br>: Maximum heating duration                     |        |
| Setting control parameter<br>(Sanitary water heating operation) | 28:005:080 | 01°C(33°F) ~ 20°C(68°F)<br>: Temp. gap from Value #2        | 50°C(122°F) ~ 80°C(176°F)                                   |        |
| Setting control parameter<br>(Sanitary water heating operation) | 29:003:000 | 02°C(35°F) ~ 04°C(39°F)                                     | 00~01                                                       |        |
| Setting sanitary water heating timers                           | 2b:030     | 5 ~ 95 min (step: 5 min)                                    | -                                                           |        |
|                                                                 | 2b:180:020 | 0 ~ 600 min (step: 30 min)                                  | 20 ~ 95 min (step: 5 min)                                   |        |
| Changing thermal on/off room air Temp.                          | 2E:00      | 00~03                                                       | -                                                           |        |
| Changing thermal on/off leaving water<br>Temp.                  | 2F:00      | 00~03                                                       | -                                                           |        |
| Program version                                                 | 30:***     | Display Version number                                      | -                                                           |        |

#### **Common Setting**

- Function Code 02 : Disable 3 minute Delay Only used for an inspection in a factory.
- Function Code 03 : Remote Air Sensor Connection

If remote air sensor is connected to control the unit by room air temperature, the connection information should be notified to the unit.

- **Note** : If remote air sensor is connected but this function code is not set correctly, the unit can not be controlled by room air temperature.
- Function Code 04 : Celsius/Fahrenheit Switching Temperature is displayed in Celsius or Fahrenheit.
- Function Code 05 : Setting Temperature Selection

The unit can be operated according to air temperature or leaving water temperature. The selection for setting temperature as air temperature or leaving water temperature is determined.

- **Note** : Air temperature as setting temperature is ONLY available when Remote Air Sensor Connection is enabled and Function Code 03 is set as 02.
- Function Code 06 : Auto Dry Contact

This function enables the Dry Contact to operate under Auto Run mode or Manual mode with remote controller.

If thermostat is used, value should be changed from "2" to "1".

• Function Code 07 : Address Setting

When Central Controller is installed, address assigning is set by this function.

• Function Code 08 : Override Setting

Override master/slave selection function is to prevent the unit's different mode operation. If the unit is set as the slave, it blocks a change of opposite operating mode(cooling/heating).

\* To use override master/slave selection function is only possible when units are connected in series to the outdoor unit.

• Function Code 09 : Water Pump Test Run After water pipe work is done, Water Pump Test Run mode should be performed to check whether water circulation is normal.

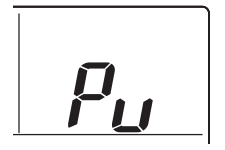

### **Temperature Range Setting**

• Function Code 13 : Setting Air Temperature in Heating Mode Determine heating setting temperature range when air temperature is selected as setting temperature.

## 

Only available when remote air temperature sensor is connected.

- Accessory PQRSTA0 should be installed.
- Also, Function Code 03 should be set properly.
- Function Code 14 : Setting Leaving Water Temperature in Heating Mode Determine heating setting temperature range when leaving water temperature is selected as setting temperature.
- Function Code 15 : Setting Sanitary Tank Leaving Water Temperature Determine heating setting temperature range of water tank leaving water.

## NOTICE

Only available when sanitary water tank temperature sensor is installed.

- Sanitary water tank and sanitary water tank kit should be installed.
- DIP switch No. 2 and 3 should be set properly.

### **Temperature Control Parameter Setting and Etc**

• Function Code 23, 24, and 25 : Setting Weather-dependent operation

Weather-dependent operation is that the unit automatically adjusts target temperature (leaving water or room air) according to the outdoor air temperature.

- Value #1 and Value #2 of Function Code 23 : range of outdoor air temperature
- Value #1 and Value #2 of Function Code 24 : range of auto-adjustable target room air temperature
- Value #1 and Value #2 of Function Code 25 : range of auto-adjustable target leaving water temperature

Note : Weather-dependent operation is applied for heating mode only.

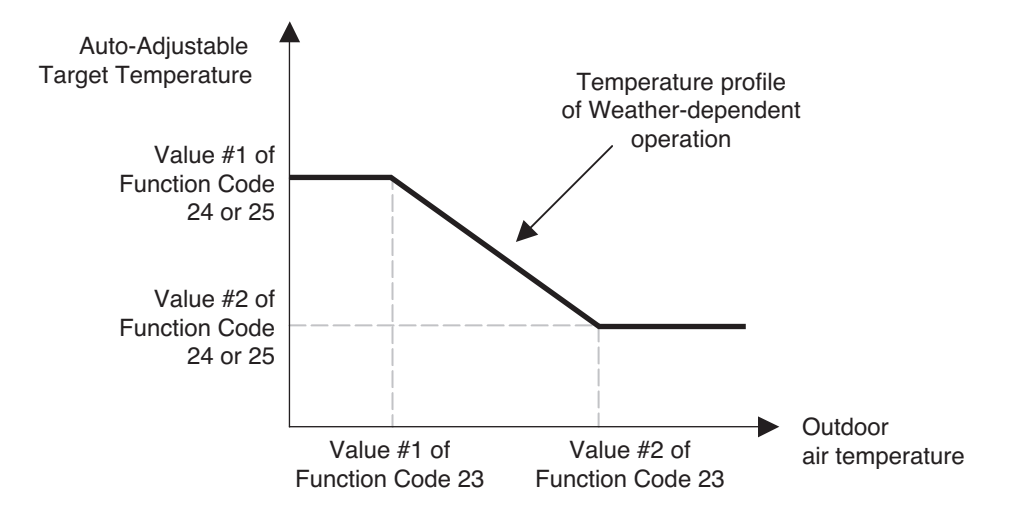

#### • Function Code 26 and 27 : Setting Disinfection operation

Disinfection operation is special sanitary tank operation mode to kill and to prevent growth of viruses inside the tank.

- Value #1 of Function Code 26 : Selecting disinfection operation mode. '00' for setting disinfection mode off, and '01' for setting disinfection mode on.
- Value #2 of Function Code 26 : Determining the date when the disinfection mode is running. '01' for Sunday, '02' for Monday, ... , and '06' for Saturday.
- Value #3 of Function Code 26 : Determining the time when the disinfection mode is running. '00' for 0:00am, '01' for 01:00am, ..., '22' for 10:00pm, and '23' for 11:00pm.
- Value #1 of Function Code 27 : Target temperature of disinfection mode.
- Value #2 of Function Code 27 : Duration of disinfection mode.

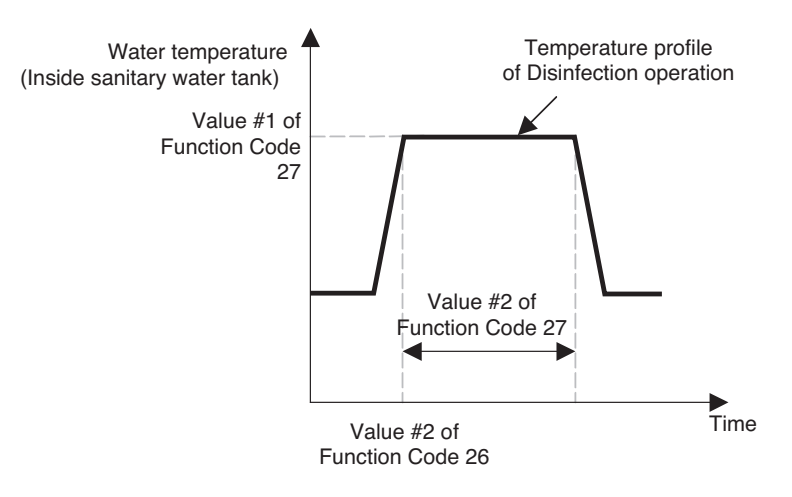

## WARNING

#### Vales of Function Code 26

- If Value #1 of Function Code 26 is set as '00', Value #2 and Value #3 is not used.
- When Value #1 is set as '01', Value #2 is displayed at the position of Value #1 and Value #3 is displayed at the position of Value #2 due to limited width of the control panel display.

## 

#### Sanitary water heating should be enabled

- If sanitary water heating is disabled, the disinfection mode will not be operated although Value #1 of Code 26 is set as '01'.
- To use disinfection mode, sanitary water heating should be enabled.

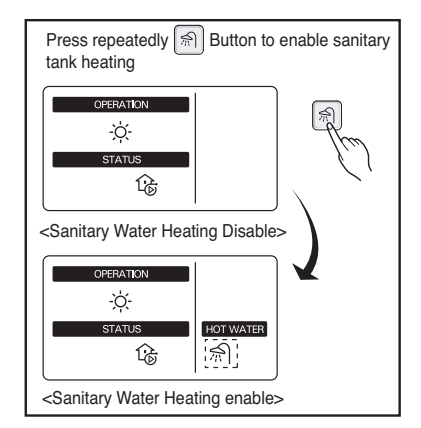

#### Features

• Function Code 28 and 29 : Setting control parameter for Sanity water heating operation

Descriptions for each parameters are as following.

- Value #1 of Function Code 28 : temperature gap from Value #2 of Function Code 28.
- Value #2 of Function Code 28 : maximum temperature.
- Example : If Value #1 is set as '5' and Value #2 is set as '80', then water tank heating will be started when the water tank temperature is below 75°C(167°F).
- Value #1 of Function Code 29 : temperature gap from target sanitary water temperature.
- Value #2 of Function Code 29 : Determining heating demand priority between sanitary water tank heating and under floor heating.
- Example : If user's target temperature is set as '50' and Value #1 is set as '3', then water tank heating will be turned off when the water temperature is above 53°C(127°F). Water tank heating will be turned on when the water temperature is below 50°C(122°F).
- Example : If Value #2 is set as '0', that means heating priority is on sanitary water heating, In this case the under floor can not be heated while sanitary water heating. On the other hand, if the Value #2 is set as '1', that means heating priority is on under floor heating, sanitary tank can not be heated while under floor heating.

#### NOTICE

#### Sanitary water heating does not operate when it is disabled.

Enabling / Disabling sanitary water heating to operate is determined by pushing [sheat button.

When  $n \in \mathbb{N}$  icon is displayed on the remote controller, sanitary water heating is enabled. (by button input or scheduler programming) • Function Code 2B : Setting sanitary water heating timers

Determine time duration : Operation time and stop time of sanitary tank heating.

- Value #1 of Function Code 2B : This time duration defines how long sanitary tank heating can be continued.

- Value #2 of Function Code 2B : This time duration defines how long sanitary tank heating can be stopped. It is also regarded as time gap between sanitary tank heating cycle.
- Example of timing chart :

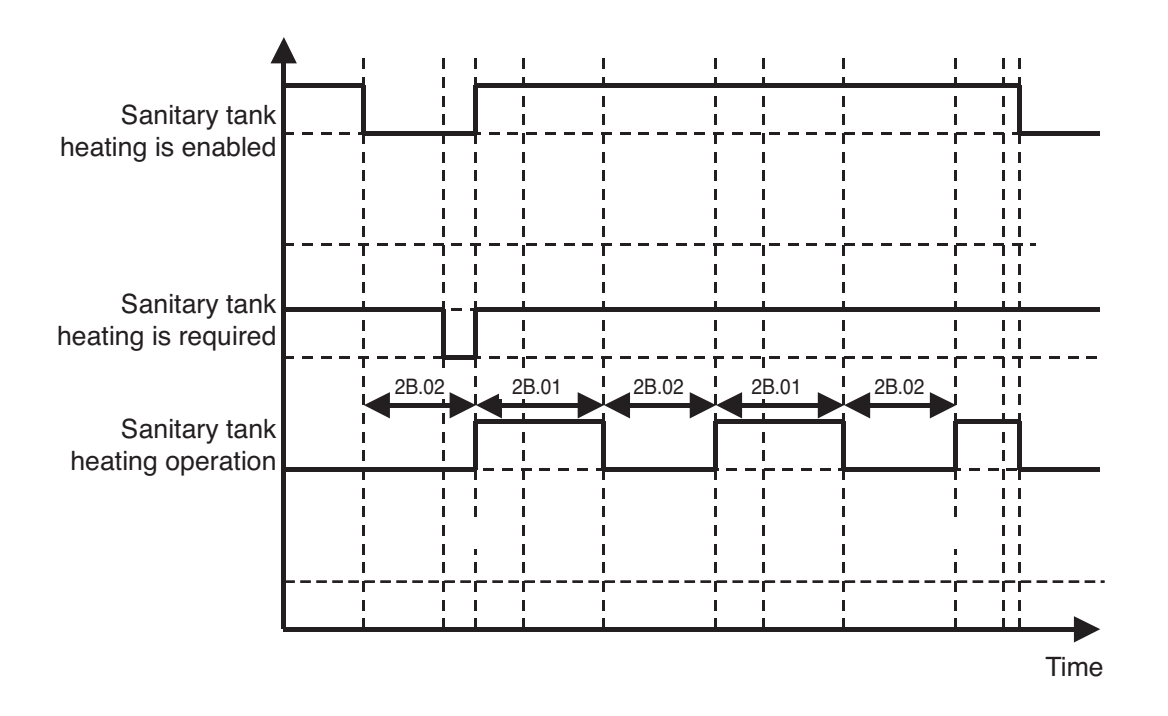

• Function Code 2E and 2F : Changing thermal on/off temperature Select Thermal on/off Temperature gap.

#### 2E : Room Air temperature

|   | Th On  | Th Off |
|---|--------|--------|
| 0 | -0.5°C | 1.5°C  |
| 1 | 4°C    | 6°C    |
| 2 | 2°C    | 4°C    |
| 3 | -1°C   | 1°C    |

#### 2F : Leaving Water temperature

|   | Th On | Th Off |
|---|-------|--------|
| 0 | -2°C  | 2°C    |
| 1 | -6°C  | 4°C    |
| 2 | -2°C  | 4°C    |
| 3 | -1°C  | 1°C    |

• Function Code 30 : Remote Controller Program Version Display Remote Controller Program Version.

## 3. Dimensions

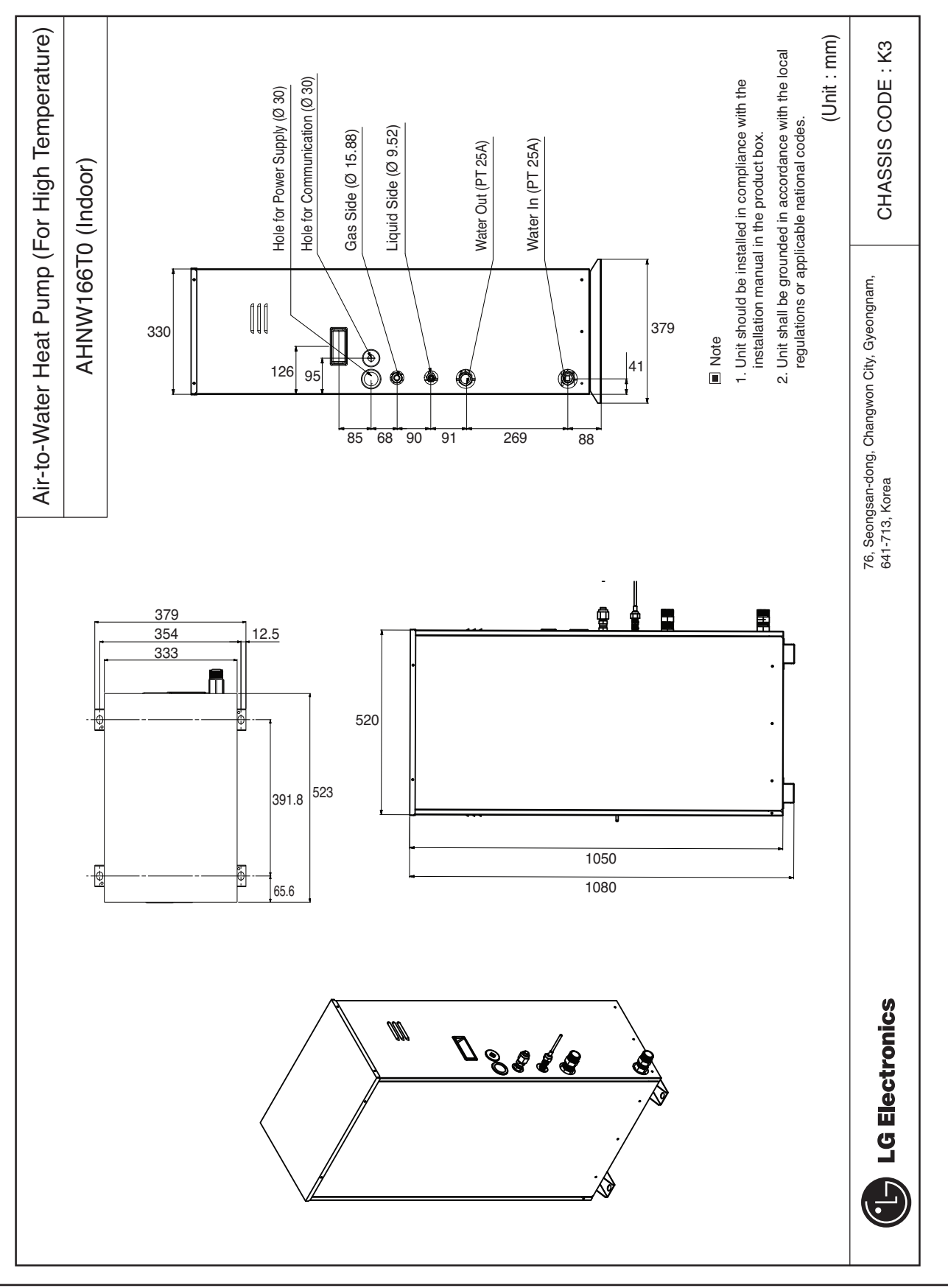

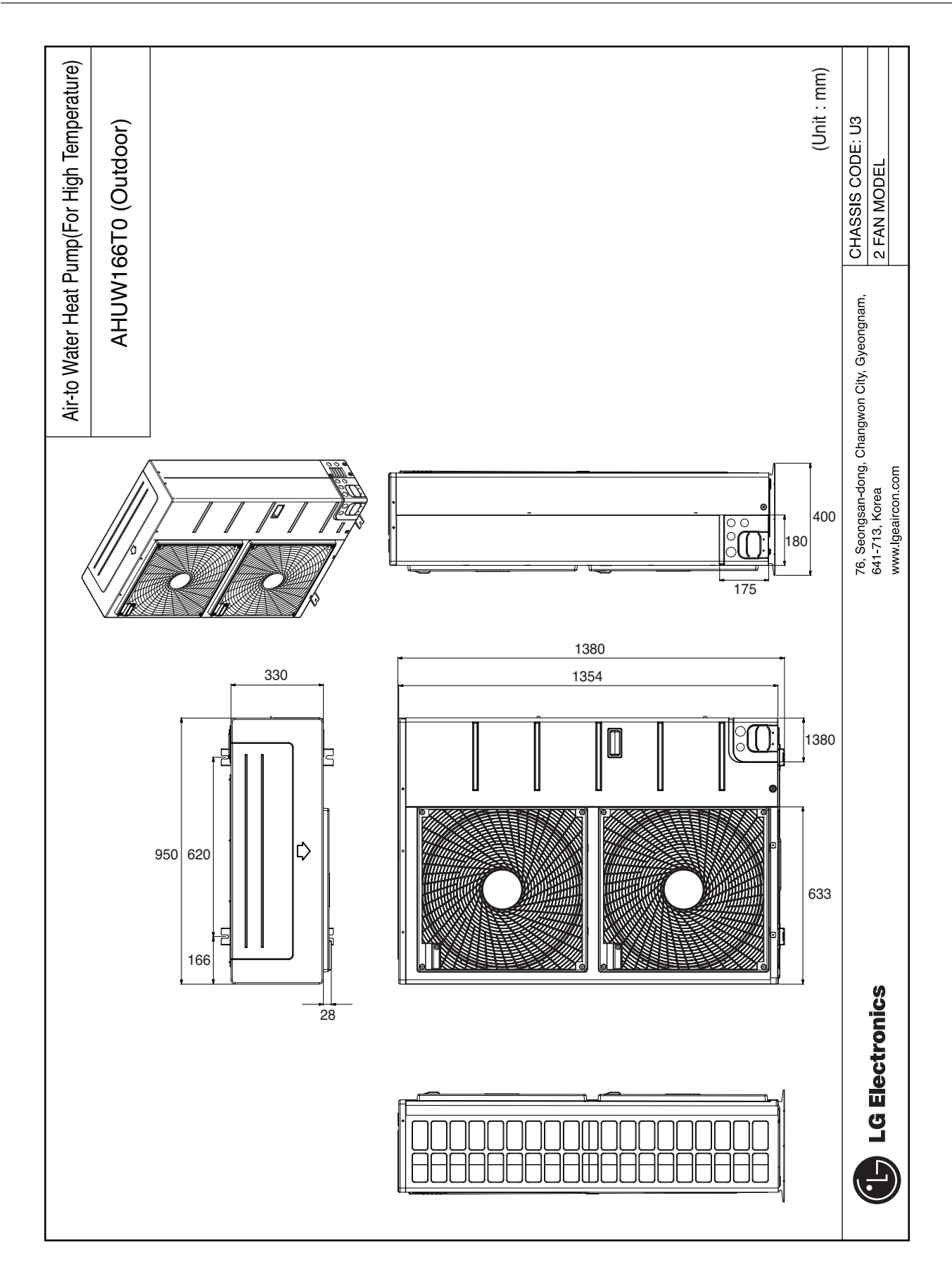

## Part 3 Outdoor Units
# Function

| 1. Basic control<br>1.1 Normal operation | <b>38</b><br>38 |
|------------------------------------------|-----------------|
| 1.2 Compressor control                   | 38              |
| 1.3 EEV control                          | 39              |
| 2 Special control                        | 40              |
| 2. Special control                       | 40              |
| 2.2 Stopping operation                   | 41              |
|                                          | 40              |
| 3. Protection control                    | 42              |
| 3.1 Pressure protection control          | 42              |
| 3.2 Discharge temperature control        | 43              |
| 3.3 Inverter protection control          | 43              |
| 3.4 Pressure switch                      | 43              |
| 4 Other control                          | 44              |
| 4. Unitial Catun                         | <br>//          |
| 4.1 Initial Setup                        | 44              |
|                                          | 40              |
| 4.3 Vacuum Mode                          | 47              |
| 4.4 Black Box Function                   | 48              |

## 1. Basic Control

## **1.1 Normal operation**

| Actuator           | Actuator Heating operation Stop state |                                                   |
|--------------------|---------------------------------------|---------------------------------------------------|
| Compressor         | Fuzzy control                         | Stop                                              |
| Fan                | Fuzzy control                         | Stop                                              |
| Main EEV           | Fuzzy control                         | Close                                             |
| 4 way valve        | ON                                    | 1 hour after stop & outdoor temp.<br>< 27°C ➡ OFF |
| Subcooling<br>EEV  | Fuzzy control                         | Close                                             |
| Indoor Unit<br>EEV | Subcooling fuzzy control              | Before 10min : Stop<br>After 10min : Stop         |

**Note** : Heating operation is not functional at an outdoor air temperature of 27°C or more. And High pressure 3540kpa over

### **1.2 Compressor control**

Fuzzy control : Maintain evaporating temperature(Te) to be constant on cooling mode and condensing temperature(Tc) on heating mode by Fuzzy control to ensure the stable system performance. (Tc:47  $\sim$ 51°C, Te:2  $\sim$  5°C)

(1) Heating mode

Tc can be set by initial DIP switch setting. (Standard, Long pipe)

Note: By setting DIP switch, Te and Tc are decided simultaneously.

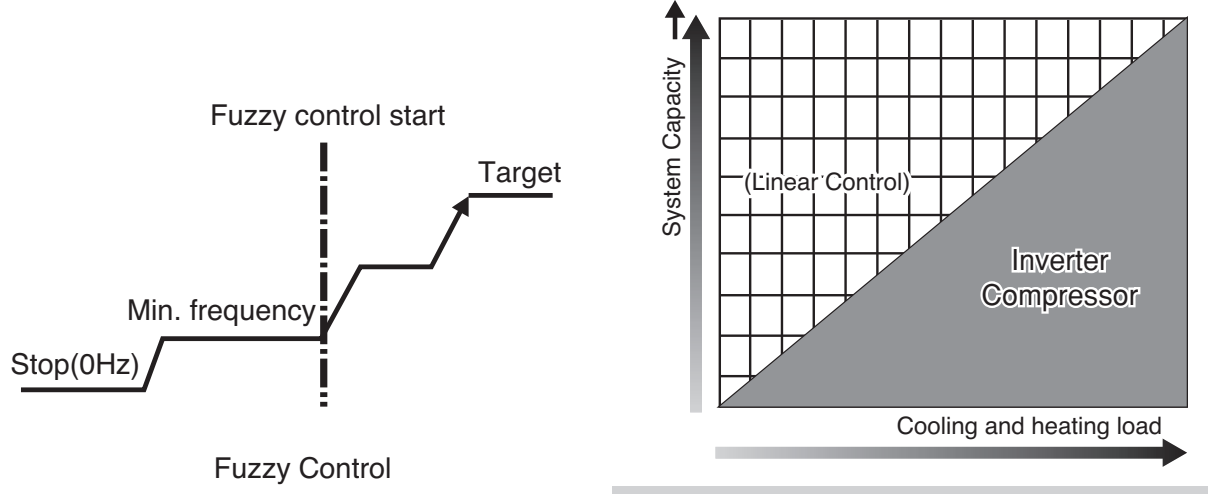

Inverter linear control as cooling and heating load increasing

## 1.3 EEV control

#### (1) EEV control

EEV operates with fuzzy control rules to keep the degree of super Heat(Superheat) (about 3°C)at the evaporator outlet stable during heating mode The degree of Superheat = Tsuction - Tevaporation Tsuction : temperature at suction pipe sensor(°C) Tevaporation : evaporation temperature equivalent to low pressure(°C)

(2) Subcooling EEV control(about 15°C)

Subcooling EEV works with fuzzy rules to keep the degree of Subcool at the outlet of subcooler The degree of Subcool = Tsubcool\_out - Tevaporation Tsubcool\_out : temperatrue at outlet of subcooler(°C) Tevaporation: evaporation temperature equivalent to low pressure(°C)

# 2. Special Control

## 2.1 Defrost

Defrost operation eliminates ice attached on heat exchanger, recovering performance of heat exchanger. Each cycle component operates as following table during defrost operation.

### **Outdoor Unit**

| Component            | Starting                                          | Running            | Ending         |
|----------------------|---------------------------------------------------|--------------------|----------------|
| Inverter compressor  | 30Hz                                              | 30Hz Setting Value |                |
| Fan                  | Fan Normal control 0Hz ' Normal control ' 700 RPM |                    | Normal control |
| Main EEV             | Normal control                                    | Max. pulse         | 200 pulse      |
| Subcooling EEV       | Normal control                                    | Normal control     | Normal control |
| 4way valve           | ON                                                | ON ' OFF ' ON      | ON             |
| Hot gas bypass valve | ON                                                | ON                 | ON             |

#### **Indoor Unit**

| Component           | Starting       | Running    | Ending         |
|---------------------|----------------|------------|----------------|
| Thermo on unit EEV  | Normal control | 1200 pulse | Normal control |
| Thermo off unit EEV | Min. pulse     | 1200 pulse | Min. pulse     |
| Oil return signal   | OFF            | ON         | OFF            |

Ending condition

1) All heat exchanger pipe temperature are above  $15^{\circ}C(U3)$  for 30 sec.

2) The running time of defrost operation is over 30% of the total heating time

3) If compressor protection control starts by high discharge temperature of compressor etc.

## 2.2 Stopping operation

### 2.2.1 Stopping operation on cooling mode

### Stopping operation on heating mode

| Component            | Operation  | Note                                          |
|----------------------|------------|-----------------------------------------------|
| Inverter compressor  | 0Hz        | -                                             |
| Fan                  | Stop       | -                                             |
| Main EEV             | Min. pulse | -                                             |
| Subcooling EEV       | Min. pulse | -                                             |
| 4way valve           | OFF        | After 60 min. , outdoor temp < $27^{\circ}$ C |
| Hot gas bypass valve | OFF        | After 15 min.<br>(Before 15 min. : ON)        |

# 2.3 Intermediate Temperature for Maximum COP of Cascade Cycle (R410A & R134a)

### 2.3.1 Outdoor Cycle Target High Pressure Graph

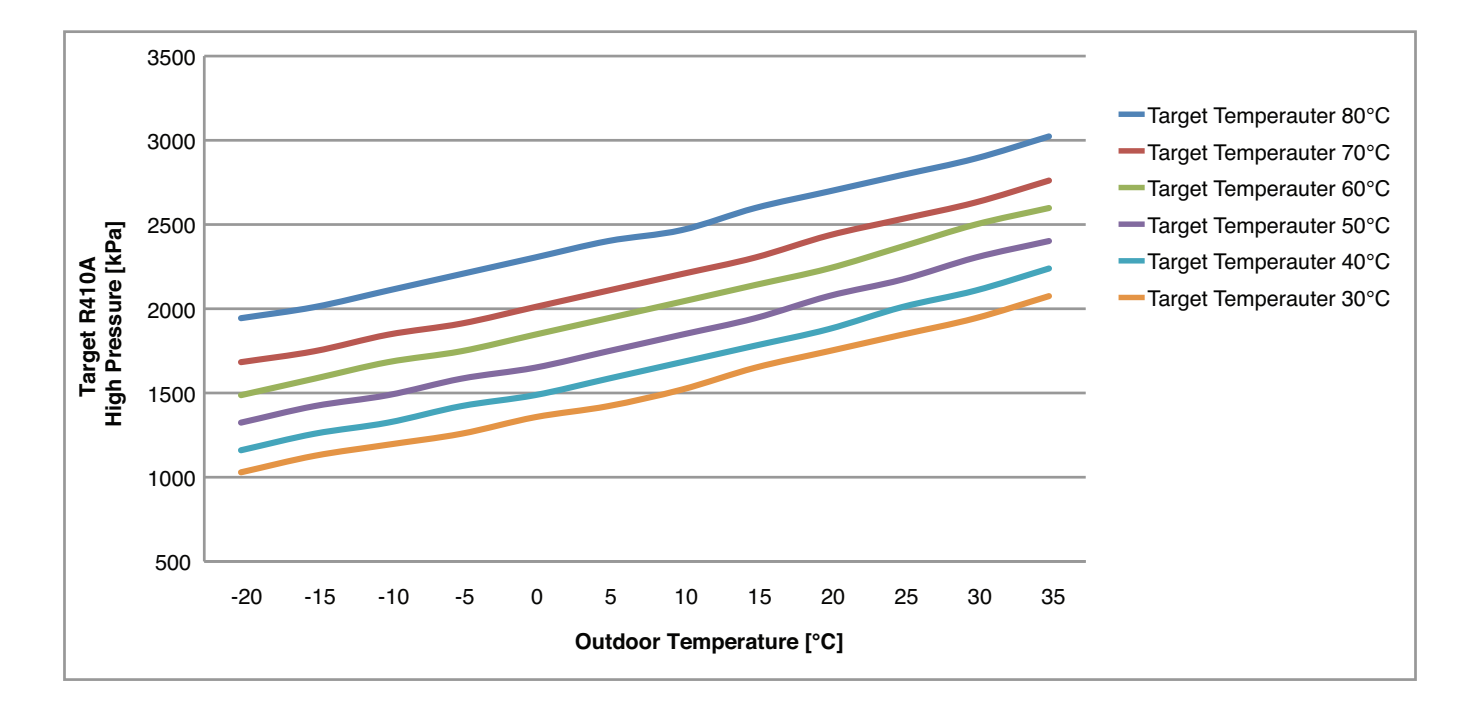

## 3. Protection control

### 3.1 Pressure protection control

### 3.1.1 Pressure control on heating mode

#### High pressure control

| Pressure range(kPa) | Compressor     | Fan            |
|---------------------|----------------|----------------|
| Ph ≥ 4003           | Stop           | Stop           |
| Ph > 3415           | -5Hz/4 sec.    | -50RPM/4 sec.  |
| Ph < 3317           | Normal control | Normal control |

| Pressure range(kPa)  | Hot Gas |
|----------------------|---------|
| Ph ≥ 3448            | ON      |
| Ph < Target pressure | OFF     |

#### Ph : high pressure

#### Low pressure control

| Pressure range(kPa)  | Compressor     | Fan            |
|----------------------|----------------|----------------|
| PI ≤ 190 after 1min. | Stop           | Stop           |
| PI ≤ 190 before 1min | -5Hz/4 sec.    | +100RPM/4 sec. |
| Pl > 229             | Normal control | Normal control |

| Pressure range(kPa) | Hot Gas |
|---------------------|---------|
| PI < 203            | ON      |
| PI > 307            | OFF     |

P1: low pressure

\* Frequency holding : frequency (or RPM) is not increasing ( can decrease )

### 3.2 Discharge temperature control

#### Indoor unit control

| Temperature range | EEV                         |
|-------------------|-----------------------------|
| Tdis > 110°C      | +10% Open                   |
| Tdis > 100°C      | Emergency Control + 5% Open |
| Tdis ≤ 100°C      | Normal                      |

#### Outdoor unit control

| Temperature range | Compressor                        |  |
|-------------------|-----------------------------------|--|
| Tdis > 115°C      | System stop                       |  |
| Tdis > 108°C      | Frequency down                    |  |
|                   | Frequency Holding                 |  |
|                   | Frequency down enable             |  |
| Tdis > 100°C      | Limit control Frequency up enable |  |

### **3.3 Inverter protection control**

| Ind              | oor           | Normal operation | Frequency down | System stop |
|------------------|---------------|------------------|----------------|-------------|
| AC input current | Heating       | 14A or loss      | 17A or more    | 20A or more |
| (RMS)            | nealing       | 14A OI 1655      |                |             |
| Compressor of    | current(PEAK) | 14A or less      | 15A or more    | 25A or more |

| Outdoor                  |         | Normal operation | Frequency down | System stop |
|--------------------------|---------|------------------|----------------|-------------|
| AC input current         | Heating | 15A or less      | 16A or more    | 19A or more |
| (RMS)                    |         |                  |                |             |
| Compressor current(PEAK) |         | 15A or less      | 16A or more    | 25A or more |

\* AC input current is inverter input current except constant speed compressor current(Noise filter passed current)

### 3.4 Pressure switch

- Main has pressure sensing switch in series between compressor and power relay.
- The state of pressure sensing switch is normally on. It has small electric current from 220V AC. Never touch the connecting terminal with hand nor short two wires directly.

4. Other Control

### 4.1 Initial Setup

There are 4 initial setup steps before running. All DIP switch setting must be completed before initial setup.

#### 16kW, Mini 1Ø Model

 Step 1 : factory setting value display Factory setting value is displayed in 7 segment on PCB for 24sec. All DIP switches must be set properly before step 1.

Power is on

Outdoor Model code is displayed (3sec)

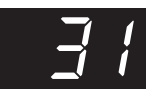

Nominal Capacity (5HP) including is displayed (2sec)

| Heat pump : Display 2 is default value |
|----------------------------------------|
| Cooling only : no display              |

Factory setting(25 is normal)

Model type

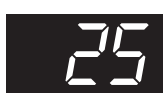

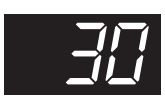

### 2) Step 2 : Communication check

If all model code is displayed in 7 segment communication between outdoor units is normal.

- 3) Step 3 : PCB error check
  - After 40 sec, error check begins.
  - All errors of units are displayed in 7 segment.
  - If communication between main PCB and inverter PCB isn't normal, 521 is displayed in 7-segment. If error is displayed, check corresponding wires.

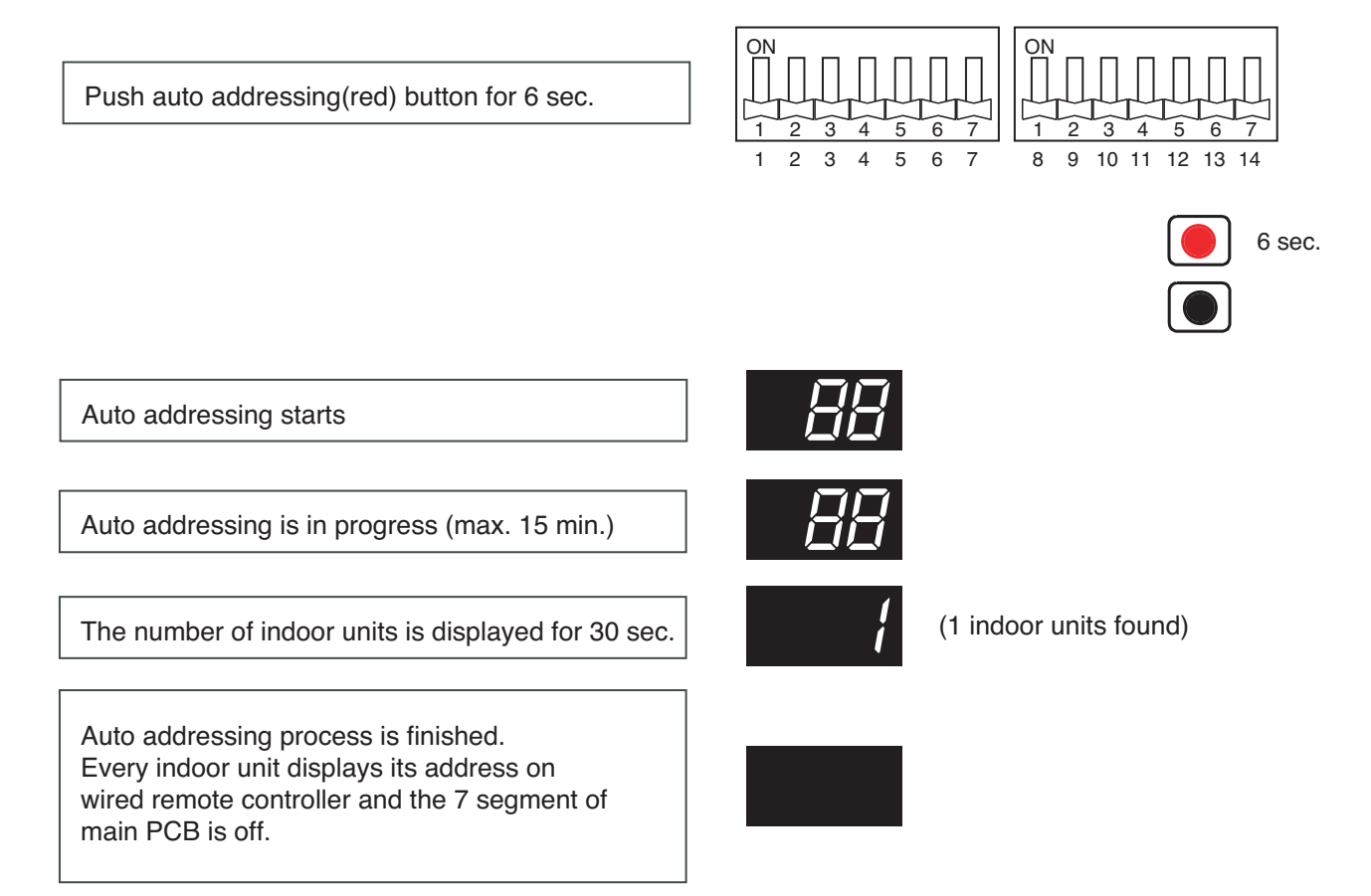

#### Function

### 4.2 Pump Down

This function gathers the refrigerant present in the system to ODU

Use this function to store refrigerant of system in ODU for leakage or IDU replacement.

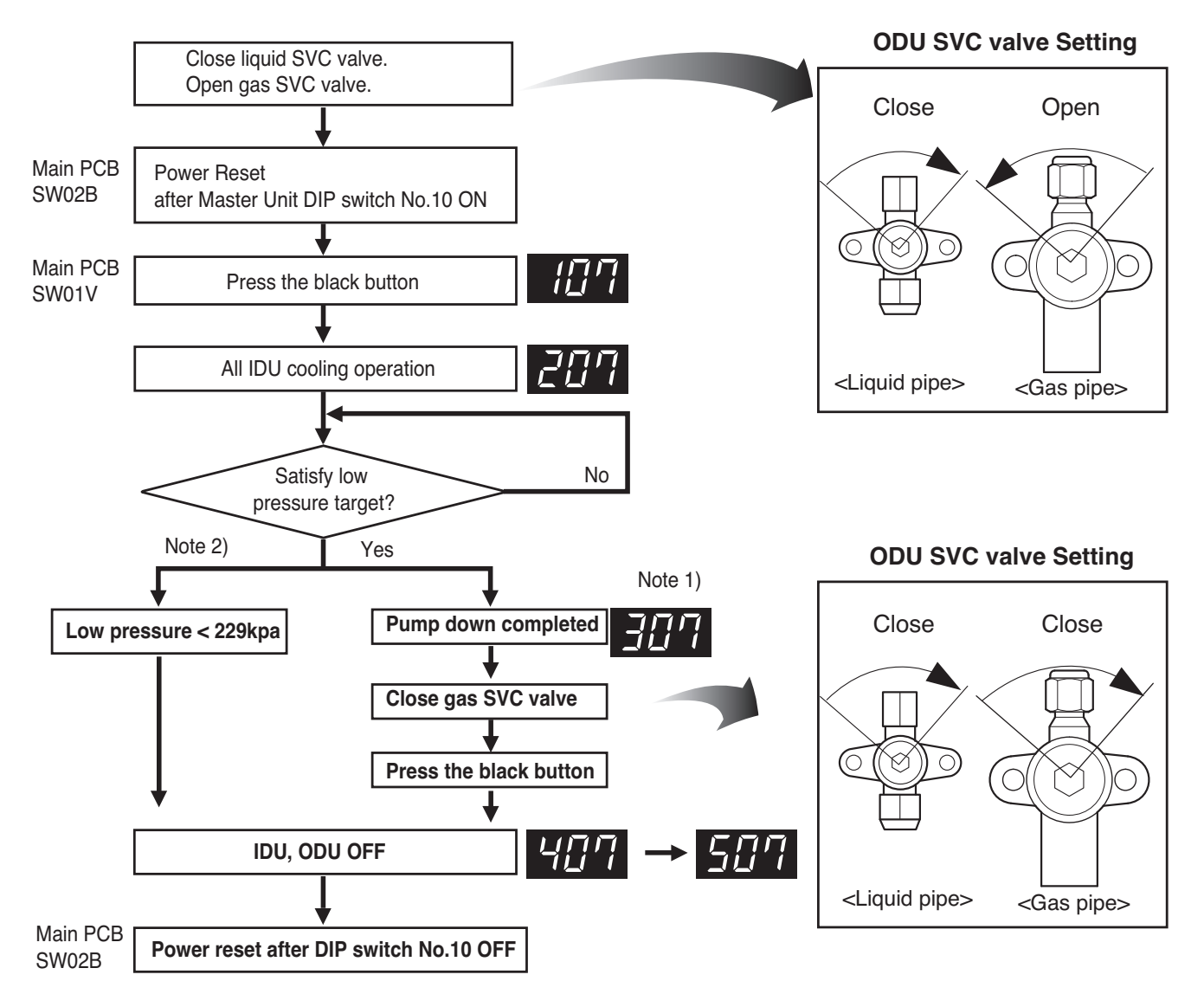

### Note

1. If 367 is displayed, close gas SVC valve of all ODU immediately.

2. If low pressure descends below 229 kPa, the system turns off automatically. Close the gas SVC valve immediately.

## Caution

- 1.Use pump down function within guaranteed temperature range IDU : 20~32°C
  - ODU : 5~40°C
- 2. Make certain that IDU doesn't run with thermo off mode during operation
- 3. Maximum operation time of pump down function is 30 min. (in case low pressure doesn't go down)
- 4. Press black+red button during operation to end pump down.(IDU,ODU off)

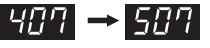

### 4.3 Vacuum Mode

This function is used for creating vacuum in the system after compressor replacement, ODU parts replacement or IDU addition/replacement.

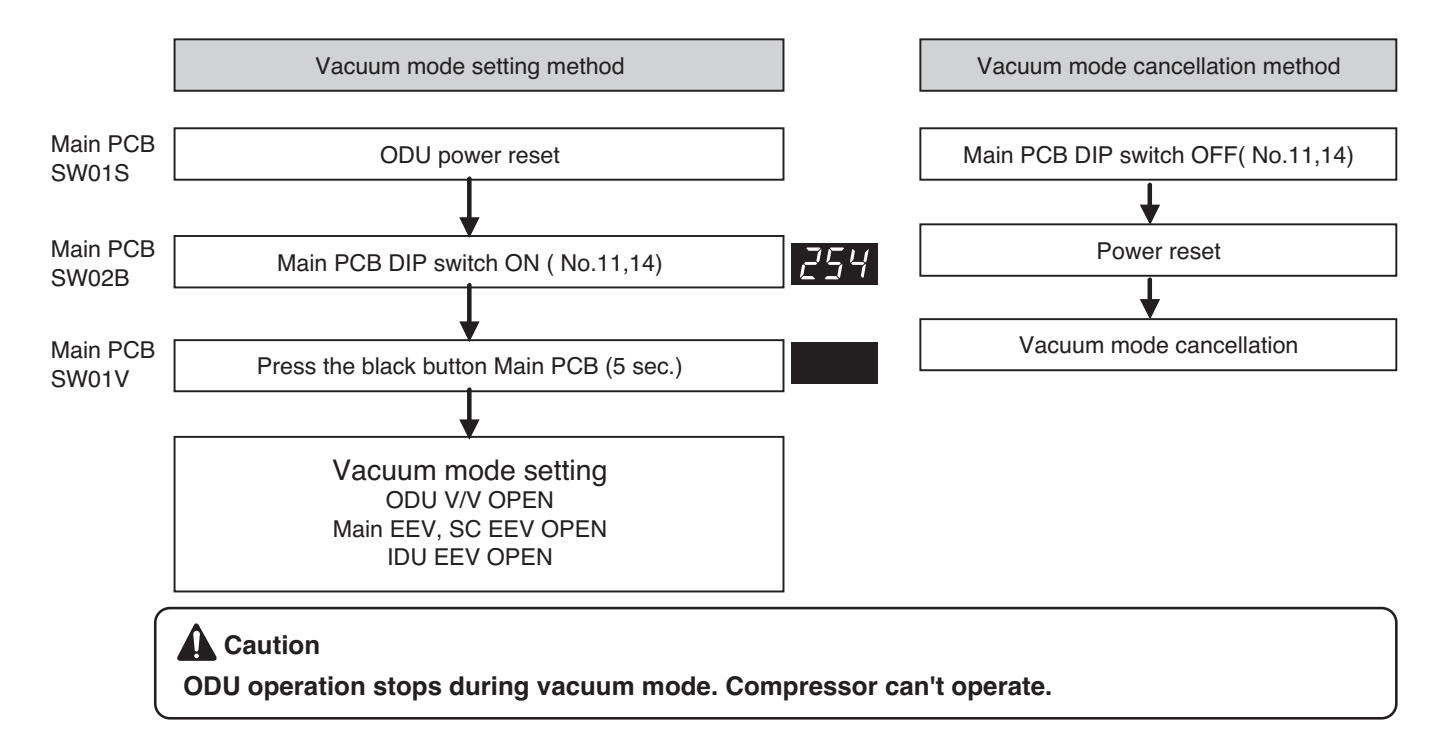

## 4.4 Black Box Function

This function saves data immediately before the error occurs in ODU main PCB, and thus making error analysis cause possible.

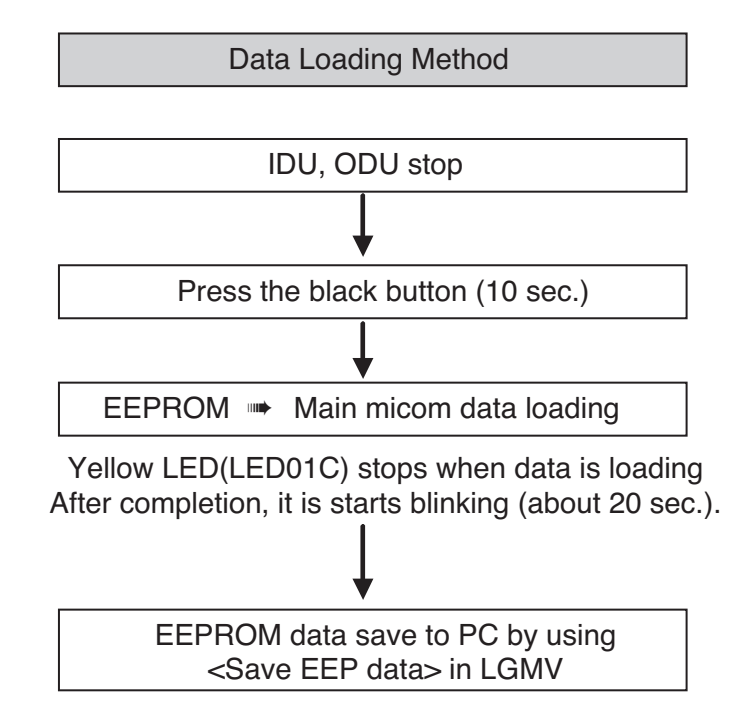

### ■ Saving process : LG MV → Diagnosis → Black Box saving

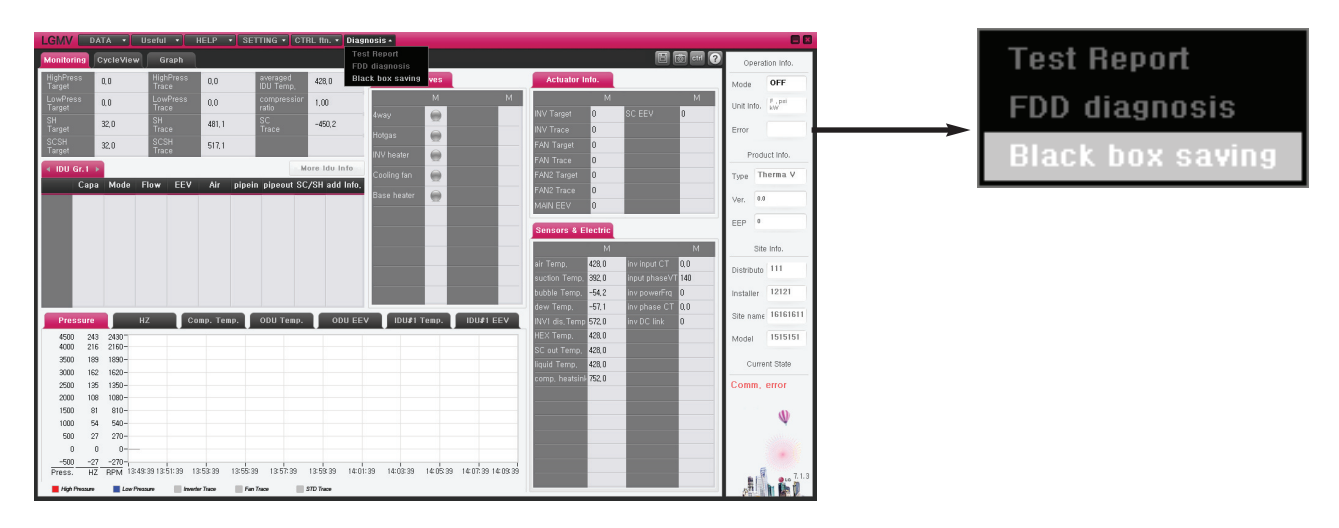

# Part 4 PCB Setting and Test Run

# Test Run

## 1. Checks before Test Run

| 1 | Check to see whether there is any refrigerant leakage, and slack of power or transmission cable.                                                                                                    |
|---|----------------------------------------------------------------------------------------------------|
| 2 | Confirm that 500 V megger shows 2 M $\Omega$ or more between power supply terminal block and ground. Do not operate in the case of 2 M $\Omega$ or less.                                                                                                    |
|   | <ul> <li>NOTE: Never carry out megaohm check over terminal control board. Otherwise the control board would be broken.</li> <li>Immediately after mounting the unit or after leaving it turned off for an extended length of time, the resistance of the insulation between the power supply terminal board and the ground may decrease to approx. 2 MΩ as a result of refrigerant accumulating in the internal compressor. If the insulation resistance is less than 2 MΩ, turn on the main power supply for more than 6 hours. That will make refrigerant evaporate so that makes insulation resistance increase.</li> </ul> |
| 3 | Check if high/low pressure common pipe, liquid pipe and gas pipe valves are fully opened.<br>NOTE: Be sure to tighten caps.                                                                                                    |
| 4 | Check if there are any problems in automatic addressing or not:<br>Check and confirm that there are no error messages in the display of indoor units or remote controls<br>and LED in outdoor units.                                                                                                    |
| • |                                                                                                    |

# 

### When cutting main power of the Multi V

- Always apply main power of the outdoor unit during use of product (cooling season/heating season).
- Always apply power before 6 hours to heat the crank case heater where performing test run after installation of product. It may result in burning out of the compressor if not preheating the crank case with the electrical heater for more than 6 hours. (In case of the outdoor temperature below 10°C)
- When operating the unit after powering off, automatically run into in the preheat mode for 3 hours and "PH" is indicated on the outdoor unit 7-Segment.

# 

### Preheat of compressor

- Start preheat operation for 3 hours after supplying main power.
- In case that the outdoor temperature is low, be sure to supply power 6 hours before operation so that the heater is heated(insufficient heating may cause damage of the compressor.)

## 2. How to cope with Test Run Abnormality

### The phenomena from main component failure

| Component      | Phenomenon                                                | Cause                                                              | Check method and Trouble shooting                                                                                                 |
|----------------|-----------------------------------------------------------|--------------------------------------------------------------------|----------------------------------------------------------------------------------------------------|
|                | Not operating                                             | Motor insulation broken                                            | Check resistance between terminals and chassis                                                                                    |
|                |                                                           | Strainer clogged                                                   | Change strainer                                                                                                    |
| Compressor     |                                                           | Oil leakage                                                        | Check oil amount after opening oil port                                                                                           |
|                | Stop during running                                       | Motor insulation failure                                           | Check resistance between terminals and chassis                                                                                    |
|                | Abnormal noise<br>during running                          | U-V-W misconnection                                                | Check compressor U-V-W connection                                                                                                 |
| Outdoor<br>fan | High pressure error at cooling                            | Motor failure,<br>bad ventilation around<br>outdoor heat exchanger | Check the outdoor fan operation after being turned the outdoor units off for some time. Remove obstacles around the outdoor units |
| Outdoor<br>EEV | Heating failure, fre-<br>quent defrosting                 | Bad connector contact                                              | Check connector                                                                                                    |
|                | No operating sound at applying power                      | Coil failure                                                       | Check resistance between terminals                                                                                                |
|                | Heating failure,<br>frozen outdoor heat<br>exchanger part | EEV clogged                                                        | Service necessary                                                                                                    |
|                | Low pressure error<br>or discharge temper-<br>ature error | EEV clogged                                                        | Service necessary                                                                                                    |

• When system fault occurs, the error code is displayed at indoor unit display or remote control display. Reference the trouble shooting guide in the service manual.

• When CH05/53/11 ERROR occurs, check if auto-addressing has done and communication wiring is ok.

# Caution for Assembling Indoor Panels after Test Run

When assemble the outdoor panels after test run, make sure that screws of top panel are assembled as shown figure. If screws are not assembled, it allows rain come into control box causing defect of unit.

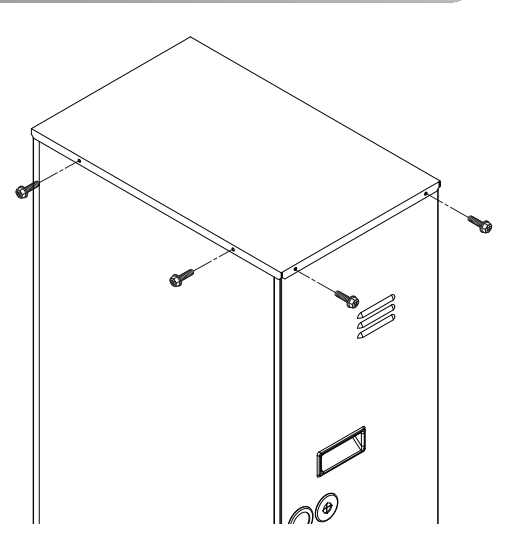

# Caution for Assembling Outdoor Panels after Test Run

When assemble the outdoor panels after test run, make sure that screws of top panel are assembled as shown figure.

If screws are not assembled, it allows rain come into control box causing defect of unit.

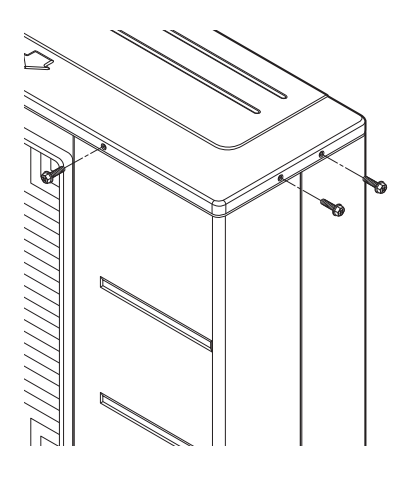

## 3. DIP Switch Setting

### 3.1 Location of Setting Switch

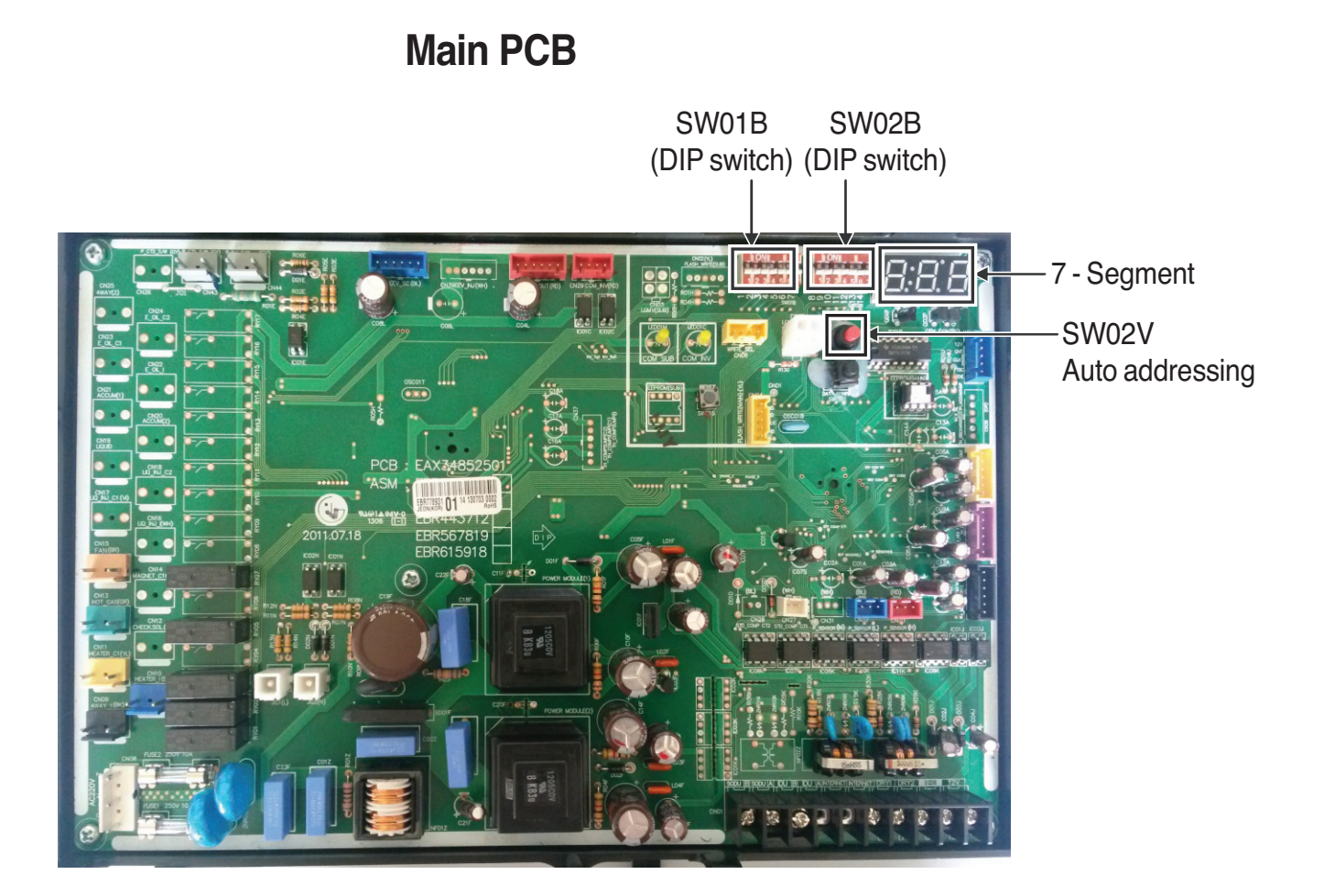

## Checking according to DIP switch setting

- 1. You can check the setting values of the outdoor unit from the 7 segment LED.
- The DIP switch setting should be changed when the power is OFF.
- 2. It checks whether the input is properly performed without the bad contact of the DIP switch or not

### Checking the setting of the unit

The number is sequentially appeared at the 7 segment in 5 seconds after applying the power. This number represents the setting condition. & model code  $\rightarrow$  total capacity  $\rightarrow 2 \rightarrow 25 \rightarrow$  model type

### 1 Model code

| Model Code | Unit(kW) | Ref.  |
|------------|----------|-------|
| 31         | 16       | R410A |

SHP (Nominal Capacity) : 5HP (Nominal Capacity) Numbers (16kW)

- S No display : cooling only 2 : heat pump
- 4 25 : normal
- **5** 30 : Model type(AWHP, 1Φ, 220-240V~)

Example) 5HP (Nominal Capacity), R410A

 $31 \rightarrow 5 \rightarrow 2 \rightarrow 25 \rightarrow 30$   $1 \qquad 2 \qquad 3 \qquad 4 \qquad 5$ 

# •

# 

Product may not properly operate if the relevant DIP switch is not properly setup.

### Setting the DIP switch

- Set the DIP switch with the power turned off. If you change the setting when the power is on, the changed setting is not applied immediately. The changed setting is applied at the moment that the power is on.
- Instant indoor unit checking, data display mode, and forced oil collecting operation are used when theunits are running. If you don't have to use those functions after using them, restore the DIP switch setting.

### 1. Settings of outdoor unit

| Function                    | SW01B Setting                        | SW02B Setting                             | Remarks                                                                                                    |
|-----------------------------|--------------------------------------|-------------------------------------------|----------------------------------------------------------------------------------------------------|
| Standard                    | ON<br>1 2 3 4 5 6 7<br>1 2 3 4 5 6 7 | ON<br>1 2 3 4 5 6 7<br>8 9 10 11 12 13 14 | - Factory Shipping Setting                                                                                        |
| Short Pipe<br>Length        | ON<br>1 2 3 4 5 6 7<br>1 2 3 4 5 6 7 | ON<br>1 2 3 4 5 6 7<br>8 9 10 11 12 13 14 | <ul> <li>Set this function in case of<br/>installing short pipe length</li> </ul>                                 |
| Long Pipe<br>Length         | ON<br>1 2 3 4 5 6 7<br>1 2 3 4 5 6 7 | ON<br>1 2 3 4 5 6 7<br>8 9 10 11 12 13 14 | - Set this function in case of installing long pipe length                                                        |
| Snow                        | ON<br>1 2 3 4 5 6 7<br>1 2 3 4 5 6 7 | ON<br>1 2 3 4 5 6 7<br>8 9 10 11 12 13 14 | <ul> <li>Set this function to prevent<br/>snowfall on outdoor unit.</li> </ul>                                    |
| Forced<br>Defrosting        | ON<br>1 2 3 4 5 6 7<br>1 2 3 4 5 6 7 | ON<br>1 2 3 4 5 6 7<br>8 9 10 11 12 13 14 | <ul> <li>Set this function to defrost<br/>heat exchanger of outdoor<br/>unit manually.</li> </ul>                 |
| Snow + Forced<br>Defrosting | ON<br>1 2 3 4 5 6 7<br>1 2 3 4 5 6 7 | ON<br>1 2 3 4 5 6 7<br>8 9 10 11 12 13 14 | - Set this function to defrost<br>heat exchanger of outdoor<br>unit and blow away snow<br>fallen on outdoor unit. |

| Function    | SW01B Setting | SW02B Setting      | Remarks                                        |
|-------------|---------------|--------------------|------------------------------------------------|
| Pump Down   | ON            | ON                 | - Set this function to perform                 |
|             | 1 2 3 4 5 6 7 | 1 2 3 4 5 6 7      | pump down to gather to                         |
|             | 1 2 3 4 5 6 7 | 8 9 10 11 12 13 14 | outdoor unit for service.                      |
| Vacuum Mode | ON            | ON                 | <ul> <li>Set this function to vacuum</li></ul> |
|             | 1 2 3 4 5 6 7 | 1 2 3 4 5 6 7      | the system with vacuum                         |
|             | 1 2 3 4 5 6 7 | 8 9 10 11 12 13 14 | pump after service.                            |

# **Replacement Procedure**

| 1. Replacement Procedure for Compressor | 57 |
|-----------------------------------------|----|
| 2. Replacement Procedure for INV PCB    | 58 |

# **Replacement procedure for Compressor**

- 1. Carry out "Pump Out" function to accumulate refrigerant outside of outdoor unit or collect refrigerant by using refrigerant recovery unit.
  - (Refer to DIP switch setting for Pump Out)
- 2. Remove the sound proof covering the faulty compressor, and disconnect the power
- 3. Disconnect the brazing sections of suction pipe and discharge pipe by using brazing torch after the refrigerant has been pumped out or collected completely.
- 4. Remove three nut at cushion rubber section to take out the faulty compressor outside the unit.
- 5. Install the new compressor in the unit.(Be sure to insert the cushion rubbers before tightening the fixing nut of compressor.)
- 6. Remove the rubber caps put on the suction and discharge pipe of the new compressor to release the sealing nitrogen gas.
- 7. Braze the suction and discharge pipe with brazing torch to the compressor.
- 8. If pump out is carried out, connect manifold to the charging port as shown right.
- 9. Conduct air tight test to check the piping system is free from leakage.
- 10. Connect power cable to the terminal board of compressor and cover the compressor with sound proof.
- 11. Conduct vacuum.
  - (Refer to DIP switch setting for vacuum mode)
- 12. After completion of vacuum, if pump out is carried out, open the service valves. If recovery unit is used, charge refrigerant.
- 13. Carry out "Refrigerant Checking" function to check if amount of refrigerant is appropriate.

#### Indoor

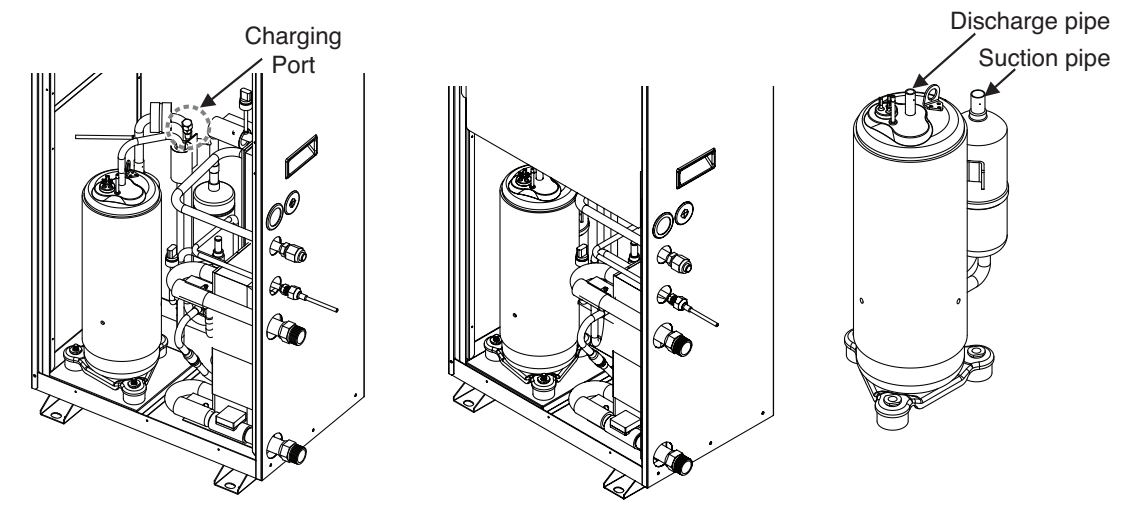

### Outdoor

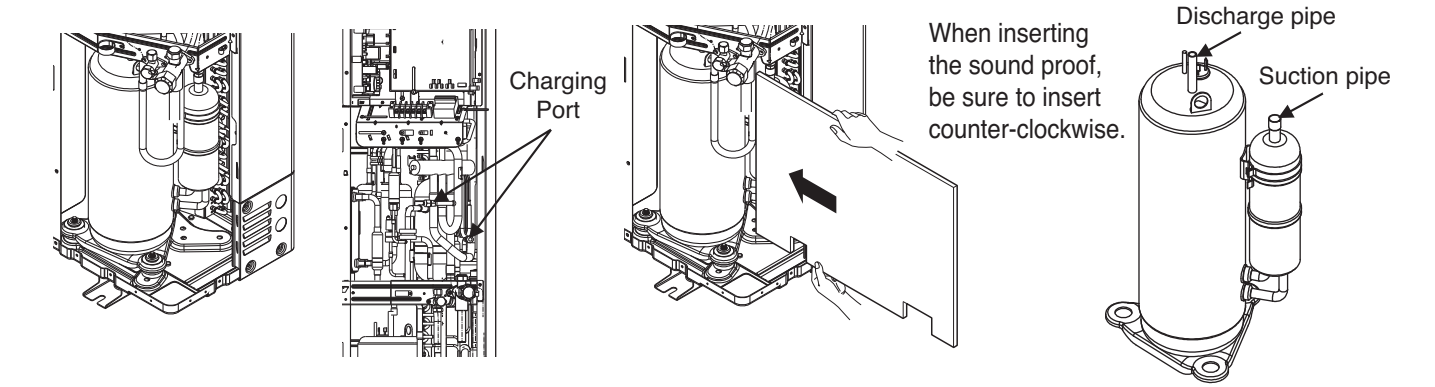

# **Replacement Procedure for INV PCB**

- 1. Disassemble main PCB by unscrewing 2 screws. (Figure 1.)
- 2. Disassemble panel assembly (with cooling fan) by unscrewing 4 screws. (Figure 2.)
- 3. Replace INV PCB assembly. (Figure 3.)

When assemble INV PCB assembly with control case, make sure that PCB case is inserted surely in the slit of control case.

4. Assemble panel assembly and main PCB.

### Indoor

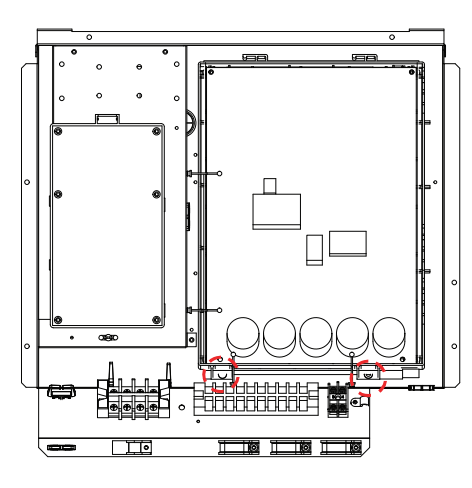

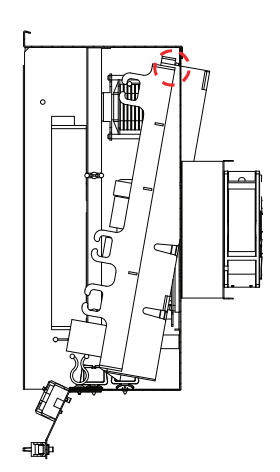

### Outdoor

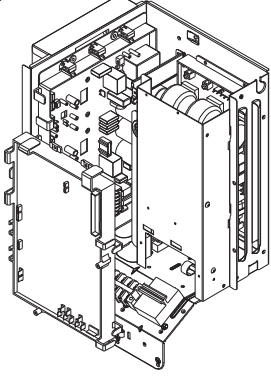

< Figure 1. >

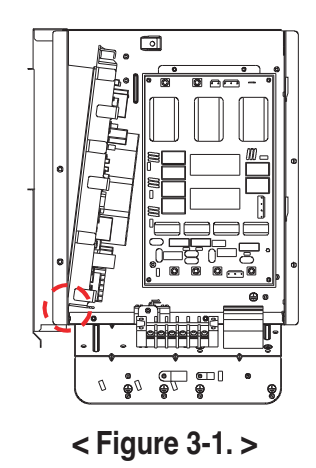

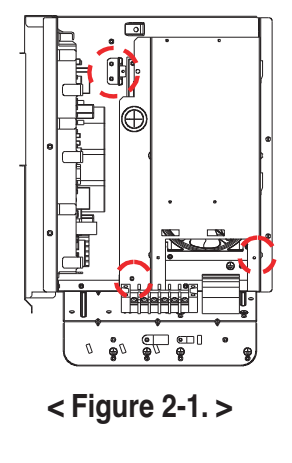

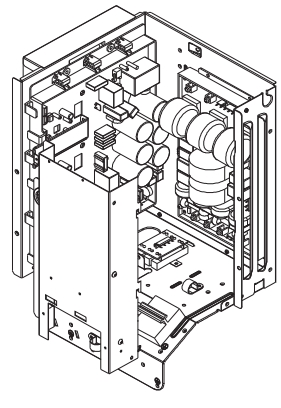

< Figure 2-2. >

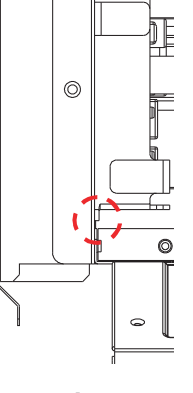

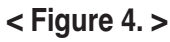

< Figure 3-2. >

# 

Be sure that INV PCB assembly is firmly assembled with control case. Confirm that there is no gap between INV PCB case and control case.(Figure 4.) If any gap is present, it will cause product malfunction.

# 

After replace the INV PCB assembly, make sure that connection of fan motor wires is correct.

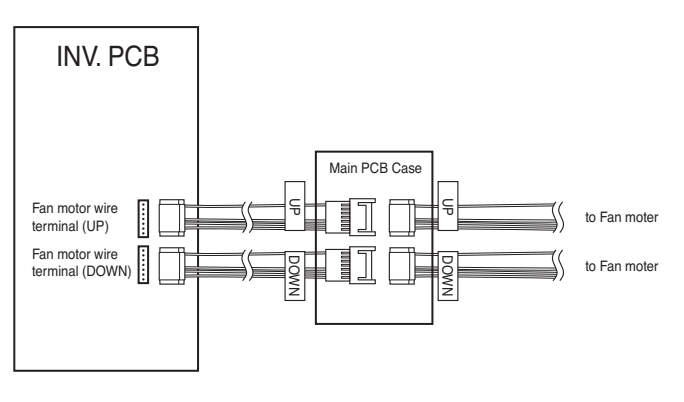

If the connection between wires is incorrect, performance of the unit would be decreased.

# **Caution for Assembling Indoor Panels after replacement**

When assemble the outdoor panels after replacement, make sure that screws of top panel are assembled as shown figure. If screws are not assembled, it allows rain come into control box causing defect of unit.

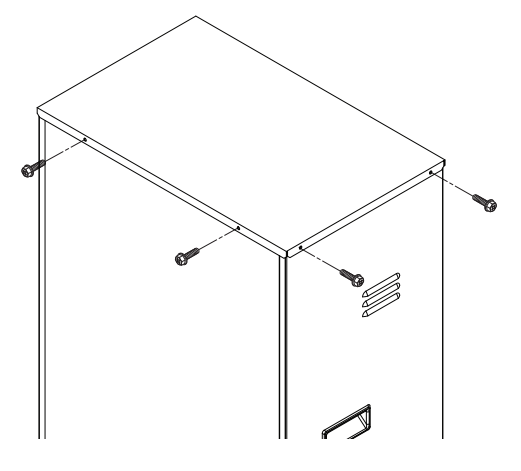

# **Caution for Assembling Outdoor Panels after replacement**

When assemble the outdoor panels after replacement, make sure that screws of top panel are assembled as shown figure.

If screws are not assembled, it allows rain come into control box causing defect of unit.

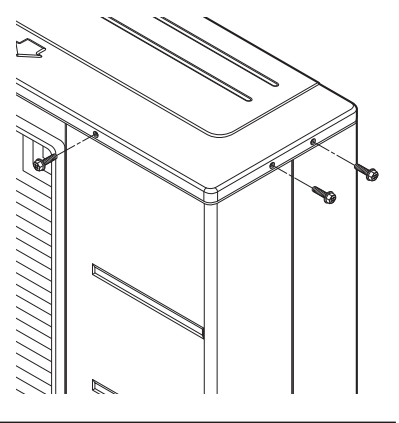

# Part 5 Trouble Shooting Guide

# **Trouble Shooting Guide**

| 1. The phenomena from main component failure | 62 |
|----------------------------------------------|----|
| 2. Checking Method for Key Components        | 63 |
| 2.1 Compressor                               | 63 |
| 2.2 Fan Motor                                | 64 |
| 2.3 Electronic Expansion Valve               | 65 |
| 2.4 Inverter IPM Checking Method             | 68 |
| 2.5 Self-Diagnosis Function                  | 69 |

# **1. The Phenomena from Main Component Failure**

### The phenomena from main component failure

| Component      | Phenomenon                                                   | Cause                                                              | Check method and Trouble shooting                                                                                                    |
|----------------|--------------------------------------------------------------|--------------------------------------------------------------------|----------------------------------------------------------------------------------------------------|
|                | Not operating                                                | Motor insulation broken                                            | Check resistance between terminals and chassis                                                                                                    |
|                |                                                              | Strainer clogged                                                   | Change strainer                                                                                                    |
| Compressor     |                                                              | Oil leakage                                                        | Check oil amount after opening oil port                                                                                                    |
|                | Stop during running                                          | Motor insulation failure                                           | Check resistance between terminals and chassis                                                                                                    |
|                | Abnormal noise<br>during running                             | U-V-W misconnection                                                | Check compressor U-V-W connection                                                                                                    |
| Outdoor<br>fan | High pressure error<br>in cooling mode<br>operation          | Motor failure,<br>bad ventilation around<br>outdoor heat exchanger | Check the fan operation to confirm proper<br>motor functioning. Switch OFF the outdoor<br>unit and remove obstacles, if any, around<br>the HEX. Check connector |
|                | Heating failure, fre-<br>quent defrosting                    | Bad connector contact                                              | Check connector                                                                                                    |
| Outdoor<br>EEV | No operation sound<br>after switching ON<br>the power supply | Coil failure                                                       | Check resistance between terminals                                                                                                    |
|                | Heating failure,<br>frozen outdoor heat<br>exchanger part    | EEV clogged                                                        | Service necessary                                                                                                    |
|                | Low pressure error<br>or discharge temper-<br>ature error    | EEV clogged                                                        | Service necessary                                                                                                    |

When system fault occurs, the error code is displayed on the indoor unit display or remote control display. The trouble shooting guide is available in the service manual.

• When CH05/53/11 ERROR occurs, check if auto-addressing has done and communication wiring is ok.

# 2. Checking Method for Key Components

## 2.1 Compressor

Check and ensure in following order when error related with the compressor or error related with power occurs during operation:

| No. | Checking Item                                                                      | Symptom                                                                                                    | Countermeasure                                                                                                    |
|-----|------------------------------------------------------------------------------------|----------------------------------------------------------------------------------------------------|----------------------------------------------------------------------------------------------------|
| 1   | Is how long power on during operation?                                             | 1) Power on for 12 hours or more                                                                                                   | • Go to No.2.                                                                                                    |
|     |                                                                                    | 2) Power on for 12 hours or less                                                                                                   | <ul> <li>Go to No.2 after applying<br/>power for designated time (12<br/>hours).</li> </ul>                                                                                                    |
| 2   | Does failure appears again when starting operation?                                | 1) The compressor stops andsame error appears again.                                                                               | Check IPM may fail.                                                                                                    |
|     | Method to measure insulation<br>resistance<br>Method to measure coil<br>resistance | 2) If output voltage of the inverter is stably output.                                                                             | <ul> <li>Check coil resistor and insulation resistor. If normal, restart the unit. If same symptom occurs, replace the compressor.</li> <li>Insulation resistor: 2MΩ or more</li> <li>Coil resistor: at 20°C</li> <li>Inverter</li> <li>Indoor</li> <li>Outdoor</li> <li>EPT525DBA</li> <li>GPT442MBA</li> <li>U-V</li> <li>0.513 Ohms</li> <li>0.438 Ohms</li> <li>V-W</li> <li>0.516 Ohms</li> <li>0.438 Ohms</li> </ul> |
|     | Figure 2.                                                                          | <ul><li>3) If output voltage of the inverter is unstable or it is 0V.</li><li>(When incapable of using a digital tester)</li></ul> | <ul> <li>Check the IPM.<br/>If the IPM is normal, replace<br/>the inverter board.</li> <li>Check coil resistor and insula-<br/>tion resistor.</li> </ul>                                                                                                    |

### [Cautions when measuring voltage and current of inverter power circuit]

Measuring values may differ depending on measuring tools and measuring circuits since voltage, current in the power supply or output side of the inverter has no since waveform.

Especially, output voltage changes when output voltage of the inverter has a pattern of pulse wave. In addition, measuring values appear largely differently depending on measuring tools. Note

- If using a movable tester when checking that output voltage of the inverter is constant (when comparing relative voltage between lines), always use an analog tester. Especially exercise particular caution if the output frequency of the inverter is low, when using a movable tester, where change of measured voltage values is large between other lines, when virtually same values appear actually or where there is danger to determine that failure of the inverter occurred.
- 2) You can use rectification voltmeter (→+) if using commercial frequency tester when measuring output values of the inverter (when measuring absolute values). Accurate measuring values cannot be obtained with a general movable tester (For analog and digital mode).

# 2.2 Fan Motor

| Checking Item                                                                          | Symptom                          | Countermeasure                                                                                                    |
|----------------------------------------------------------------------------------------|----------------------------------|----------------------------------------------------------------------------------------------------|
| <ul><li>(1) The fan motor does not<br/>operate.</li><li>Does failure appears</li></ul> | 1) When power supply is abnormal | • Modify connection status in front of or at the rear of the breaker, or if the power terminal console is at frosting condition.                                                                                                    |
| again when starting operation?                                                         |                                  | <ul> <li>Modify the power supply voltage is beyond speci-<br/>fied scope.</li> </ul>                                                                                                    |
|                                                                                        | 2) For wrong wiring              | For following wiring.                                                                                                    |
| (2) Vibration of the fan                                                               |                                  | 1. Check connection status.                                                                                                    |
| motor is large.                                                                        |                                  | 2. Check contact of the connector.                                                                                                    |
|                                                                                        |                                  | 3. Check that parts are firmly secured by tightening screws.                                                                                                    |
|                                                                                        |                                  | 4. Check connection of polarity.                                                                                                    |
|                                                                                        |                                  | 5. Check short circuit and grounding.                                                                                                    |
|                                                                                        | 3) For failure of motor          | Measure winding resistance of the motor coils.                                                                                                    |
|                                                                                        | 4) For failure of circuit board  | Replace the circuit board in following procedures if<br>problems occur again when powering on and if there<br>are no matters equivalent to items as specified in<br>above 1) through 4).<br>(Carefully check both connector and grounding<br>wires when replacing the circuit board.) |
|                                                                                        |                                  | 1. Replace only fan control boards.<br>If starting is done, it means that the fan control<br>board has defect.                                                                                                    |
|                                                                                        |                                  | <ol> <li>Replace both fan control board and the main<br/>board.<br/>If starting is done, it means that the main board<br/>has defect.</li> </ol>                                                                                                    |
|                                                                                        |                                  | 3. If problems continue to occur even after counter-<br>measure of No.1 and No.2, it means that both<br>boards has defect.                                                                                                    |

# 2.3 Electronic Expansion Valve

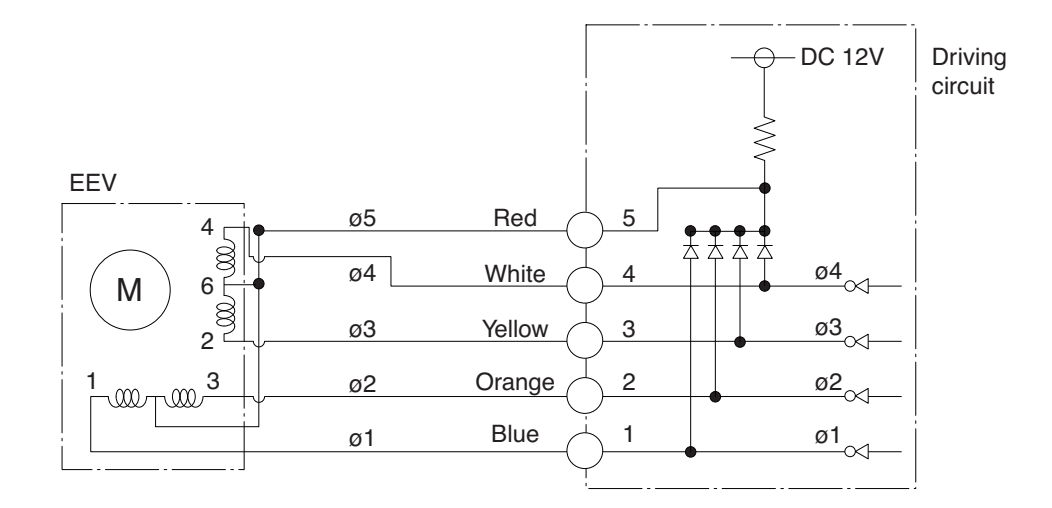

### Pulse signal output value and valve operation

|    | Output state |     |     |     |     |     |     |     |
|----|--------------|-----|-----|-----|-----|-----|-----|-----|
|    | 1            | 2   | 3   | 4   | 5   | 6   | 7   | 8   |
| ø1 | ON           | OFF | OFF | OFF | OFF | OFF | ON  | ON  |
| ø2 | ON           | ON  | ON  | OFF | OFF | OFF | OFF | OFF |
| ø3 | OFF          | OFF | ON  | ON  | ON  | OFF | OFF | OFF |
| ø4 | OFF          | OFF | OFF | OFF | ON  | ON  | ON  | OFF |

#### Output pulse sequence

- In valve close state: 1  $\rightarrow$  2  $\rightarrow$  3  $\rightarrow$  4  $\rightarrow$  5  $\rightarrow$  6  $\rightarrow$  7  $\rightarrow$  8  $\rightarrow$  1
- In valve open state:  $8 \rightarrow 7 \rightarrow 6 \rightarrow 5 \rightarrow 4 \rightarrow 3 \rightarrow 2 \rightarrow 1 \rightarrow 8$
- 1. If EEV open angle does not change, all of output phase will be OFF
- 2. If output phase is different or continuously in the ON state, motor will not operate smoothly and start vibrating.

#### EEV valve operation

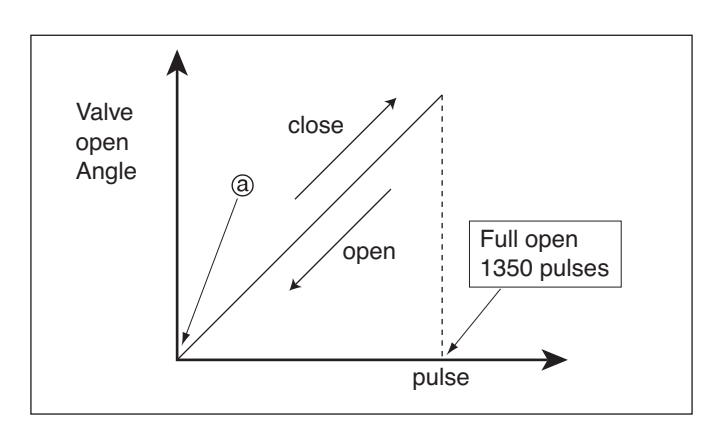

- At power ON, open angle signal of 1400 pulses output and valve position is set to (a)
   If valve operates smoothly, no noise and vibration occurs and if valve is closed. noise occurs.
- Noise from EEV can be confirmed by touching the EEV surface with a screw driver and listening the EEV noise.
- If liquid refrigerant is in EEV, the noise is lower.

### • EEV Coil and body(Outdoor unit)

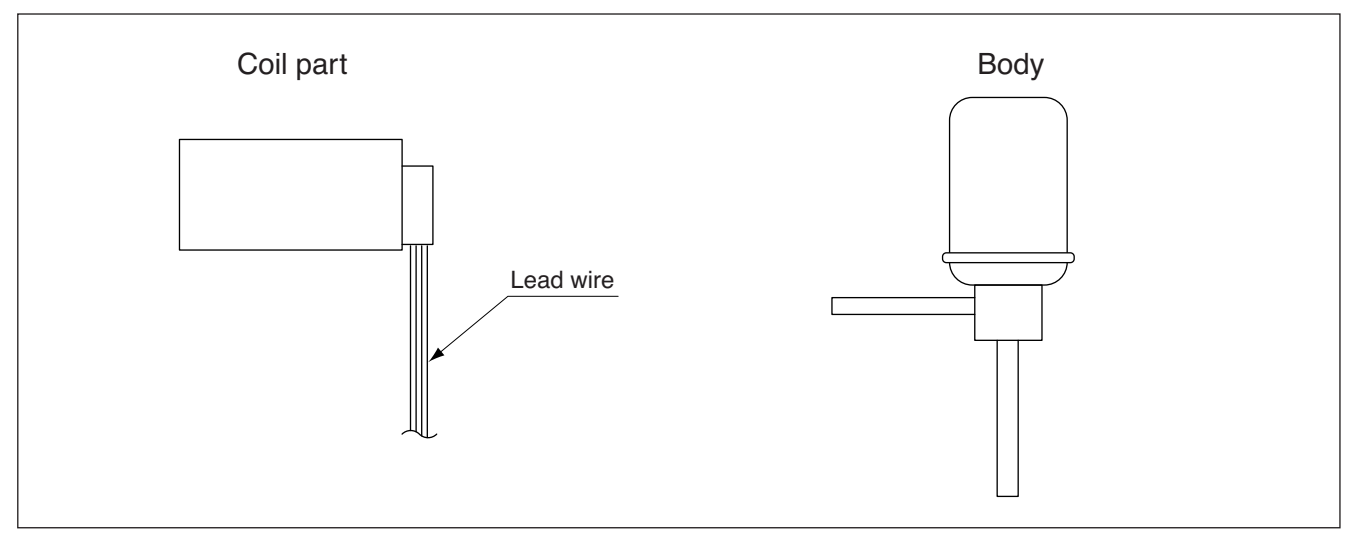

### Remove and assemble the coil

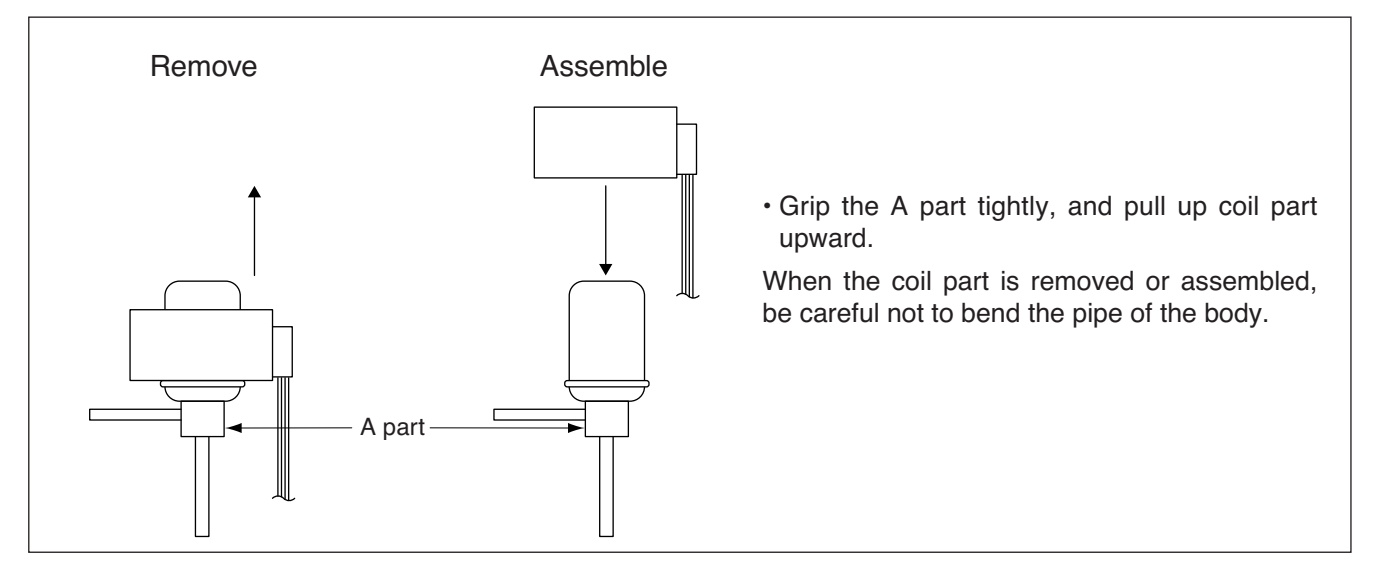

### • EEV failure check method

| Failure mode                                | Diagnosis                                                                                                    | Repair process                                      | Unit                        |
|---------------------------------------------|----------------------------------------------------------------------------------------------------|-----------------------------------------------------|-----------------------------|
| Microcomputer<br>Driving circuit<br>failure | <ul> <li>1.Disconnect the EEV connector form control board and connect testing LED</li> <li> <ul> <li> <li> <li> <li> <li> <li> <li> <l< td=""><td>Check and replace<br/>Indoor unit control<br/>board</td><td>Indoor<br/>unit</td></l<></li></li></li></li></li></li></li></ul></li></ul>                                                                                                    | Check and replace<br>Indoor unit control<br>board   | Indoor<br>unit              |
| EEV locking                                 | 1.If EEV is locked, in no load state, the driving motor rotate,<br>and clicking sound always occurs                                                                                                    | Replace EEV                                         | Indoor<br>/ Outdoor<br>unit |
| EEV Motor coil<br>short or<br>misconnection | <ol> <li>Check the resistance between coil terminal<br/>(red-white, red-yellow, red-orange, red-blue)</li> <li>If the estimated resistance value is in 52 3<br/>then the EEV is normal</li> </ol>                                                                                                    | Replace EEV                                         | Outdoor<br>unit             |
|                                             | <ol> <li>Check the resistance between coil terminal<br/>(brown-white, brown-yellow, brown-orange, brown-blue)</li> <li>If the estimated resistance value is in 150 10<br/>then the EEV is normal</li> </ol>                                                                                                    | Replace EEV                                         | Indoor<br>unit              |
| Full closing<br>(valve leakage)             | <ol> <li>Operate indoor unit with FAN mode and operate another<br/>indoor unit with COOLING mode</li> <li>Check indoor unit(FAN mode) liquid pipe temperature<br/>(from operation monitor of outdoor unit control board)</li> <li>When fan rotate and EEV is fully closed, if there is any<br/>leakage, then the temperature is down</li> <li>If estimated temperature is very low in comparison with<br/>suction temperature which is displayed at remote<br/>controller then the valve is not fully closed</li> </ol> | If the amount of<br>leakage is much,<br>Replace EEV | Indoor<br>unit              |

# 2.4 PFC\_IPM & INV\_IPM Checking Method

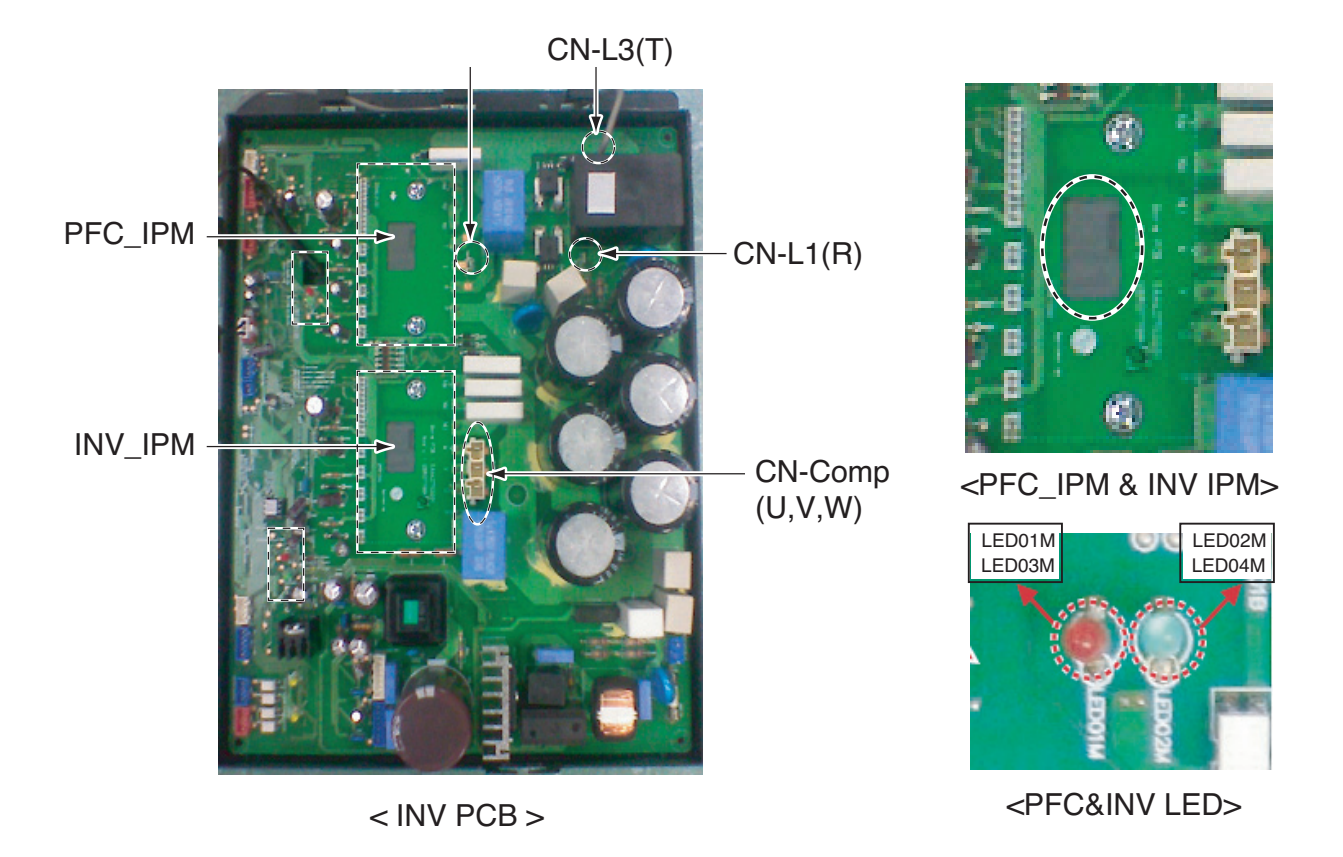

- 1. Wait until inverter PCB DC voltage is discharged after main power off.
- 2. Pull out CN-L1(R), CN-L2(S), CN-L3(T) and CN-COMP Connector
- 3. Set multi tester to resistance mode.
- 4. If the value between P and N terminal of IPM is short( $0\Omega$ ) or open(hundreds M $\Omega$ ), PCB needs to be replaced.(IPM damaged)
- 5. Set the multi tester to diode mode.
- 6. In case measured value is different from the table, PCB needs to be replaced.(PCB damaged).

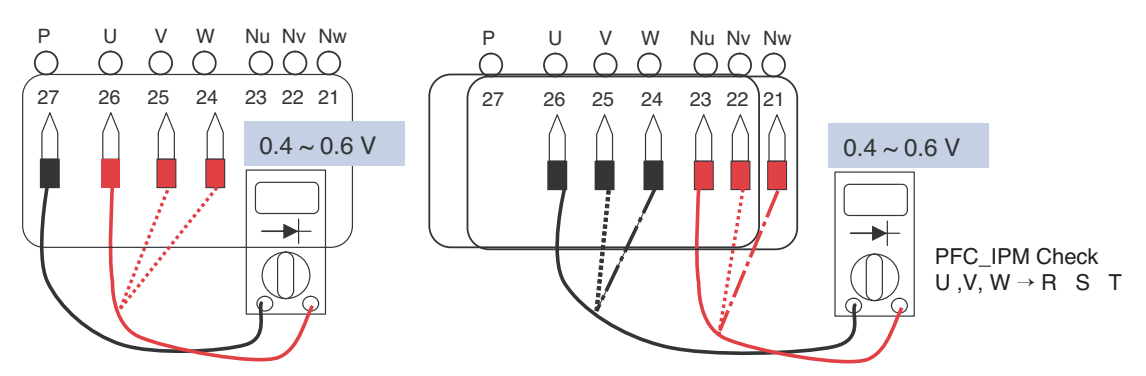

# 

In case that the control box is opend and before checking electrical parts, it should be checked that the LED 01M, 02M turned off(wait 7 minutes after main power OFF), otherwise it may cause electrical shock.

# 2.5 Self-diagnosis Function

# 1) Indoor

## Concept of 'Classified Trouble'

### Definition of terms

- Trouble : a problem which can stop system operation, and can be resumed temporarily under limited operation without certificated professional's assist.
- Error : a problem which can stop system operation, and can be resumed ONLY after certificated professional's check.
- Emergency mode : temporary heating operation while system met Trouble

### Objective of introducing 'Trouble'

- Not like airconditioning product, Hydro Kit is generally operated in whole winter season without any system stopping.
- If system found some problem, which is not critical to system operating for yielding heating energy, the system can temporarily continue in emergency mode operation with enduser's decision.

### Classified Trouble

- Trouble is classified into two levels according to the seriousness of the problem : Slight Trouble and Heavy Trouble
- Slight Trouble : a problem is found inside the indoor unit. In most case, this trouble is concerned with sensor problems. The outdoor unit is operated under emergency mode operation condition which is configured by DIP switch No. 4 of the indoor unit PCB.
- Heavy Trouble : a problem is found inside the outdoor unit.
- Option Trouble : a problem is found for option operation such as water tank heating. In this trouble, the troubled option is assumed as if it is not installed at the system.

### • Emergency operation is not automatically restarted after main electricity power is reset.

- In normal condition, the product operating information is restored and automatically restarted after main electricity power is reset.
- But in emergency operation, automatic re-start is prohibited to protect the product.
- Therefore, user must restart the product after power reset when emergency operation has been running.

## Error Display

- This function performs the self diagnosis for the unit and displays the types of the error when a error occurs.
- Error displays the following codes on wired remote controller and red/green LED on out door unit control board.
- If two or more errors simultaneously occur, it displays in the order of error number.
- If inverter PCB error occurs, remote controller No. 12 error is displayed, and detail error display can be checked using LED of the inverter PCB.
- After an occurrence of a error, error code disappears once the error is corrected.

| Бинан | Error Type                                                     | Classification    |                  |                   |       |  |
|-------|----------------------------------------------------------------|-------------------|------------------|-------------------|-------|--|
| No.   |                                                                | Slight<br>Trouble | Heavy<br>Trouble | Option<br>Trouble | Error |  |
| 01    | Air temperature sensor error                                   | 0                 |                  |                   |       |  |
| 03    | No communication between wired remote controller & indoor unit |                   |                  |                   | 0     |  |
| 05    | Indoor unit & outdoor unit communication error                 |                   |                  |                   | 0     |  |
| 08    | Water tank temperature sensor error                            |                   |                  | 0                 |       |  |
| 09    | Indoor unit EEPROM error                                       |                   |                  |                   | 0     |  |
| 11    | Indoor unit & inverter PCB communication error                 |                   |                  |                   | 0     |  |
| 12    | Inverter PCB error                                             |                   |                  |                   | 0     |  |
| 13    | Solar temperature sensor error                                 |                   |                  |                   | 0     |  |
| 14    | Flow switch error                                              |                   |                  |                   | 0     |  |
| 15    | Water pipe overheated                                          |                   |                  |                   | 0     |  |
| 16    | Water inlet & outlet temperature sensor error                  |                   |                  |                   | 0     |  |
| 17    | Water inlet temperature sensor error                           | 0                 |                  |                   |       |  |
| 18    | Water outlet temperature sensor error                          | 0                 |                  |                   |       |  |

## Error Code List

### Notice of error code

- Slight / Heavy / Option Troubles : lowercases 'ch' + code no.
- Errors : capital letters 'CH' + code no.

# Inverter PCB Error Code List

- Red LED means error no. 10's digit, and green LED means 1's digit, and when red and green simultaneously blink, it means 100's unit.

Ex) Inverter compressor IPM defect Error : error number 21

| Error Code | Description                    | LED 1 (Red) | LED 2 (Green) |
|------------|--------------------------------|-------------|---------------|
| 21         | Inverter compressor IPM defect | 2times ()   | 1time ()      |

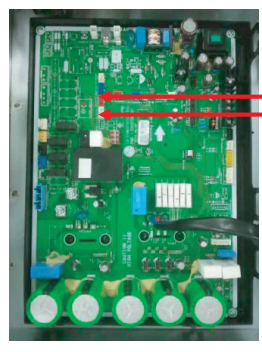

Red LED 1 : 10's digit Green LED 2 : 1's digit

| Error No. | Error Type                                                   | Main Reasons                                                                                          |
|-----------|--------------------------------------------------------------|----------------------------------------------------------------------------------------------------|
| 21        | Inverter compressor IPM defect                               | Inverter compressor drive IPM defect / inverter compressor defect                                     |
| 22        | Inverter compressor overcurrent                              | Increase of inverter compressor CT value                                                              |
| 23        | Inverter compressor DC Link low voltage                      | After inverter activation relay is ON, DC voltage recharge defect                                     |
| 25        | High/low Inverter input voltage                              | Inverter input voltage exceeds the unit limit and lasts for 4 sec. (173V ~ 289V)                      |
| 26        | Inverter compressor activation failure                       | Inverter compressor error, causing initial activation failure                                         |
| 27        | Inverter PSC/PFC Fault Error                                 | Error by overcurrent at inverter input                                                                |
| 28        | Inverter DC Link high voltage error                          | Inverter DC voltage recharge, causing compressor OFF                                                  |
| 29        | Inverter compressor overcurrent                              | Inverter compressor activation failure or increase of CT value                                        |
| 32        | Excessive rise of inverter compressor discharge temperature  | Excessive rise of inverter compressor discharge tempera-<br>ture, causing compressor OFF              |
| 34        | Excessive rise of high pressure of inverter compressor       | Excessive rise of high pressure of inverter compressor, causing compressor OFF                        |
| 35        | Excessive drop of low pressure of inverter compressor        | Excessive drop of low pressure of inverter compressor, causing compressor OFF                         |
| 36        | Low pressure ratio error of inverter compressor              | High pressure/low pressure ratio of inverter compressor is maintained at below 1.8 for 3 min. or more |
| 40        | Inverter compressor CT sensor defect                         | Inverter compressor CT sensor defect                                                                  |
| 41        | Inverter compressor discharge pipe temperature sensor defect | Inverter compressor discharge temperature sensor discon-<br>nection or short circuit                  |
| 42        | Low pressure sensor defect of inverter compressor            | Low pressure sensor disconnection or short circuit of inverter compressor                             |
| 43        | High pressure sensor defect of inverter compressor           | High pressure sensor disconnection or short circuit of inverter compressor                            |
| 44        | Inverter inside air temperature sensor defect                | Inverter inside air temperature sensor disconnection or short circuit                                 |
| 46        | Inverter compressor suction pipe temperature sensor defect   | Inverter compressor suction temperature sensor discon-<br>nection or short circuit                    |
| 53        | Communication error(indoor unit outdoor unit main PCB)       | Outdoor unit does not receive signal from indoor unit                                                 |
| 60        | Inverter PCB EEPROM error                                    | Inverter PCB EEPROM error                                                                             |
| 62        | Excessive rise of inverter heatsink temperature              | Inverter PCB heat generation, causing the rise of heatsink temperature                                |
| 65        | Inverter heatsink temperature sensor defect                  | Inverter heatsink temperature sensor disconnection or short circuit                                   |
| 73        | Overcurrent (Peak) detected at inverter input                | Error by overcur'rent detection at inverter input                                                     |

# Major error Diagnosis Method

| Error<br>No. | Error Type                                    | Error Point | Main Reasons                                                                                                    |
|--------------|-----------------------------------------------|-------------|----------------------------------------------------------------------------------------------------|
| 01           | Air temperature sensor error                  |             |                                                                                                    |
| 08           | Water tank temperature sensor error           |             | <ol> <li>Indoor unit PCB wrong connection!</li> <li>Indoor unit PCB failure!</li> <li>Sensor problem (main reason)</li> </ol> |
| 13           | Solar temperature sensor error                | Sensor is   |                                                                                                    |
| 16           | Water inlet & outlet temperature sensor error | open/short  |                                                                                                    |
| 17           | Water inlet temperature sensor error          |             |                                                                                                    |
| 18           | Water outlet temperature sensor error         |             |                                                                                                    |

### Error diagnosis and countermeasure flow chart

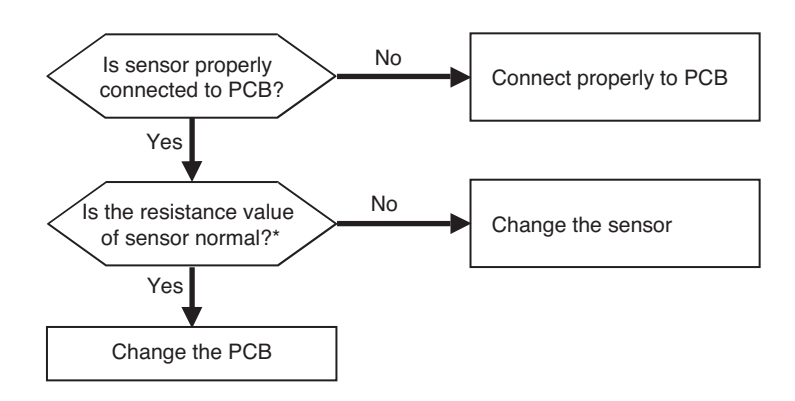

\* If the resistance value of the temperature sensor changes according to temperature, and the following resistance values are displayed based on the current temperature, it is normal. ( $\pm$ 5% error) Air temperature sensor : 10°C(50°F)=20.7k $\Omega$  : 25°C(77°F)=10k $\Omega$  : 50°C(122°F)=3.4k $\Omega$ Water inlet/outlet temperature sensor : 10°C(50°F)=10k $\Omega$  : 25°C(77°F)=5k $\Omega$  : 50°C(122°F)=1.8k $\Omega$ Water tank temperature sensor : 10°C(50°F)=10k $\Omega$  : 25°C(77°F)=5k $\Omega$  : 50°C(122°F)=1.8k $\Omega$
| Error<br>No. | Error Type                                                     | Error Point                                                                                      | Main Reasons                                                                                                    |
|--------------|----------------------------------------------------------------|--------------------------------------------------------------------------------------------------|----------------------------------------------------------------------------------------------------|
| 03           | No communication between wired remote controller & indoor unit | The remote controller<br>does not receive the<br>signal from indoor unit<br>during specific time | <ol> <li>Remote controller fault</li> <li>Indoor unit PCB fault</li> <li>Connector fault, wrong connection</li> <li>Communication cable problem</li> </ol> |

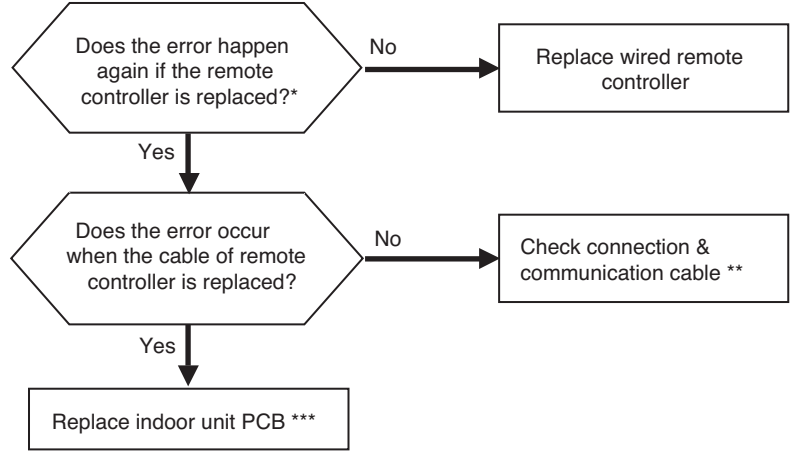

\* If there is no remote controller to replace : Use another unit's remote controller doing well

- \*\* Check cable : Contact failure of connected portion or extension of cable are main cause Check any surrounded noise ( check the distance with main power cable)
   → make safe distance from the devices generate electromagnetic wave
- \*\*\* After replacing indoor unit PCB, do Auto Addressing & input unit's address if connected to central controller. (All the indoor units connected should be turned on before Auto Addressing

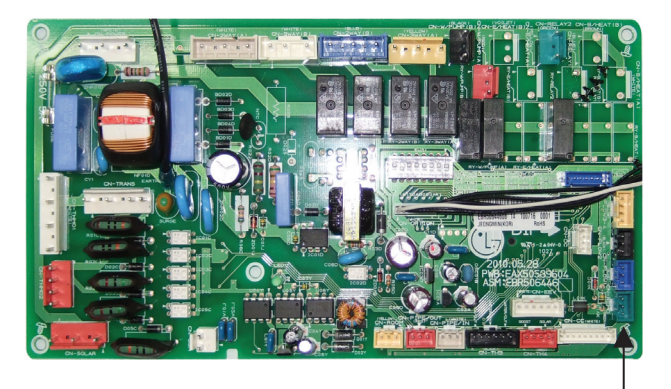

**CN-REMO** : Remote controller connection \* The PCB can differ from model to model. Check from the right source.

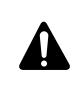

After replacing the control panel or indoor unit PCB, it is very important to perform parameter setting by 'entering Installer Setting Mode' at the control panel.

If not, system will NOT be operated correctly. It is STRONGLY recommended to keep above instruction.

| Error<br>No. | Error Type                                | Error Point                                                   | Main Reasons                                                                                                    |
|--------------|-------------------------------------------|---------------------------------------------------------------|----------------------------------------------------------------------------------------------------|
| 05           | Indoor & Outdoor unit communication error | No signal communication<br>between indoor & outdoor<br>units. | <ol> <li>Auto addressing is not done</li> <li>Communication cable is not connected</li> <li>Short circuit of communication cable</li> <li>Indoor unit communication circuit fault</li> <li>Outdoor unit communication circuit fault</li> <li>Not enough distance between power and communication cable?</li> </ol> |

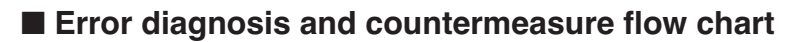

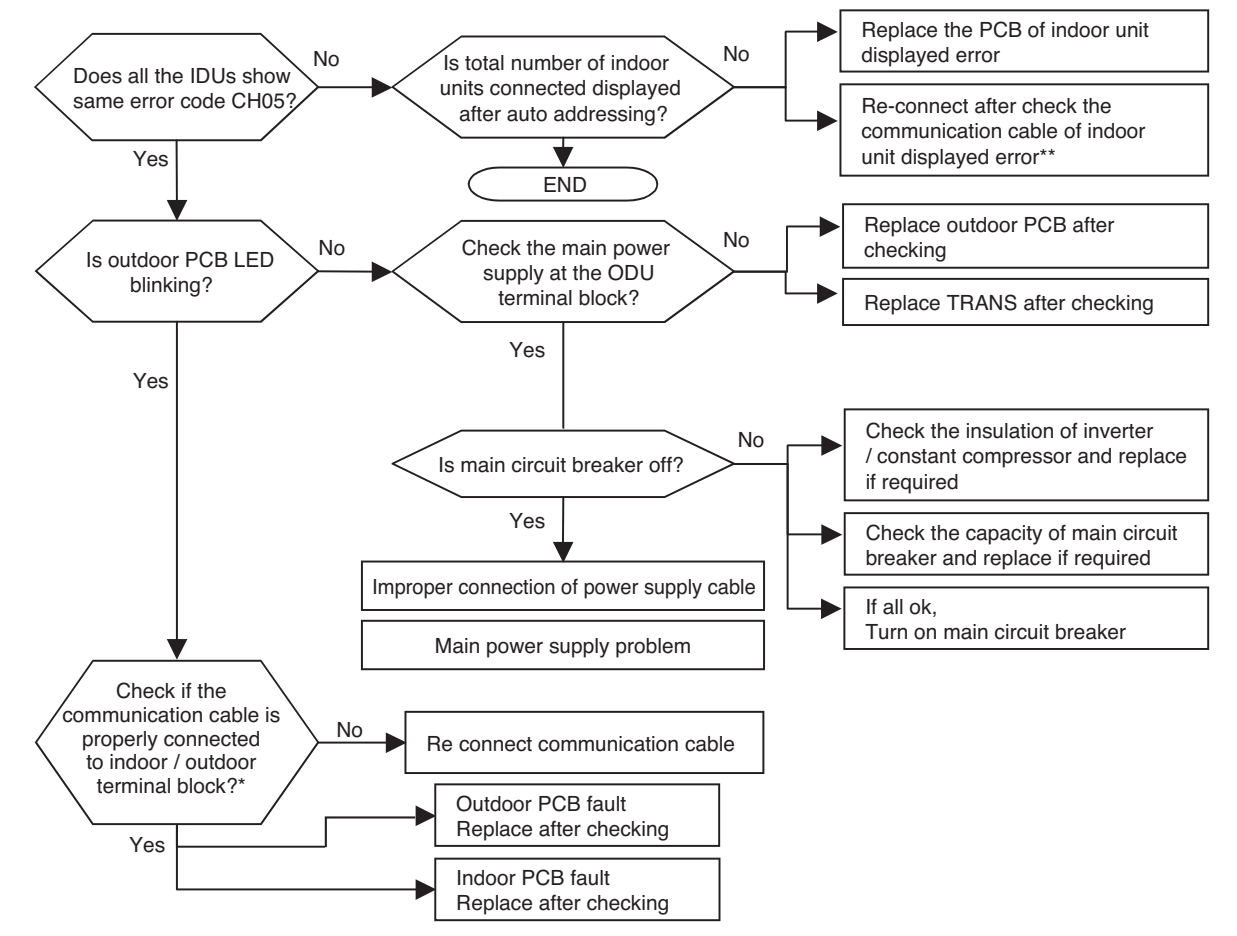

 \* (Note1) communication from IDU is normal if voltage fluctuation(-9V ~ +9V) exists when checking DC voltage of communication terminal between IDU and ODU

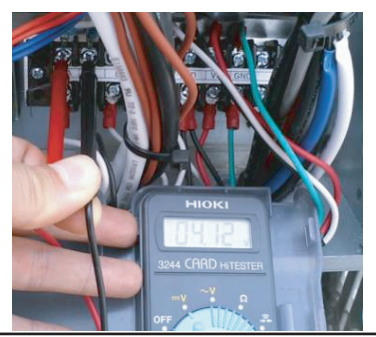

\* If the DC voltage between communication terminal A, B of indoor unit fluctuates within (-9V~+9V) then communication from outdoor unit is normal

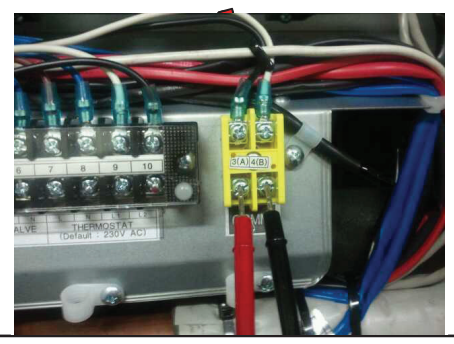

| Error<br>No. | Error Type                  | Error Point | Main Reasons                                                                                                    |
|--------------|-----------------------------|-------------|----------------------------------------------------------------------------------------------------|
| 09           | Indoor unit EEPROM<br>error |             | <ol> <li>Error developed in communication between the<br/>micro- processor and the EEPROM on the sur-<br/>face of the PCB.</li> <li>ERROR due to the EEPROM damage</li> </ol> |

- Replace the indoor unit PCB, and then make sure to perform Auto addressing and input the address of central control

| Error<br>No. | Error Type                                     | Error Point                                                      | Main Reasons                                                                                                    |
|--------------|------------------------------------------------|------------------------------------------------------------------|----------------------------------------------------------------------------------------------------|
| 11           | Indoor unit & inverter PCB communication error | No signal communication<br>between indoor unit &<br>inverter PCB | <ol> <li>Wired remote controller fault</li> <li>Indoor unit PCB fault</li> <li>Inverter PCB fault</li> <li>PI485 communication board fault</li> <li>Connector connection and contact defect</li> <li>Cabled remote controller communication<br/>defect</li> <li>PI485 communication cable defect</li> </ol> |

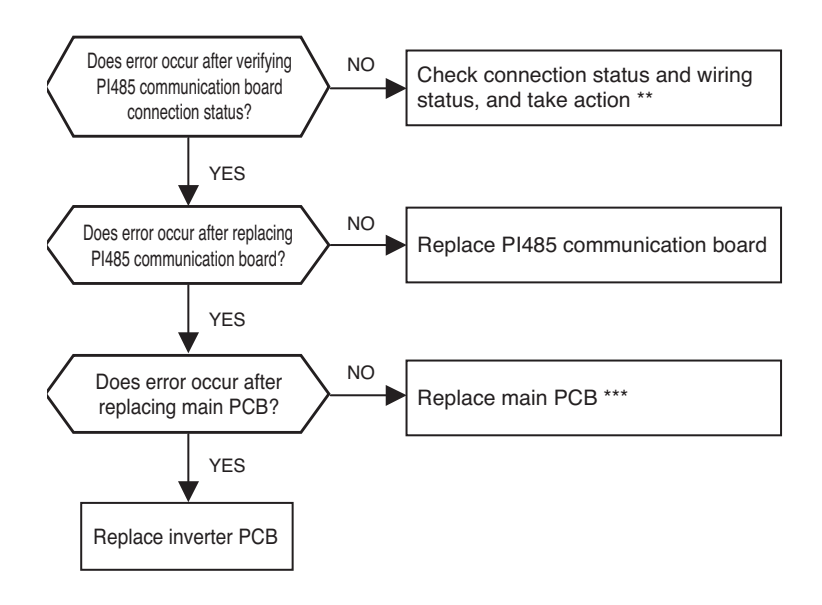

\* When there is no service wired remote controller : Use the next indoor unit wired remote controller.

- \*\* Check cable status: It usually occurs when connection is defective or remote controller cable is extended and connected for use. Check the ambient noise effect (check distance from power cable), and take distance from device generating EMI.
- \*\*\* After replacing indoor unit PCB, perform auto addressing, and when there is a central controller, input indoor unit central control address.

(Newly perform auto addressing while power is applied to all the connected indoor units.)

| Error<br>No. | Error Type         | Error Point                         | Main Reasons                                                                                                    |
|--------------|--------------------|-------------------------------------|----------------------------------------------------------------------------------------------------|
| 12           | Inverter PCB error | Error occurrence in inverter<br>PCB | <ol> <li>Connector connection defect</li> <li>Inverter compressor error</li> <li>Pressure sensor error</li> </ol> |

• If inverter PCB error occurs, remote controller No. 12 error is displayed, and detail error display can be checked using LED of the inverter PCB.

Error display

- Red LED means error no. 10's digit, and green LED means 1's digit, and when red and green simultaneously blink, it means 100's unit.

#### Error diagnosis and countermeasure flow chart

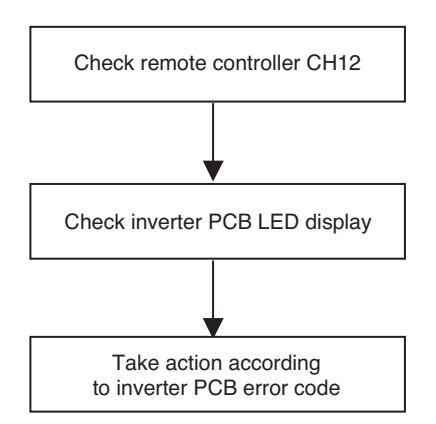

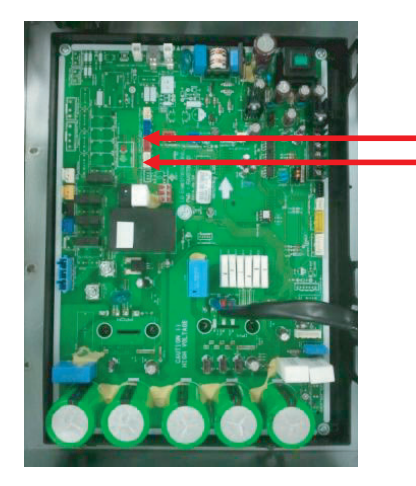

Red LED : 10's digit Green LED : 1's digit

| Error<br>No. | Error Type                                                   |
|--------------|--------------------------------------------------------------|
| 21           | Inverter compressor IPM defect                               |
| 22           | Inverter compressor overcurrent                              |
| 23           | Inverter compressor DC Link low voltage                      |
| 25           | High/low Inverter input voltage                              |
| 26           | Inverter compressor activation failure                       |
| 27           | Inverter PSC/PFC Fault Error                                 |
| 28           | Inverter DC Link high voltage error                          |
| 29           | Inverter compressor overcurrent                              |
| 32           | Excessive rise of inverter compressor discharge temperature  |
| 34           | Excessive rise of high pressure of inverter compressor       |
| 35           | Excessive drop of low pressure of inverter compressor        |
| 36           | Low pressure ratio error of inverter compressor              |
| 40           | Inverter compressor CT sensor defect                         |
| 41           | Inverter compressor discharge pipe temperature sensor defect |
| 42           | Low pressure sensor defect of inverter compressor            |
| 43           | High pressure sensor defect of inverter compressor           |
| 44           | Inverter inside air temperature sensor defect                |
| 46           | Inverter compressor suction pipe temperature sensor defect   |
| 53           | Communication error(indoor unit outdoor unit main PCB)       |
| 60           | Inverter PCB EEPROM error                                    |
| 62           | Excessive rise of inverter heatsink temperature              |
| 65           | Inverter heatsink temperature sensor defect                  |
| 73           | Overcurrent (Peak) detected at inverter input                |

Ex) After red and green LED simultaneously blink, red LED blinks 1 time, and green LED blinks 5 times : error no. 115

| Error<br>No. | Error Type        | Error Point                     | Main Reasons                                            |
|--------------|-------------------|---------------------------------|---------------------------------------------------------|
| 14           | Flow Switch error | Abnormal working of flow switch | 1.Pump fault<br>2.Low water flow<br>3.Flow switch fault |

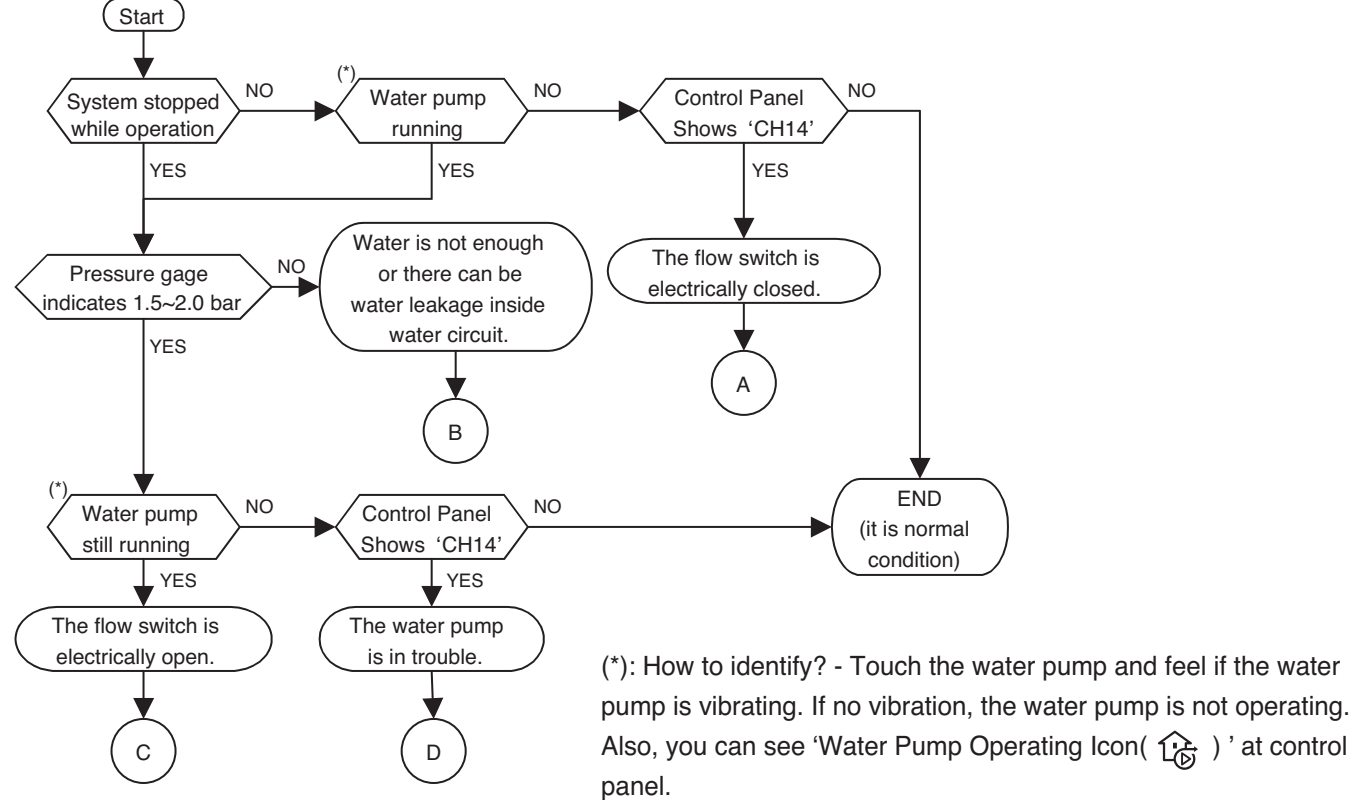

panel.

Although there is not water flow inside water circuit, the flow switch detects as if water is flowing. It is due to electrically closed (or short) of flow switch or the contact of flow switch is mechanically stuck.
Replace the flow switch.

• Check if water inside water circuit is fully charged. Pressure gage at the indoor unit should indicate 1.5~2.0 bar.

- Also, as the hand of the pressure gage is not react so fast according to water charging, check the pressure gage again.
- Otherwise, there can be water leakage inside water circuit. Examine if water circuit is completely sealed.
- Although water is well flowing, the flow switch can not detect water flow. It is due to electrically) open of flow switch or the contact of flow switch is mechanically broken.
- Replace the flow switch.
- Replace the water pump.

В

С

D

• Also, check the water quality if there are particles that can yield locking at the shaft of the water pump.

| Error<br>No. | Error Type            | Error Point                                    | Main Reasons                                                                                                    |
|--------------|-----------------------|------------------------------------------------|----------------------------------------------------------------------------------------------------|
| 15           | Water pipe overheated | Water outlet temperature is above 90°C (194°F) | <ol> <li>High temperature of water inflow</li> <li>Temperature sensor defect</li> <li>Indoor unit PCB fault</li> </ol> |

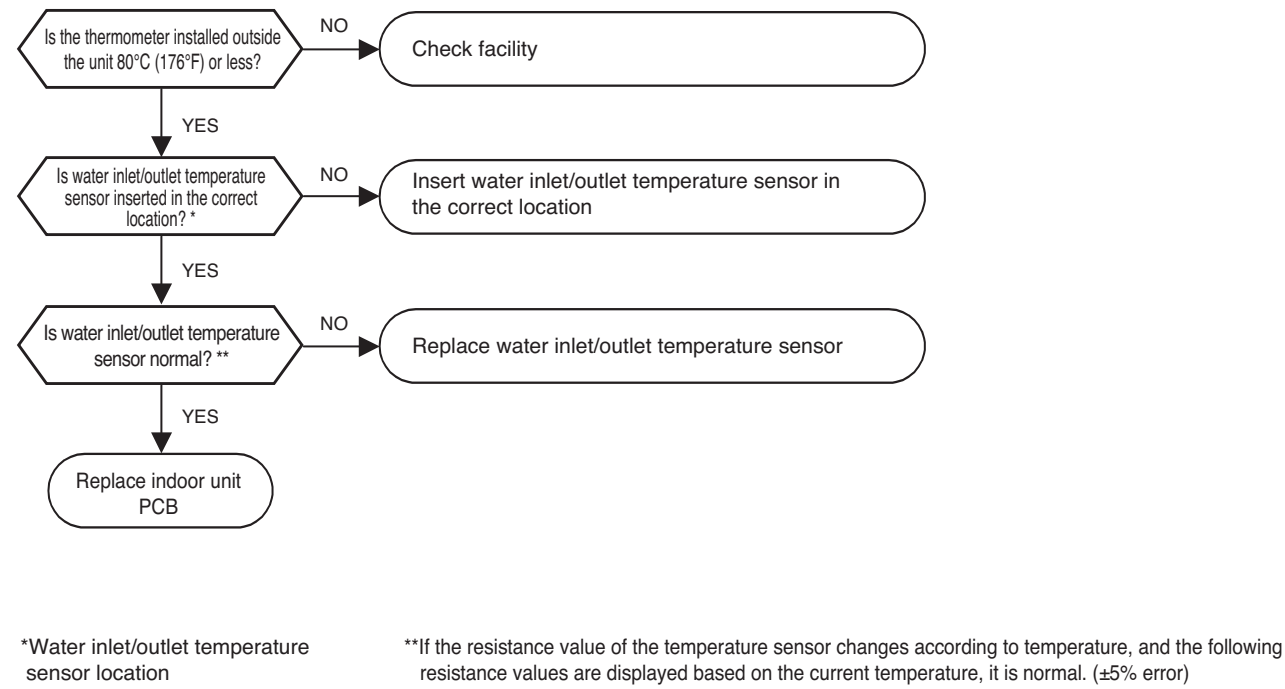

- Air temperature sensor : 10°C(50°F)=20.7kΩ : 25°C(77°F)=10kΩ : 50°C(122°F)=3.4kΩ
- Gas/Liquid side temperature sensor : 10°C(50°F)=10kΩ : 25°C(77°F)=5kΩ : 50°C(122°F)=1.8kΩ
- Water inlet/outlet temperature sensor : 10°C(50°F)=10kΩ : 25°C(77°F)=5kΩ : 50°C(122°F)=1.8kΩ
- Water tank temperature sensor : 10°C(50°F)=10kΩ : 25°C(77°F)=5kΩ : 50°C(122°F)=1.8kΩ

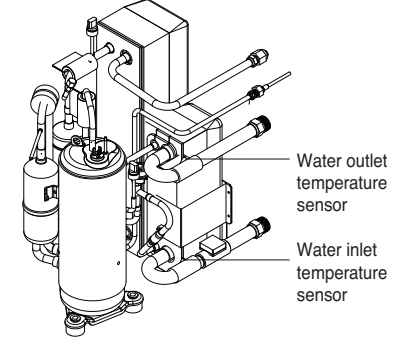

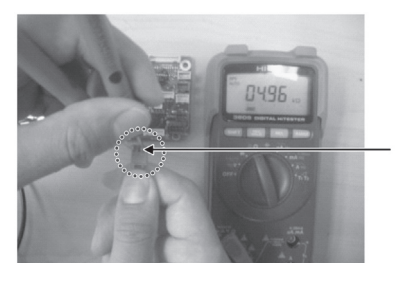

Measuring the resistance value of the temperature sensor

| Error<br>No. | Error Type                        | Error Point                                                                                          | Main Reasons                                                                                                    |
|--------------|-----------------------------------|----------------------------------------------------------------------------------------------------|----------------------------------------------------------------------------------------------------|
| 21           | Inverter compressor IPM<br>defect | IPM self protection circuit<br>in operation<br>(overcurrent / IPM over-<br>heated / Vcc low voltage) | <ol> <li>Overcurrent on inverter compressor<br/>(U,V,W)</li> <li>Compressor damaged (insulation destroyed<br/>/ Motor damaged)</li> <li>IPM overheated<br/>(heat radiation plate damaged / heat radia-<br/>tion fan connector loose / heat radiation<br/>plate not connected)</li> <li>Inverter compressor connector fallen /<br/>loose</li> <li>Inverter PCB board damaged</li> <li>Low outdoor unit input voltage</li> </ol> |

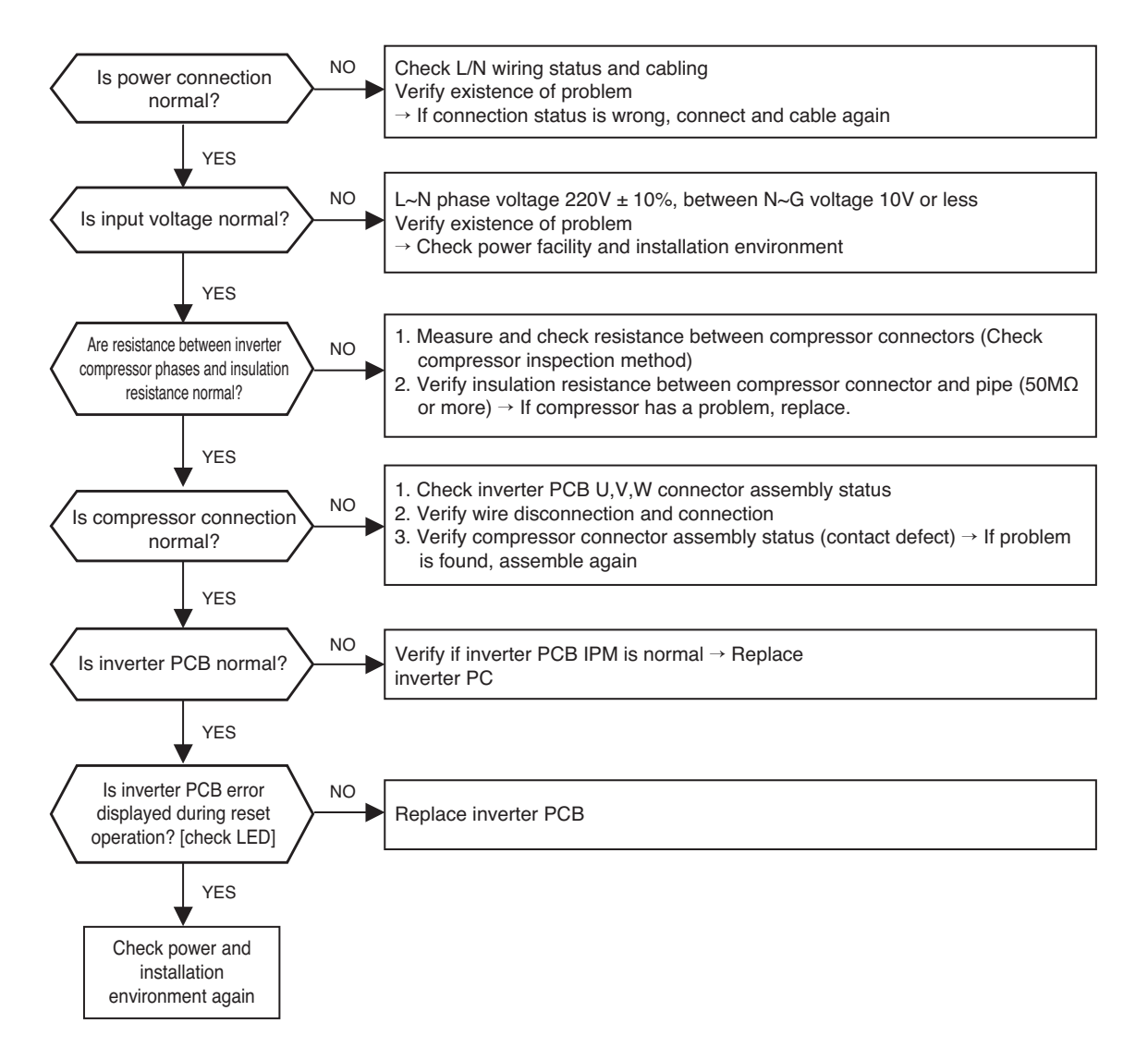

Measuring resistance between each compressor connectors

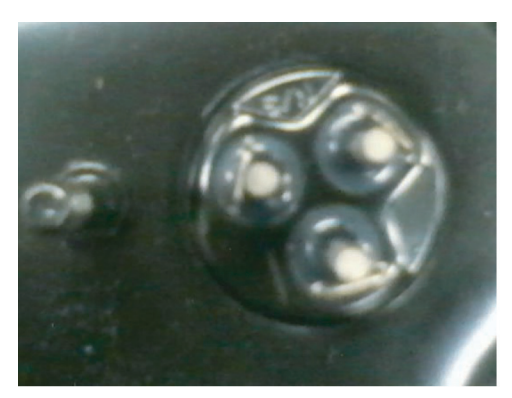

Measuring insulation resistance between compressor connector and chassis

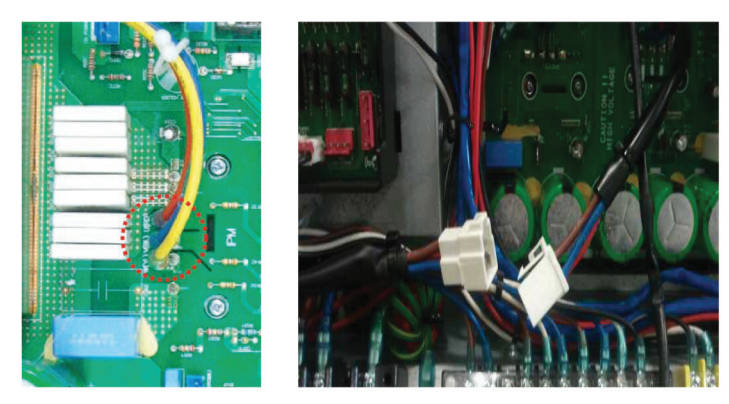

\* Shapes may be different for each model

| Error<br>No. | Error Type                           | Error Point                                                    | Main Reasons                                                                                                    |
|--------------|--------------------------------------|----------------------------------------------------------------|----------------------------------------------------------------------------------------------------|
| 22           | Inverter compressor over-<br>current | Inverter PCB input power<br>current exceeds limit (27A<br>rms) | <ol> <li>Overload operation<br/>(pipe blocked / closed / EEV locked / excessive refrigerant)</li> <li>Compressor damaged (insulation destroyed / motor damaged)</li> <li>Low input voltage</li> <li>Wrong power cable connection</li> <li>Inverter PCB damaged (input current detection part)</li> </ol> |

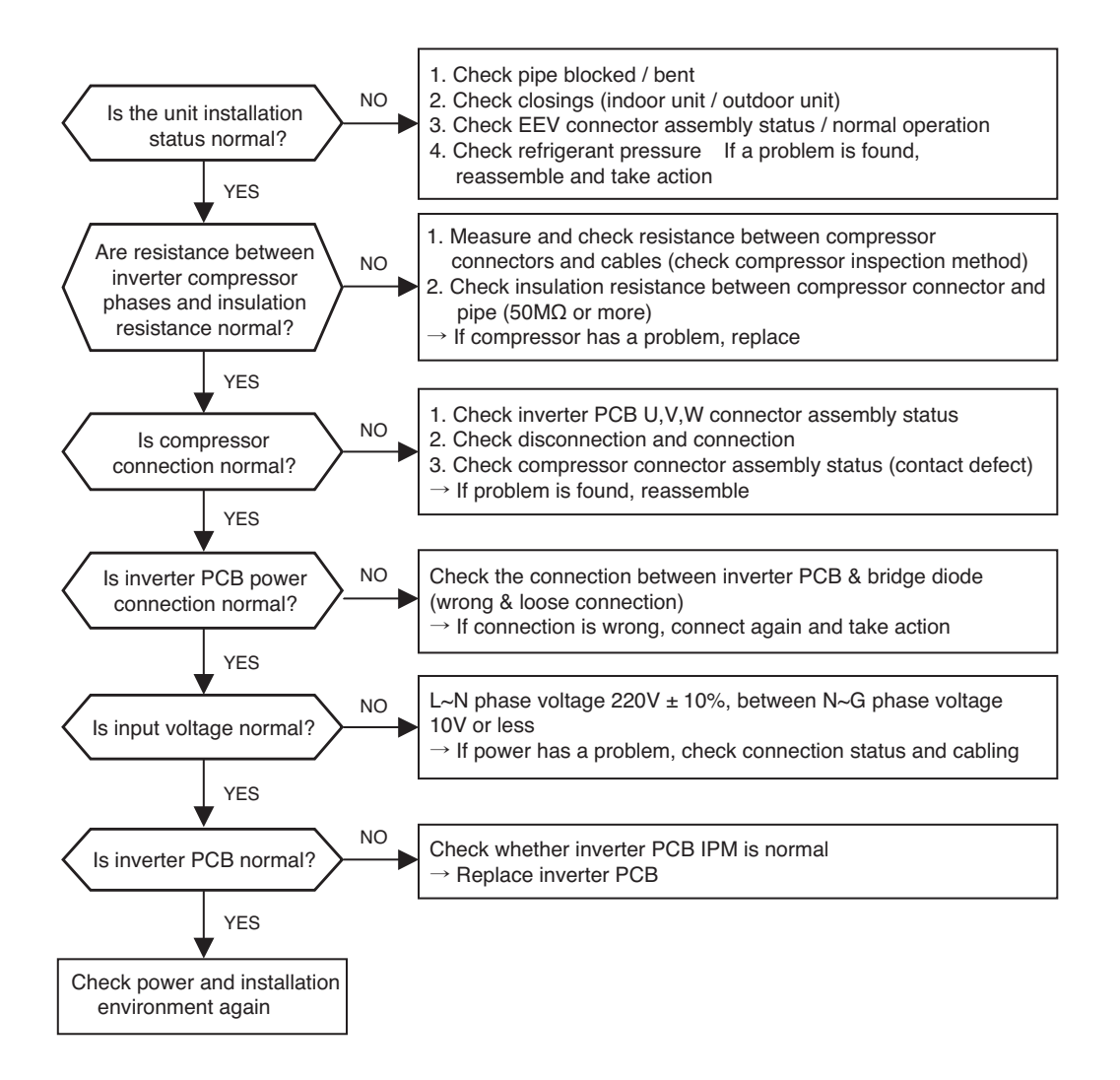

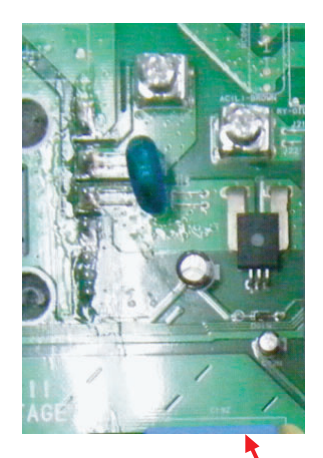

CT Sensor output terminal

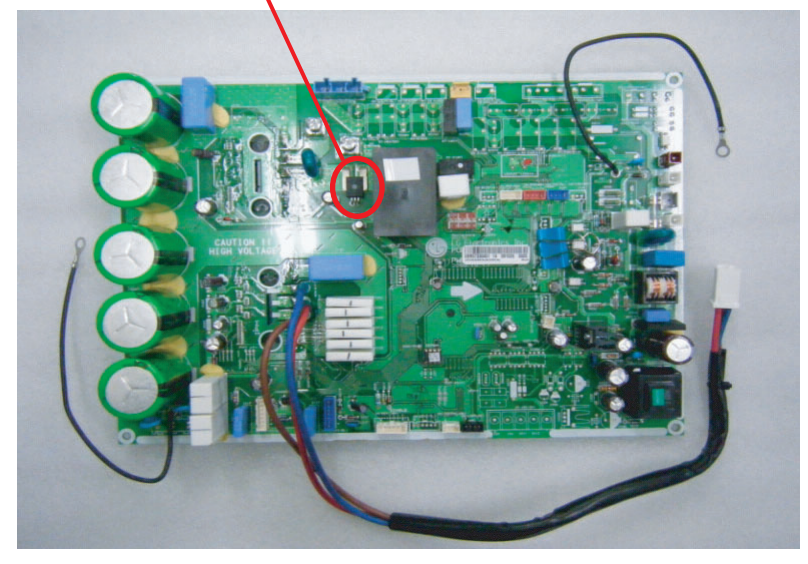

\* How to check PCB input current detection circuit

- 1. Set Multi tester DC voltage measurement mode
- 2. Measure DC voltage while power is applied and in operation standby state 3. If the measurement goes out of DC 2.5V  $\pm$  0.2V, PCB component is damaged

| Error<br>No. | Error Type                                 | Error Point                                                             | Main Reasons                                                                                                    |
|--------------|--------------------------------------------|-------------------------------------------------------------------------|----------------------------------------------------------------------------------------------------|
| 23           | Inverter compressor DC<br>Link low voltage | After inverter activation<br>relay is ON, DC voltage<br>recharge defect | <ol> <li>Wrong DC link terminal connection / termi-<br/>nal contact defect</li> <li>Activation relay damaged</li> <li>Condenser damaged</li> <li>Inverter PCB damaged (DC Link voltage<br/>detection part)</li> <li>Low input voltage</li> </ol> |

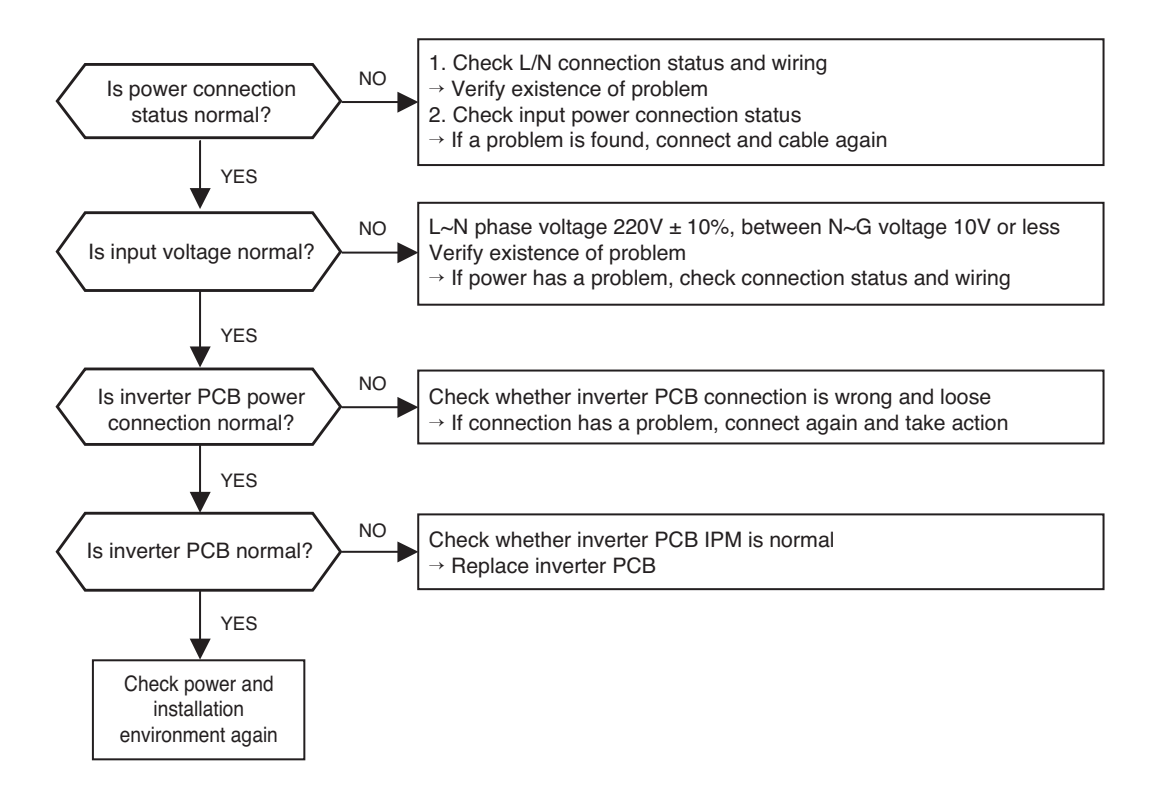

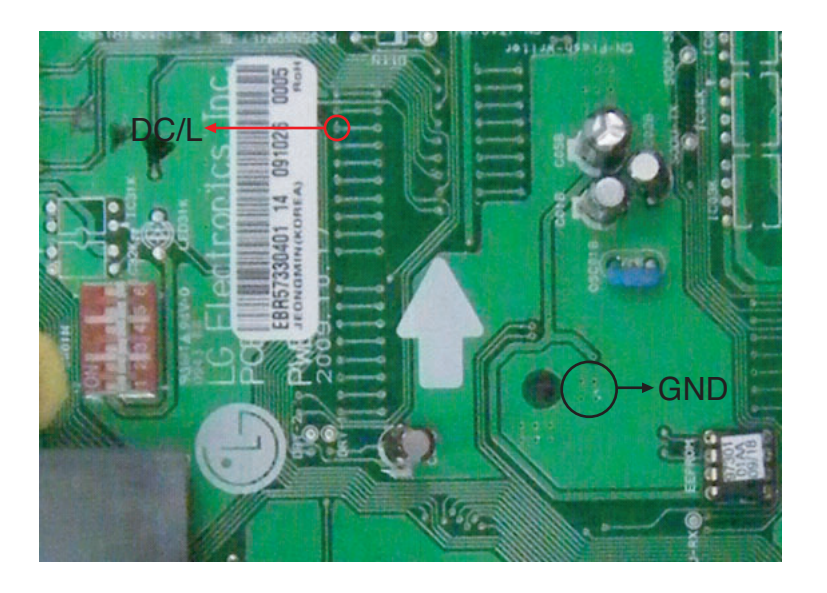

\* How to check PCB DC Link voltage detection circuit

- Set Multi tester DC voltage measurement mode
   Measure DC voltage while power is applied and in operation standby state
   If the measurement goes out of DC 2.4~2.8V, a component is damaged

| Error<br>No. | Error Type                           | Error Point                                                                               | Main Reasons                                                                                                    |
|--------------|--------------------------------------|-------------------------------------------------------------------------------------------|----------------------------------------------------------------------------------------------------|
| 25           | High/low Inverter input volt-<br>age | Inverter input voltage<br>exceeds the unit limit and<br>lasts for 4 sec.<br>(173V – 289V) | <ol> <li>Abnormal input voltage<br/>(single phase : L-N, 3 phase : T-N)</li> <li>Power connection defect<br/>(N phase not connected)</li> <li>Outdoor unit inverter PCB damaged<br/>(input voltage detection part)</li> </ol> |

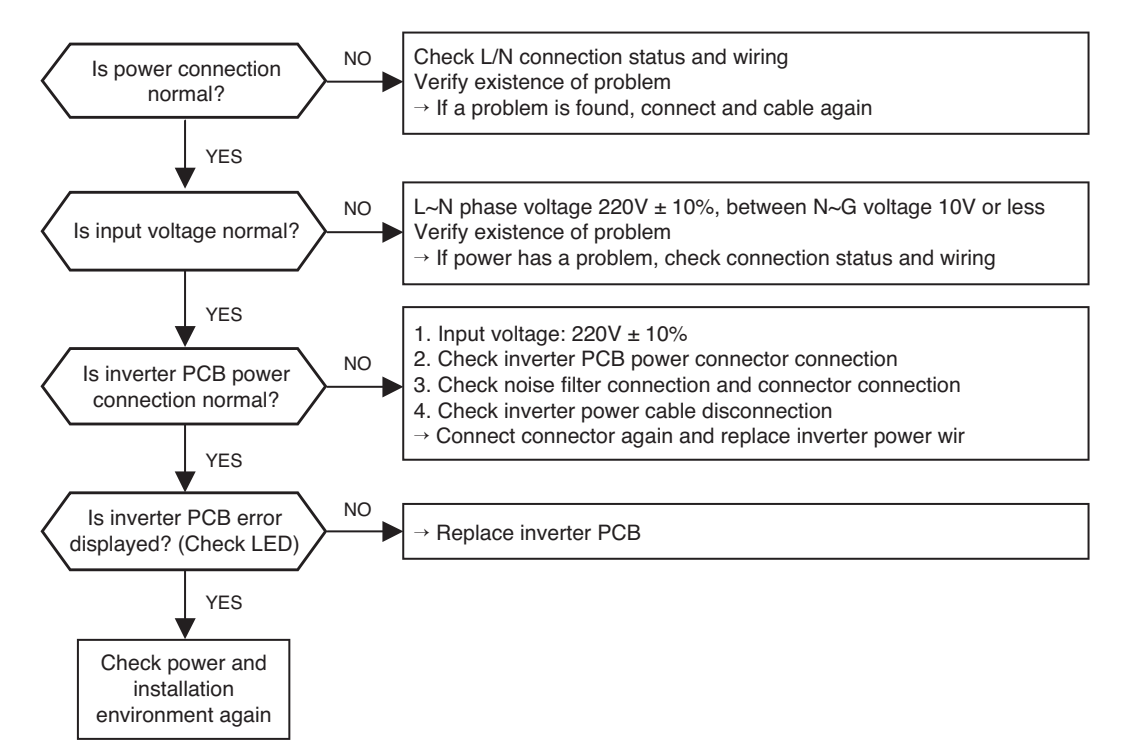

#### Measuring input voltage

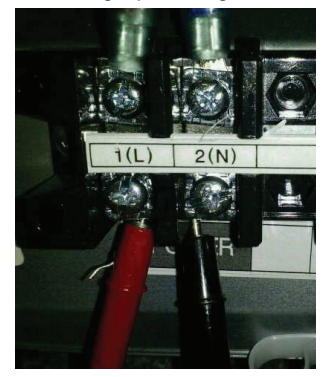

| Error<br>No. | Error Type                                  | Error Point                                                                                                    | Main Reasons                                                                                                    |
|--------------|---------------------------------------------|----------------------------------------------------------------------------------------------------|----------------------------------------------------------------------------------------------------|
| 26           | Inverter compressor activa-<br>tion failure | Initial activation failure due<br>to problem with compres-<br>sor and cycle, or failure to<br>detect location of rotor dur-<br>ing operation | <ol> <li>Overload operation (pipe blocked / EEV<br/>locked / excessive refrigerant)</li> <li>Compressor damaged (insulation destroyed<br/>/ motor damaged)</li> <li>Compressor connection defect</li> <li>Inverter PCB damaged (CT)</li> <li>Power relay defect</li> </ol> |

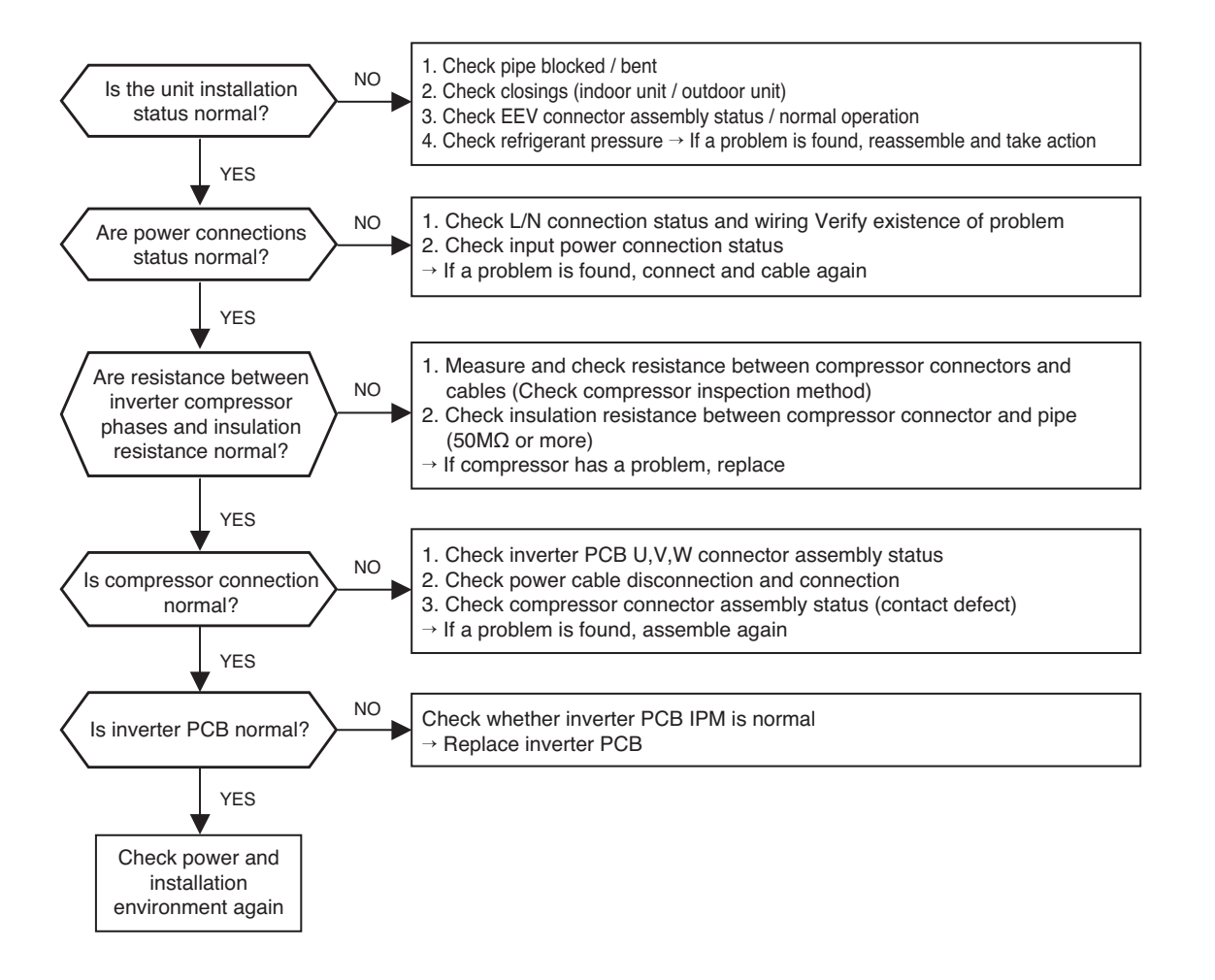

| Error<br>No. | Error Type                      | Error Point                                                 | Main Reasons                                                                                                    |
|--------------|---------------------------------|-------------------------------------------------------------|----------------------------------------------------------------------------------------------------|
| 27           | Inverter PSC/PFC Fault<br>Error | Inverter PCB input current<br>exceeds 100A(peak) for<br>2µs | <ol> <li>Overload operation (pipe blocked / closed /<br/>EEV locked / excessive refrigerant)</li> <li>Compressor damaged (insulation destroyed<br/>/ motor damage)</li> <li>Abnormal input voltage (L,N)</li> <li>Wrong power cable connection</li> <li>Inverter PCB damaged (input current detec-<br/>tion part)</li> </ol> |

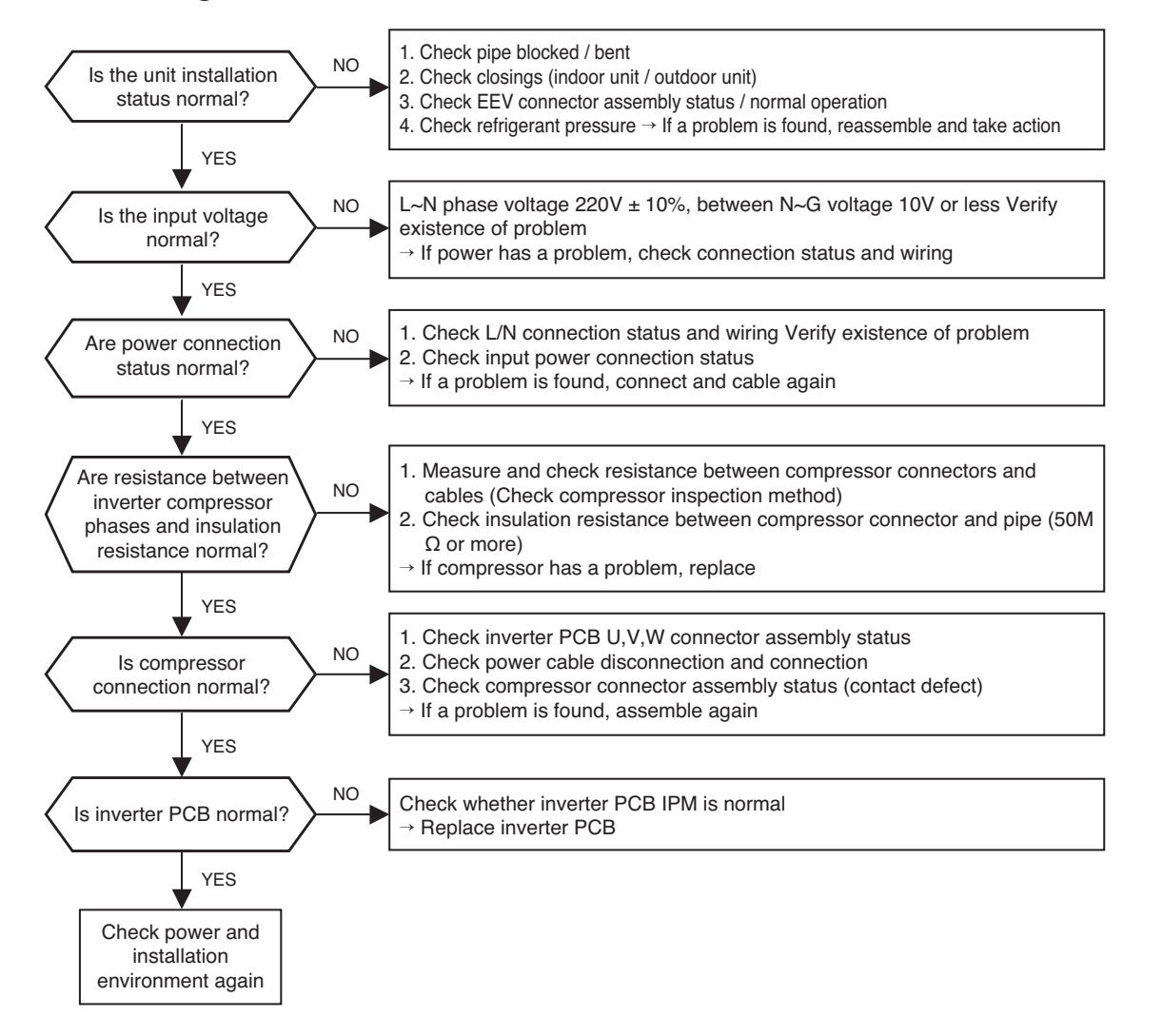

#### ★How to check PFCM module

- 1. Set multi tester to diode mode
- 2. Check a short circuit between input signal pins at the bottom of PFC module
- 3. If there is a short circuit in other pins except No. 4 and 5 pin, replace PCB

# **ACAUTION** PFCM module No. 4 and 5 pins are internally short circuited.

| Error<br>No. | Error Type                               | Error Point                                     | Main Reasons                                                                                                    |
|--------------|------------------------------------------|-------------------------------------------------|----------------------------------------------------------------------------------------------------|
| 28           | Inverter DC Link high volt-<br>age error | Inverter PCB DC link volt-<br>age is above 780V | <ol> <li>Abnormal input voltage (R/S/T/N, L/N)</li> <li>Power connection defect (N phase not connected)</li> <li>Outdoor unit inverter PCB damaged (DC Link voltage detection part)</li> </ol> |

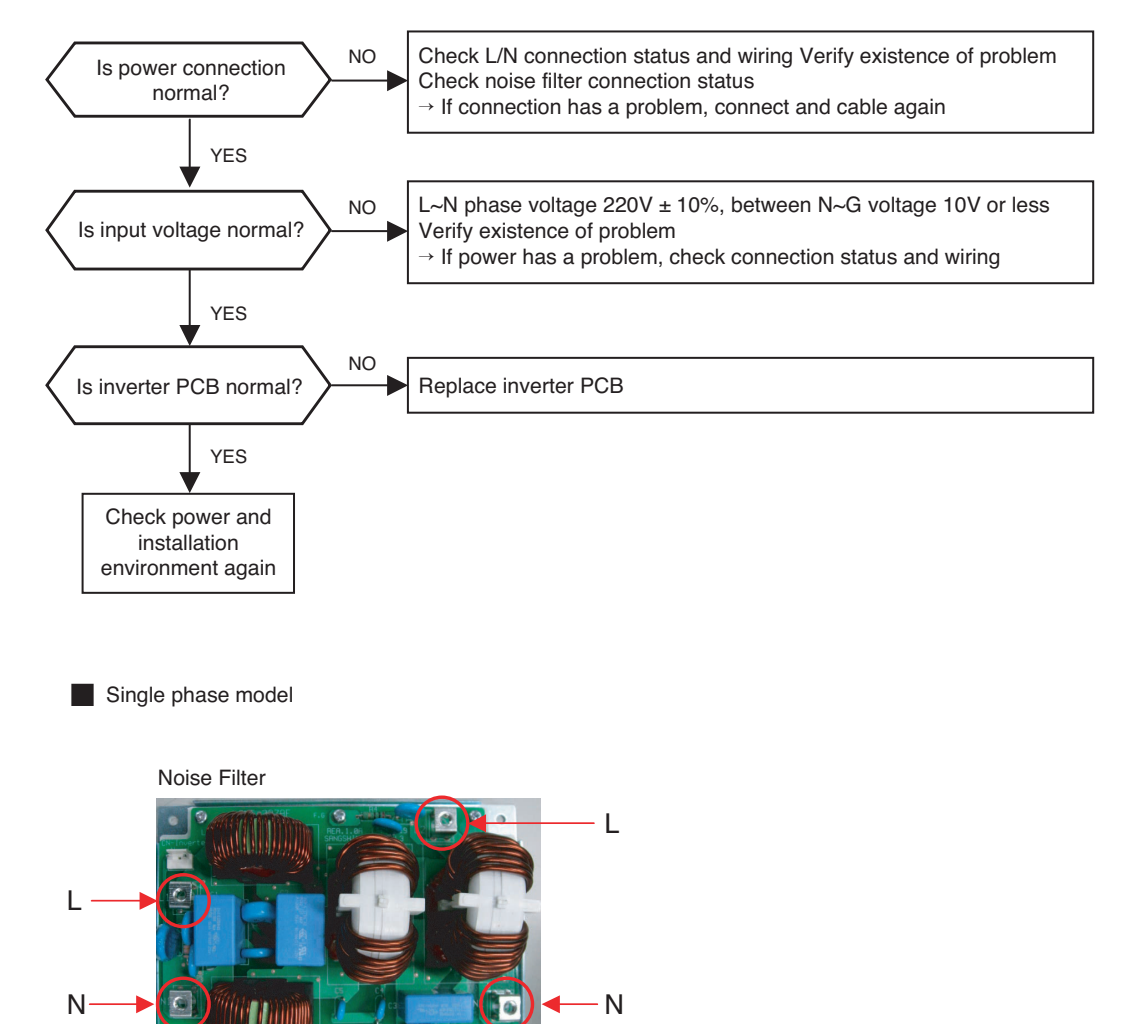

.

| Error<br>No. | Error Type                           | Error Point                                                         | Main Reasons                                                                                                    |
|--------------|--------------------------------------|---------------------------------------------------------------------|----------------------------------------------------------------------------------------------------|
| 29           | Inverter compressor over-<br>current | Inverter compressor input<br>current set value exceeded<br>35A peak | <ol> <li>Overload operation<br/>(pipe blocked / closed / EEV locked / excessive refrigerant)</li> <li>Compressor damaged (insulation destroyed / motor damaged)</li> <li>Low input voltage</li> <li>Outdoor unit inverter PCB damaged</li> </ol> |

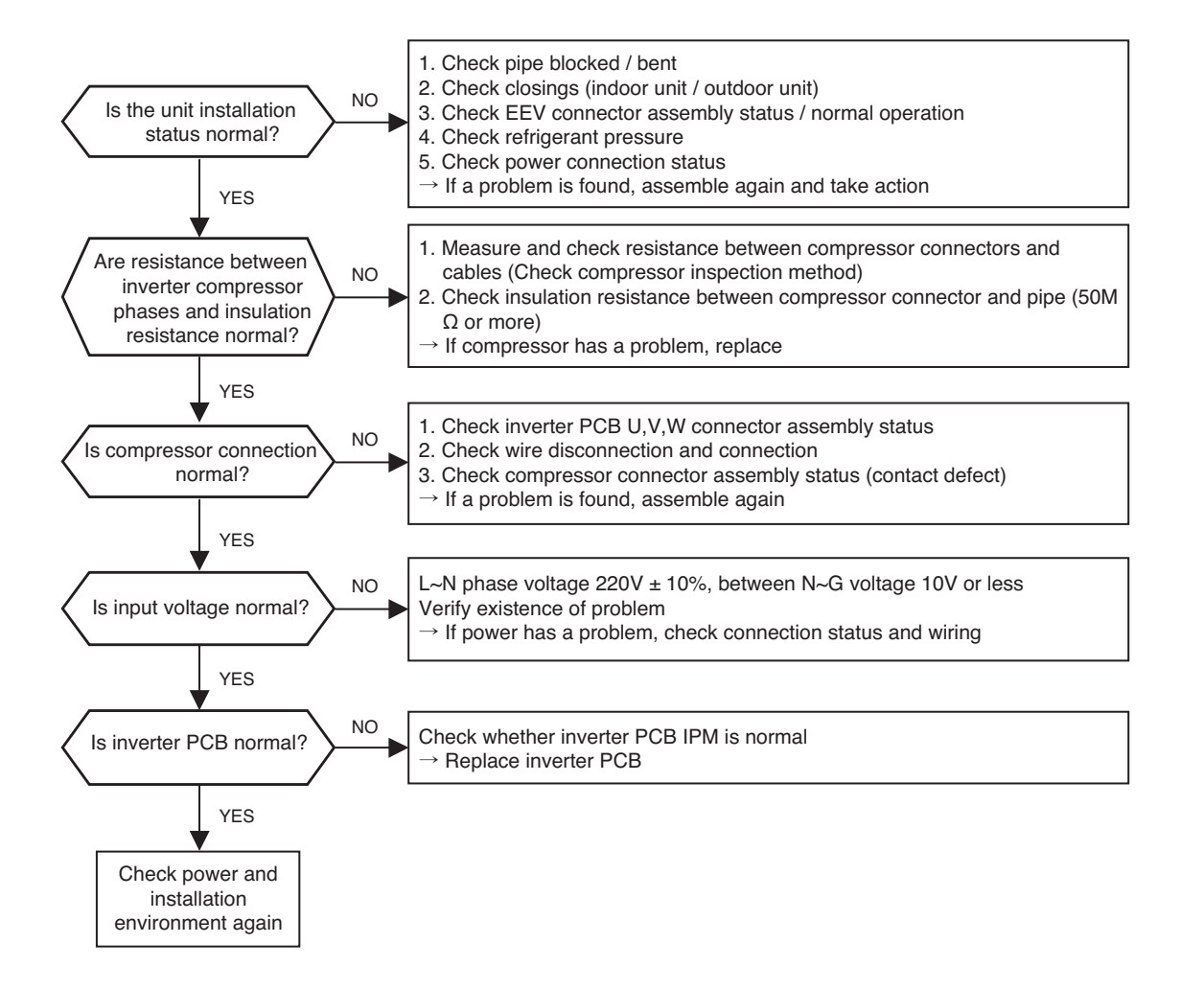

| Error<br>No. | Error Type                                                  | Error Point                                                                                      | Main Reasons                                                                                                    |
|--------------|-------------------------------------------------------------|--------------------------------------------------------------------------------------------------|----------------------------------------------------------------------------------------------------|
| 32           | Excessive rise of inverter compressor discharge temperature | Excessive rise of inverter<br>compressor discharge tem-<br>perature, causing compres-<br>sor OFF | <ol> <li>Inverter compressor discharge pipe temper-<br/>ature sensor defect</li> <li>Refrigerant insufficient / leakage</li> <li>EEV fault</li> </ol> |

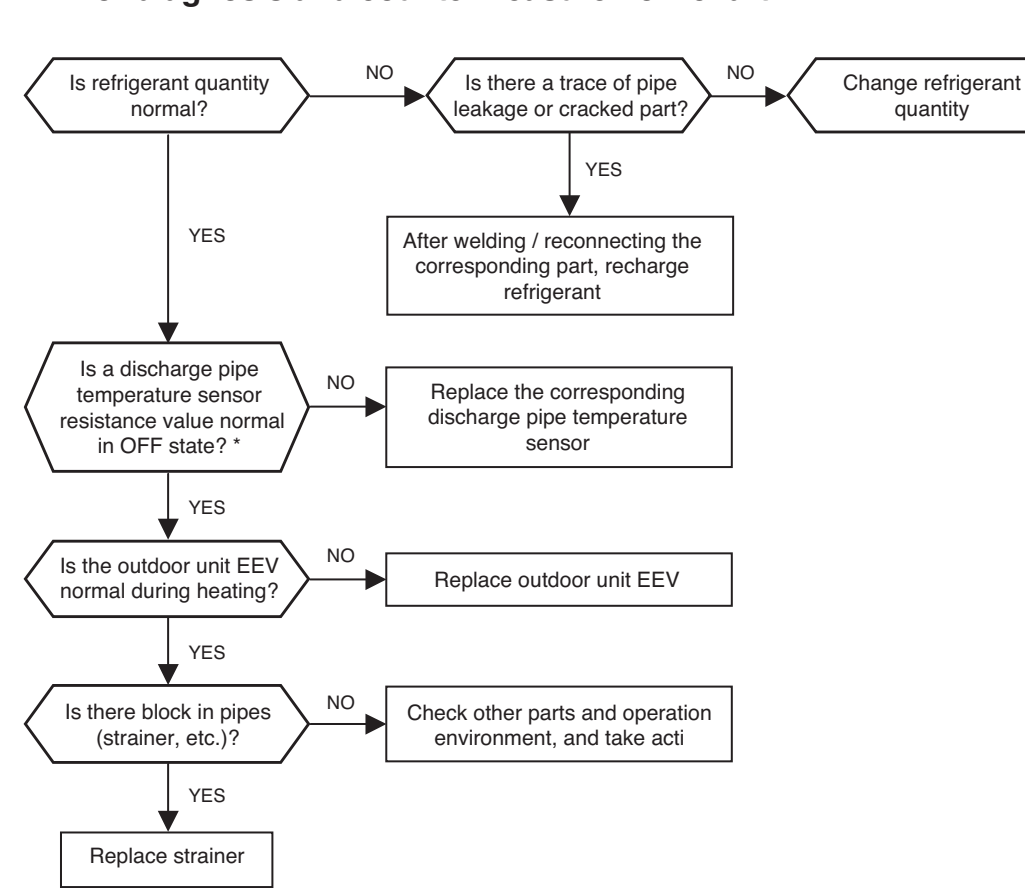

\*Discharge pipe temperature sensor :  $10^{\circ}C(50^{\circ}F) = 362k\Omega$ ,  $25^{\circ}C(77^{\circ}F) = 200k\Omega$ ,  $50^{\circ}C(122^{\circ}F) = 82k\Omega$ ,  $100^{\circ}C(212^{\circ}F) = 18.5k\Omega$ 

| Error<br>No. | Error Type                                                     | Error Point                                                                                                    | Main Reasons                                                                                                    |
|--------------|----------------------------------------------------------------|----------------------------------------------------------------------------------------------------|----------------------------------------------------------------------------------------------------|
| 34           | Excessive rise of high<br>pressure of inverter com-<br>pressor | Excessive rise of high<br>pressure of inverter com-<br>pressor, causing compres-<br>sor OFF(10 times)<br>Error by repeated occur-<br>rence | <ol> <li>High pressure sensor failure</li> <li>Indoor unit fan or outdoor unit fan failure</li> <li>Refrigerant pipe damage causing pipe<br/>deformation</li> <li>Refrigerant excessive recharge</li> <li>Indoor EEV defect (during cooling)<br/>Indoor / outdoor EEV defect (during heating)</li> <li>During the closing (during cooling, outdoor<br/>unit closed / during heating, indoor filter<br/>blocked)</li> <li>Service valve blocked</li> <li>Outdoor unit PCB defect</li> <li>Thermistor defect of indoor unit</li> <li>Hot gas valve defect</li> </ol> |

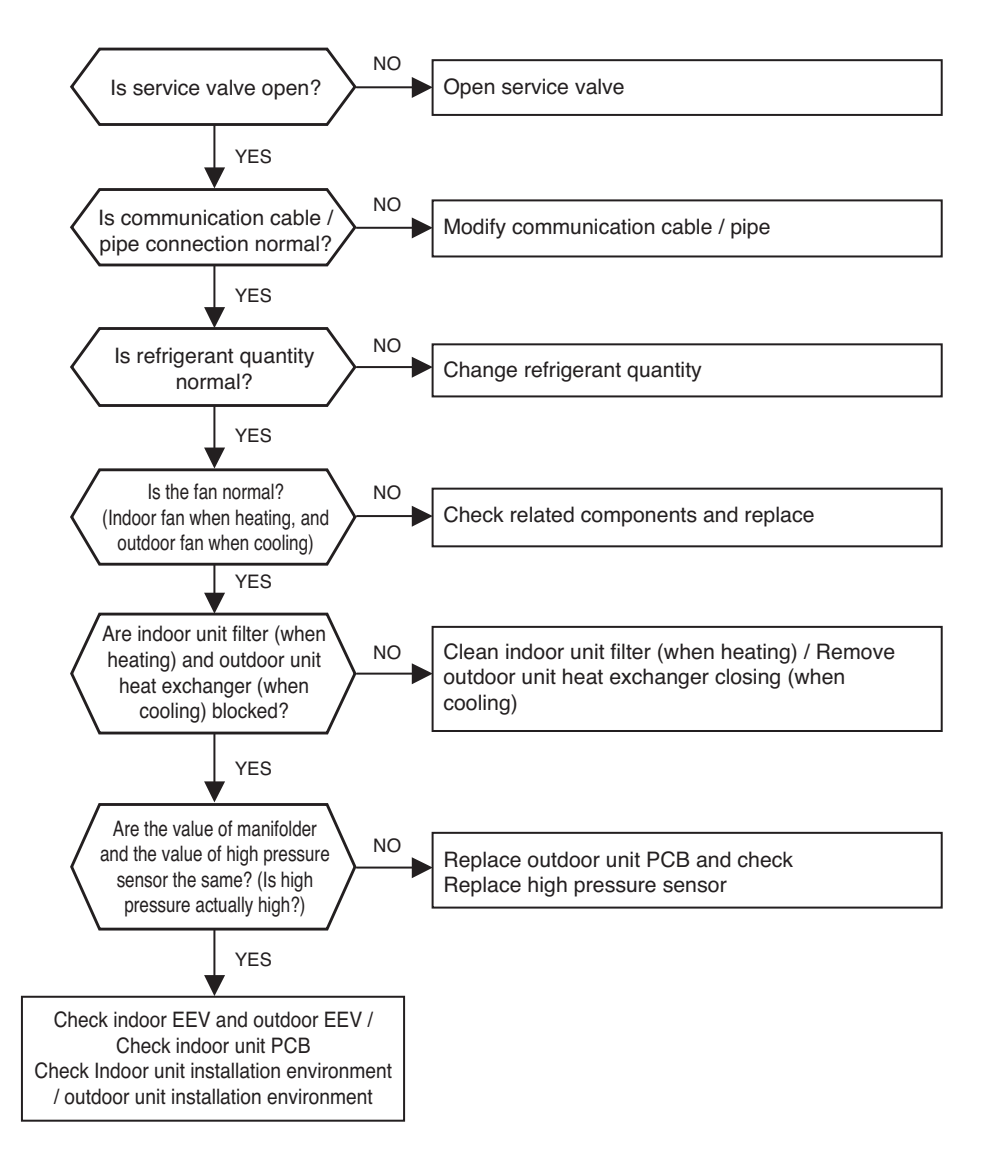

| Error<br>No. | Error Type                                                    | Error Point                                                                                                    | Main Reasons                                                                                                    |
|--------------|---------------------------------------------------------------|----------------------------------------------------------------------------------------------------|----------------------------------------------------------------------------------------------------|
| 35           | Excessive drop of low<br>pressure of inverter com-<br>pressor | Excessive drop of low<br>pressure of inverter com-<br>pressor,<br>causing compressor OFF(3<br>times in sequence) | <ol> <li>Low pressure sensor failure</li> <li>indoor unit fan or outdoor unit fan failure</li> <li>Refrigerant insufficient/leakage</li> <li>Refrigerant pipe damage causing pipe<br/>deformation</li> <li>Indoor EEV defect (during cooling)<br/>Indoor / outdoor EEV defect (during heating)</li> <li>During the closing (during cooling, outdoor<br/>unit closed / during heating, indoor filter<br/>blocked)</li> <li>Service valve blocked</li> <li>Outdoor unit PCB defect</li> <li>Thermistor defect of indoor unit</li> </ol> |

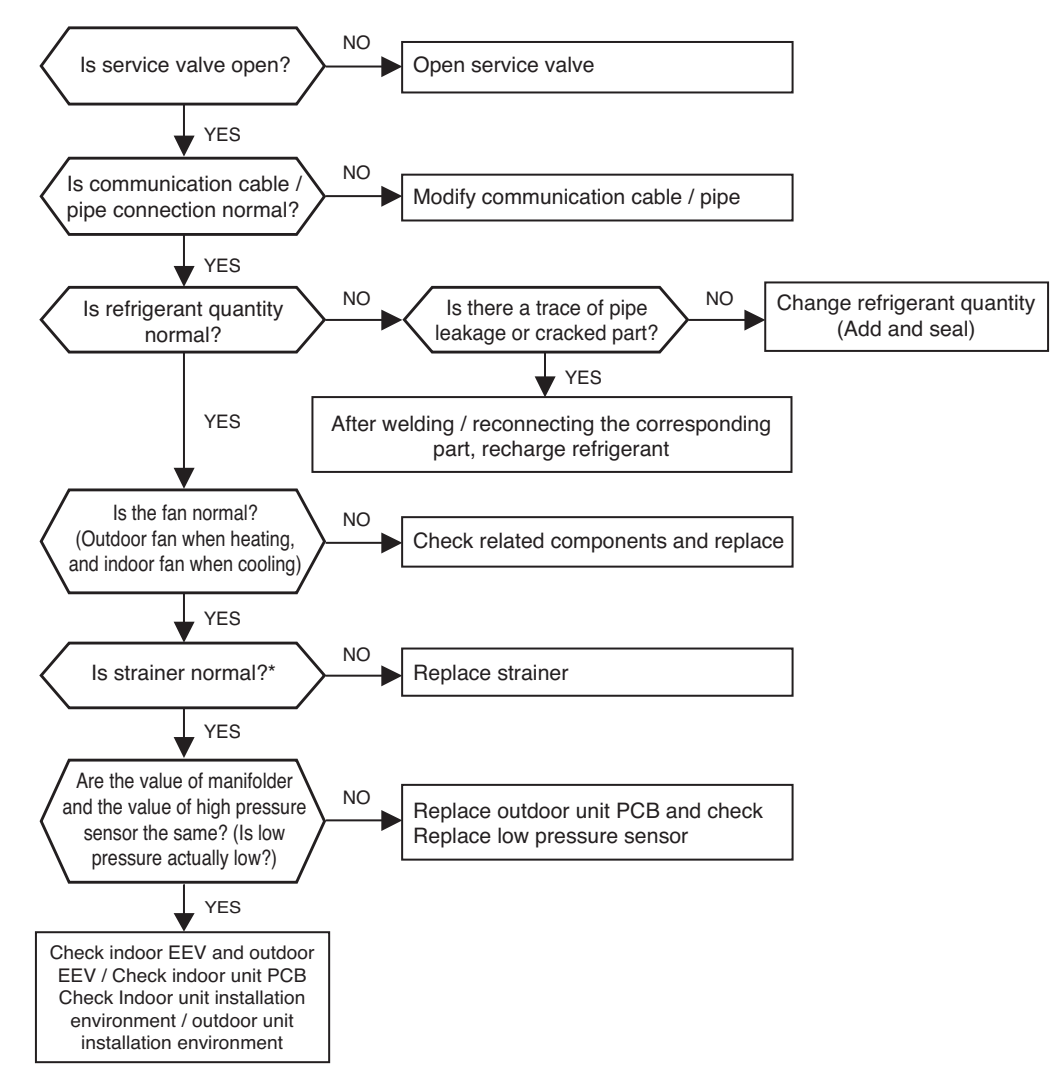

\* If there is a big difference in the temperature between front and back of the strainer, being able to see the freezing, or if the temperature difference is verified, strainer being blocked shall be doubted.

| Error<br>No. | Error Type                           | Error Point                                                                               | Main Reasons                                                                                                    |
|--------------|--------------------------------------|-------------------------------------------------------------------------------------------|----------------------------------------------------------------------------------------------------|
| 40           | Inverter compressor CT sensor defect | At the initial state of<br>power supply, Micom<br>input voltage goes out<br>of 2.5V ±0.3V | <ol> <li>Abnormal input voltage (T,N)</li> <li>DC power damaged (DC5V power)</li> <li>Outdoor unit inverter PCB damaged<br/>(CT detection part)</li> </ol> |

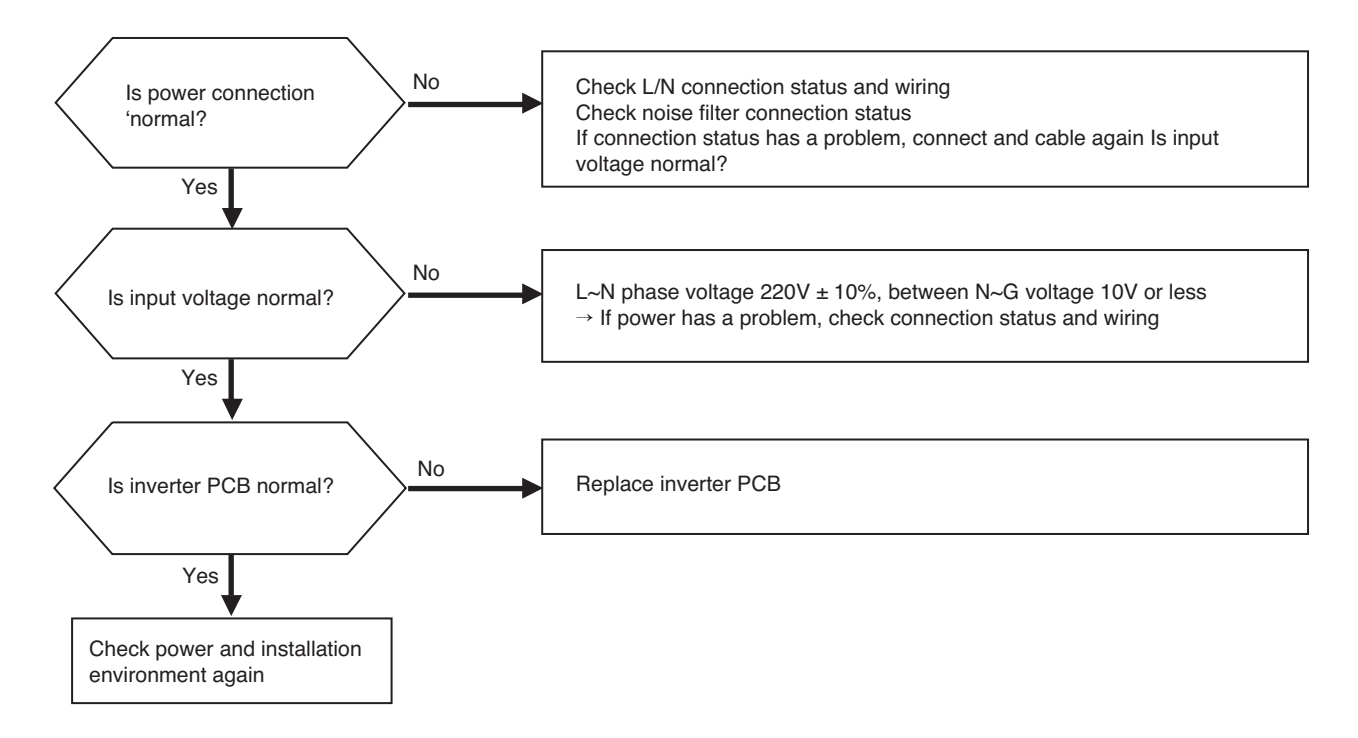

| Error<br>No. | Error Type                                                      | Error Point                                                                              | Main Reasons                                                                                                    |
|--------------|-----------------------------------------------------------------|------------------------------------------------------------------------------------------|----------------------------------------------------------------------------------------------------|
| 41           | Inverter compressor discharge pipe<br>temperature sensor defect | Inverter compressor<br>discharge temperature<br>sensor disconnection<br>or short circuit | <ol> <li>Inverter compressor discharge pipe<br/>temperature sensor connection fault</li> <li>Inverter compressor discharge pipe<br/>temperature sensor defect<br/>(Open/Short)</li> <li>Outdoor unit PCB defect</li> </ol> |

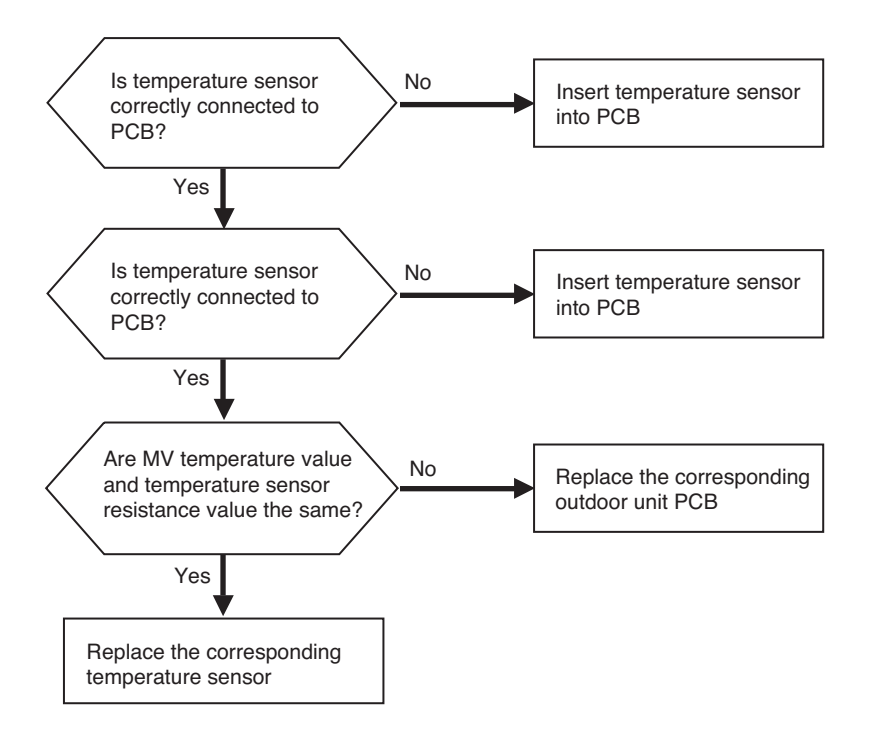

\* If it is 5 M $\Omega$  or more (open) or 2 k $\Omega$  or less (short), error occurs.

If the resistance value of the temperature sensor changes according to temperature, and the following resistance values are displayed based on the current temperature, it is normal. ( $\pm 5\%$  error) Discharge pipe temperature sensor : 10°C(50°F) = 362k $\Omega$ , 25°C (77°F) = 200k $\Omega$ , 50°C (122°F) = 82k $\Omega$ , 100°C (212°F) = 18.5k $\Omega$ 

| Error<br>No. | Error Type                                         | Error Point                                                               | Main Reasons                                                                                                    |
|--------------|----------------------------------------------------|---------------------------------------------------------------------------|----------------------------------------------------------------------------------------------------|
| 42           | Low pressure sensor defect of inverter compressor  | Abnormal measure-<br>ment value of sensor<br>resistance<br>(Open / Short) | <ol> <li>Low pressure sensor connection<br/>fault</li> <li>Low pressure sensor defect<br/>(Open / Short)</li> <li>Outdoor unit PCB defect</li> </ol>   |
| 43           | High pressure sensor defect of inverter compressor | Abnormal measure-<br>ment value of sensor<br>resistance<br>(Open / Short) | <ol> <li>High pressure sensor connection<br/>fault</li> <li>High pressure sensor defect<br/>(Open / Short)</li> <li>Outdoor unit PCB defect</li> </ol> |

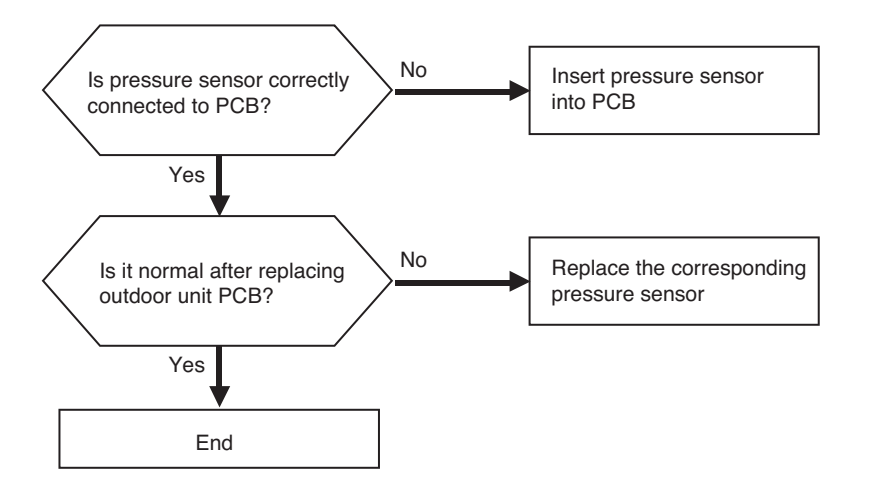

Checking high/ low pressure sensor connection

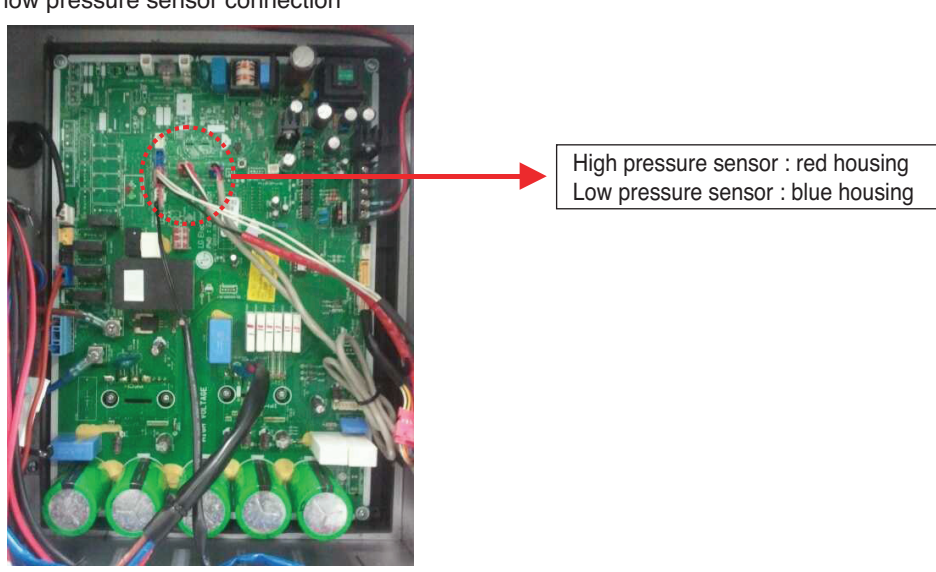

\* Shapes may be different for each model.

| Error<br>No. | Error Type                                                 | Error Point                                                                             | Main Reasons                                                                                                    |
|--------------|------------------------------------------------------------|-----------------------------------------------------------------------------------------|----------------------------------------------------------------------------------------------------|
| 44           | Inverter inside air temperature sensor defect              | Abnormal measure-<br>ment value of tempera-<br>ture sensor resistance<br>(Open / Short) | <ol> <li>Inverter inside air temperature sensor connection fault</li> <li>Inverter inside air temperature sensor defect (Open / Short)</li> <li>Outdoor unit PCB defect</li> </ol>                                     |
| 46           | Inverter compressor suction pipe temperature sensor defect | Abnormal measure-<br>ment value of tempera-<br>ture sensor resistance<br>(Open / Short) | <ol> <li>Inverter compressor suction pipe<br/>temperature sensor connection fault</li> <li>Inverter compressor suction pipe<br/>temperature sensor defect<br/>(Open/Short)</li> <li>Outdoor unit PCB defect</li> </ol> |

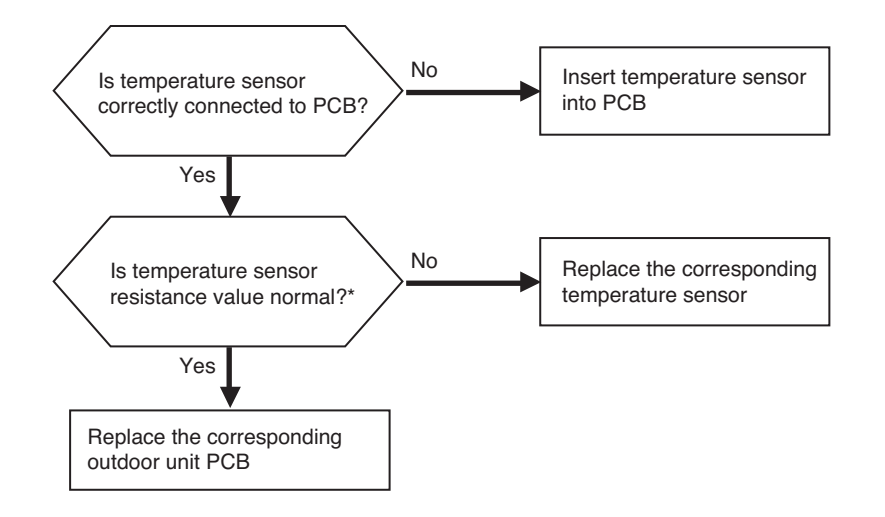

\* If it is 100 k $\Omega$  or more (open) or 100  $\Omega$  or less (short), error occurs.

If the resistance value of the temperature sensor changes according to temperature, and the following resistance values are displayed based on the current temperature, it is normal. ( $\pm 5\%$  error) Inside air temperature sensor :  $10^{\circ}C(50^{\circ}F) = 20.7k\Omega$ ,  $25^{\circ}C(77^{\circ}F) = 10k\Omega$ ,  $50^{\circ}C(122^{\circ}F) = 3.4k\Omega$ 

Suction pipe temperature sensor  $: 10^{\circ}C(50^{\circ}F) = 10k\Omega$ ,  $25^{\circ}C(77^{\circ}F) = 5k\Omega$ ,  $50^{\circ}C(122^{\circ}F) = 1.8k\Omega$ 

| Error<br>No. | Error Type                                                   | Error Point                                                          | Main Reasons                                                                                                    |
|--------------|--------------------------------------------------------------|----------------------------------------------------------------------|----------------------------------------------------------------------------------------------------|
| 53           | Communication error (indoor unit<br>→ outdoor unit main PCB) | Outdoor unit main PCB<br>does not receive signal<br>from indoor unit | <ol> <li>Communication cable is not connected</li> <li>Communication cable disconnected<br/>or short circuited</li> <li>Indoor unit power Off</li> <li>Outdoor unit main PCB defect /<br/>indoor unit PCB defect</li> <li>Connection fault between communi-<br/>cation cables (welding not done)</li> </ol> |

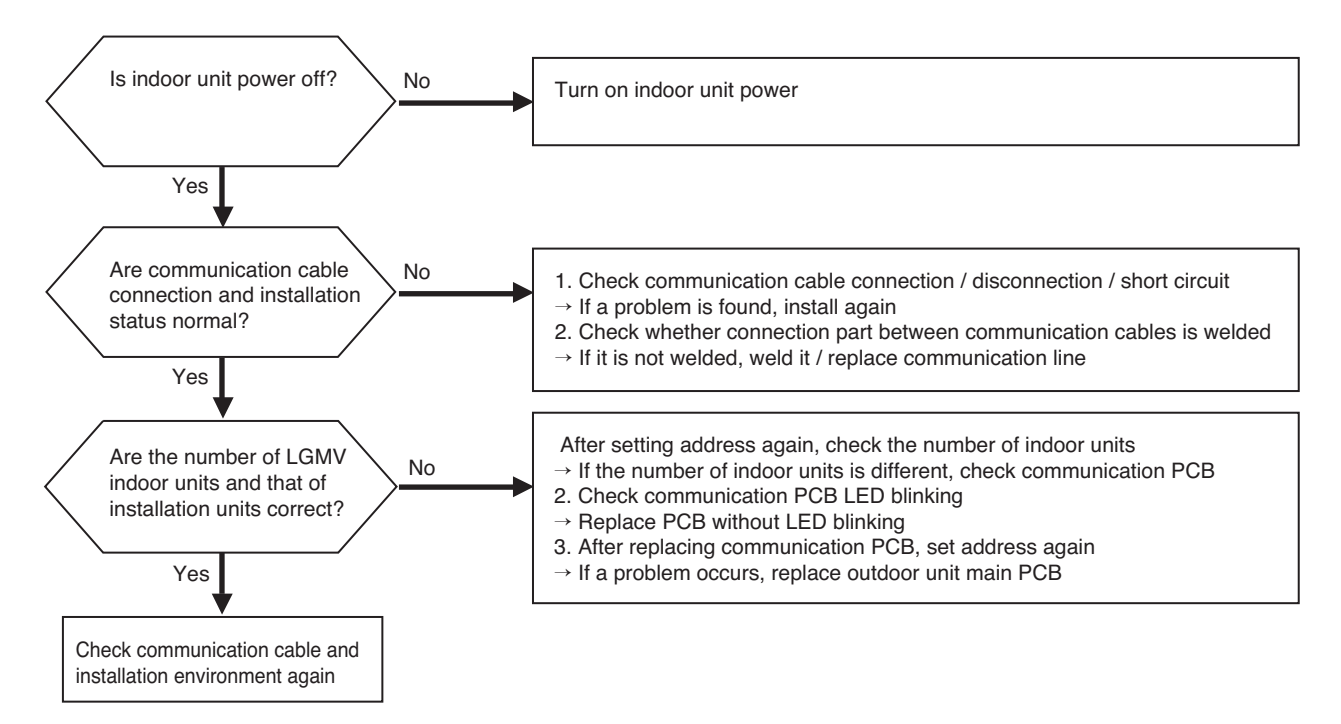

Communication between outdoor unit and indoor unit

Defect cases

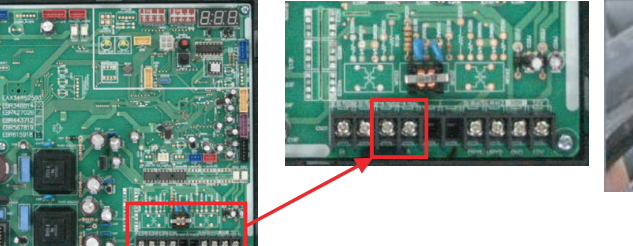

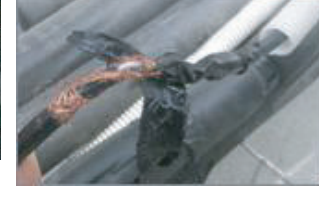

Indoor unit communication PCB

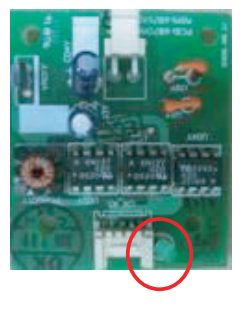

\* Shapes may be different for each model.

For CH53, most of the errors are indoor unit power defect and error with CH05, and it does not actually affect indoor unit operation itself.

So check with the same method as CH05, and check with the above flow diagram by additionally referring to the following items.

- If the number of indoor units checked during auto addressing and that of indoor units checked during LGMV verification are the same, Check the number of indoor unit communications, and verify whether LED of communication PCB in the corresponding indoor unit blinks.

If it does not blink, replacing communication PCB shall be considered.

- If the number of indoor units checked during auto addressing and that of indoor units checked during LGMV verification are different,
- 1. Check whether power is applied to indoor unit.
- 2. If there is no problem in all indoor unit power, auto addressing shall be performed again.
- 3. If there is still a problem after auto addressing, consider to replace indoor unit PCB without auto addressing or communication PCB.

\* During the replacement of indoor unit PCB, perform auto addressing, and if there is a central controller, input a central control address of indoor unit, and during the replacement of communication PCB, the above work is not necessary.

| Error<br>No. | Error Type                | Error Point                                | Main Reasons                                                                                                    |
|--------------|---------------------------|--------------------------------------------|----------------------------------------------------------------------------------------------------|
| 60           | Inverter PCB EEPROM error | EEPROM access error<br>and Check Sum error | <ol> <li>EEPROM contact defect/ wrong<br/>insertion</li> <li>Different EEPROM version</li> <li>Outdoor unit inverter PCB damaged</li> </ol> |

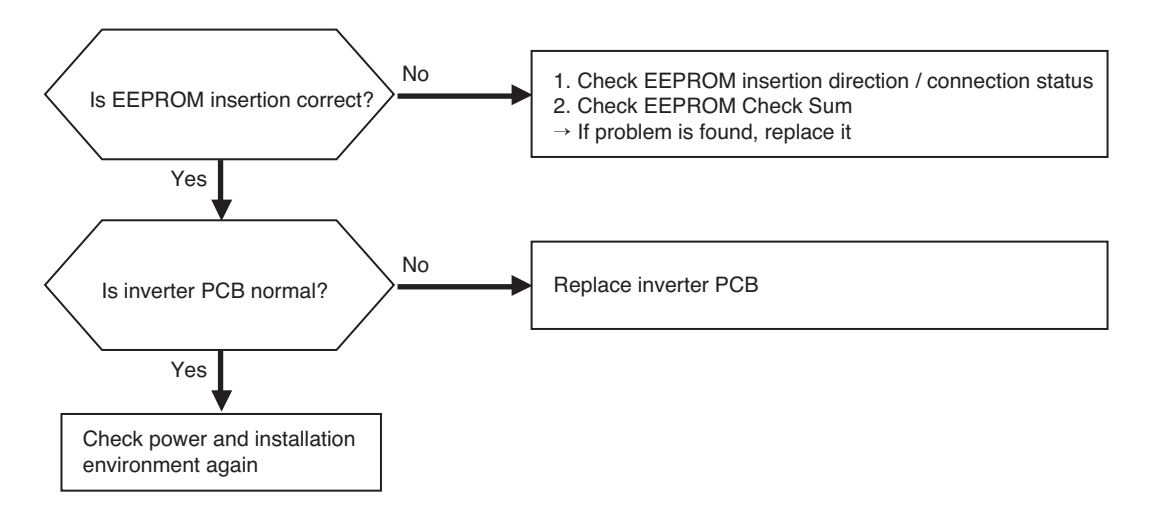

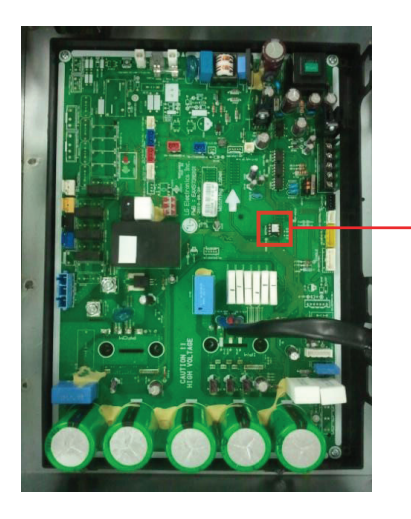

Correct insertion direction of inverter EEPROM

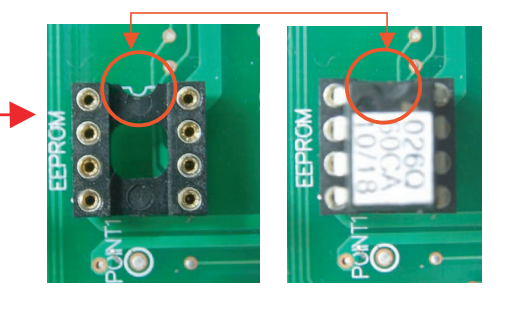

 $\ensuremath{\#}$  Caution: Make sure to replace after turning off the power

\* Shapes may be different for each model.

| Error<br>No. | Error Type                                      | Error Point                                      | Main Reasons                                                                                                    |
|--------------|-------------------------------------------------|--------------------------------------------------|----------------------------------------------------------------------------------------------------|
| 62           | Excessive rise of inverter heatsink temperature | Inverter heatsink tem-<br>perature is above 95°C | <ol> <li>Overload operation (pipe blocked /<br/>closed / EEV defect / excessive<br/>refrigerant )</li> <li>Outdoor unit fan locked</li> <li>Connection fault between inverter<br/>PCB and heatsink</li> <li>Inverter PCB defect, temperature<br/>detection circuit defect</li> </ol> |

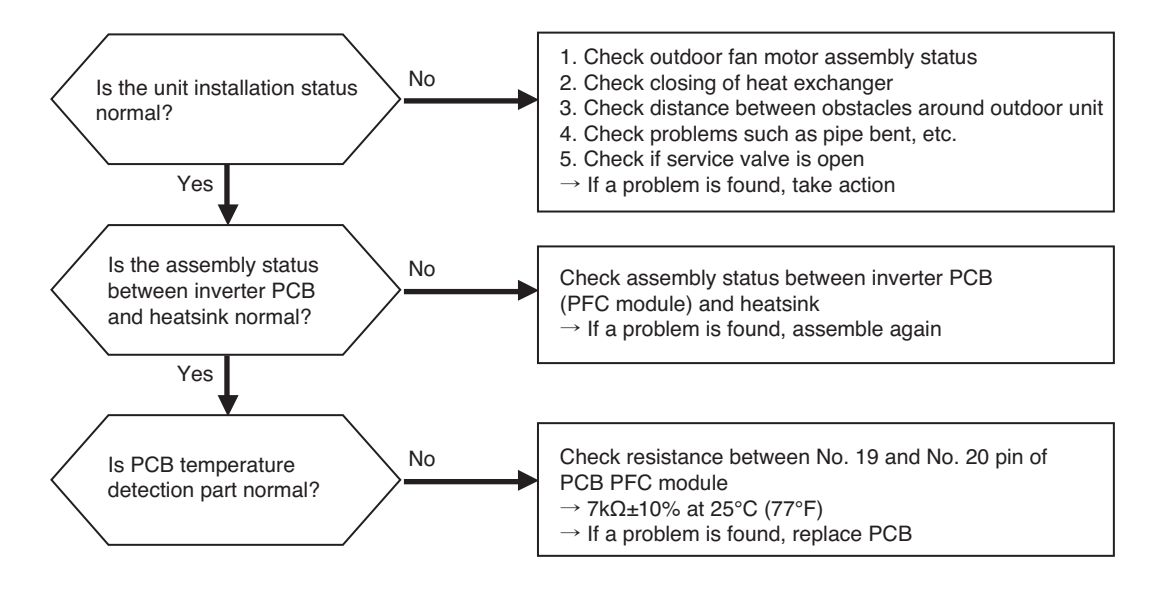

## Measuring CT detection part voltage

\* How to check PFCM module

- 1. Set multi tester to diode mode.
- 2. Check resistance between No. 19 pin and No. 20 pin of PCB PFC module .
- 3. Resistance value shall be  $7k\Omega \pm 10\%$  at 25°C (77°F)

#### PFCM:

Measure resistance between No. 19 and No. 20 pin

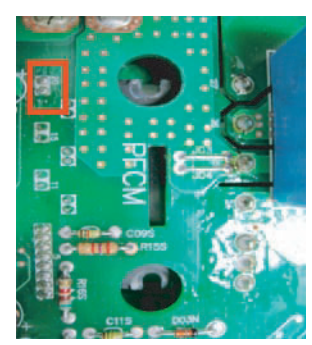

IPM: Measure resistance between No. 19 and No. 20 pin

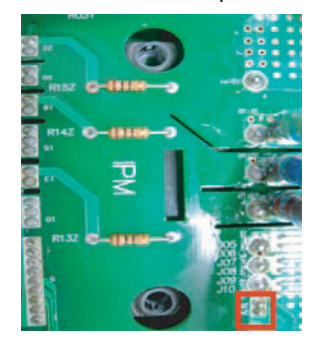

| Error<br>No. | Error Type                                       | Error Point                                                                        | Main Reasons                                                                                                    |
|--------------|--------------------------------------------------|------------------------------------------------------------------------------------|----------------------------------------------------------------------------------------------------|
| 65           | Inverter heatsink temperature sen-<br>sor defect | Inverter heatsink tem-<br>perature sensor dis-<br>connection or short cir-<br>cuit | <ol> <li>Assembly status defect between<br/>inverter PCB and heatsink</li> <li>Temperature detection part defect<br/>(inverter PCB defect)</li> </ol> |

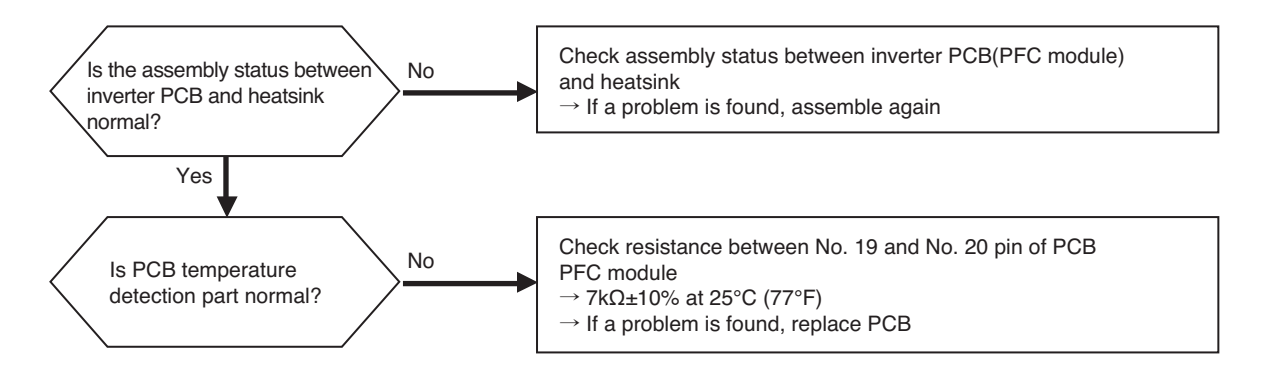

| Error<br>No. | Error Type                                    | Error Point                                                                  | Main Reasons                                                                                                    |
|--------------|-----------------------------------------------|------------------------------------------------------------------------------|----------------------------------------------------------------------------------------------------|
| 73           | Overcurrent (Peak) detected at inverter input | Inverter PCB input<br>power current value is<br>50A(Peak) or more for<br>2ms | <ol> <li>Overload operation (pipe blocked /<br/>outdoor heat exchanger closed /<br/>EEV defect / excessive refrigerant)</li> <li>Compressor damaged (insulation<br/>destroyed / motor damaged)</li> <li>Abnormal input voltage (L,N)</li> <li>Power cable connection fault</li> <li>Inverter PCB damaged (input cur-<br/>rent detection part)</li> </ol> |

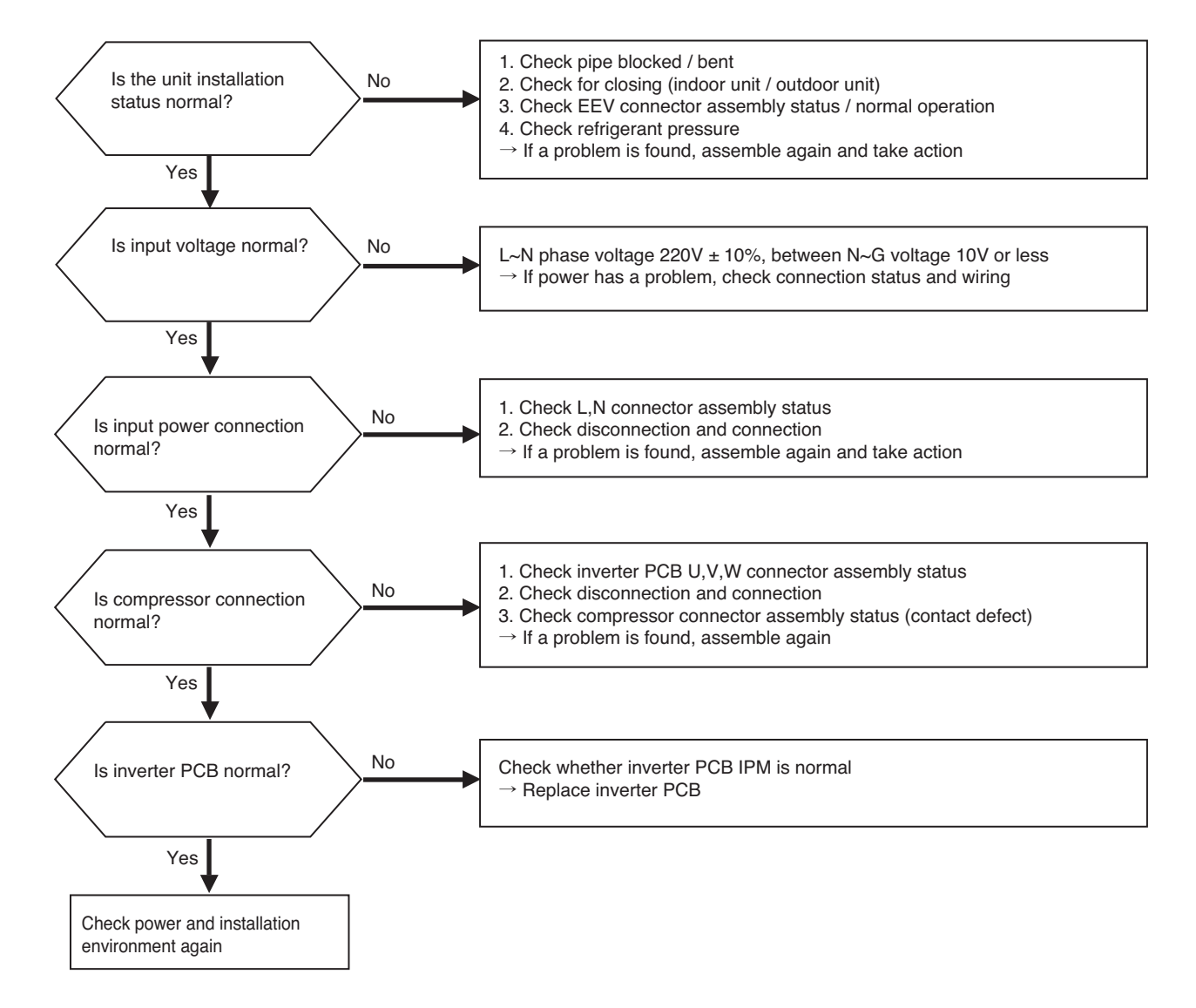

#### Checking inverter compressor Checking noise filter connection connection N2 (Connection with reactor) L2 (Connection with reactor) N1 (Connection with **CN-Inverter** terminal block and (Connection with main PCB) inverter PCB power) L1 (Connection with terminal block and main PCB)

Checking inverter PCB power connection

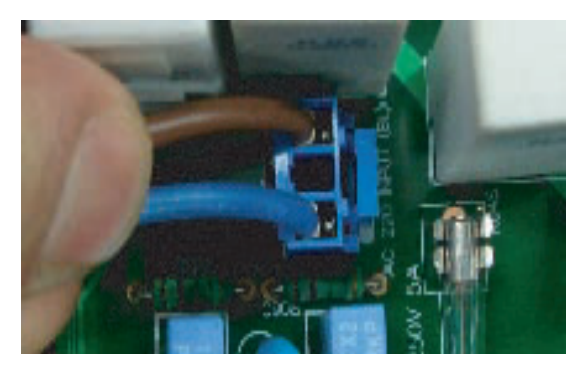

Checking connection between noise filter and inverter PCB power

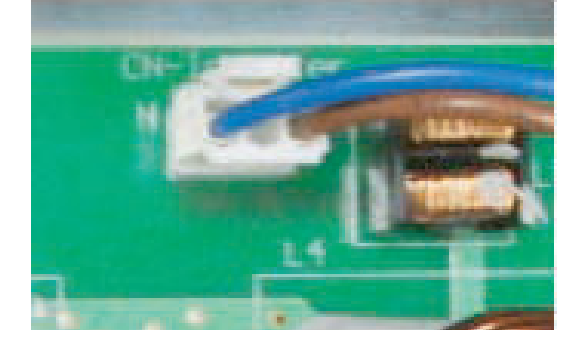

# 2) Outdoor

#### **Error Indicator**

- This function indicates types of failure in self-diagnosis and occurrence of failure for air condition.
- Error mark is displayed on display window of indoor units and wired remote controller, and 7-segment LED of outdoor unit control board as shown in the table.
- If more than two troubles occur simultaneously, lower number of error code is first displayed.
- After error occurrence, if error is released, error LED is also released simultaneously.

#### **Error Display**

1st,2nd LED of 7-segment indicates error number, 3rd LED indicates unit number.

|                        | Error No. |   | lo. | Error Type                                                   | Main Reasons                                                                                          |
|------------------------|-----------|---|-----|--------------------------------------------------------------|----------------------------------------------------------------------------------------------------|
| -                      | 2         | 1 | 1   | Inverter compressor IPM defect                               | Inverter compressor drive IPM defect /<br>inverter compressor defect                                  |
|                        | 2         | 2 | 1   | Inverter compressor overcurrent                              | Increase of inverter compressor CT value                                                              |
|                        | 2         | 3 | 1   | Inverter compressor DC Link low voltage                      | After inverter activation relay is ON, DC voltage recharge defect                                     |
|                        | 2         | 4 | 1   | Outdoor Unit High Pressure Switch                            | System is turned off by outdoor unit high pressure switch.                                            |
|                        | 2         | 5 | 1   | High/low Inverter input voltage                              | Inverter input voltage exceeds the unit limit and lasts for 4 sec. (173V ~ 289V)                      |
|                        | 2         | 6 | 1   | Inverter compressor activation failure                       | Inverter compressor error, causing initial activation failure                                         |
|                        | 2         | 7 | 1   | Inverter PSC/PFC Fault Error                                 | Error by overcurrent at inverter input                                                                |
| oor unit related error | 2         | 8 | 1   | Inverter DC Link high voltage error                          | Inverter DC voltage recharge, causing compressor OFF                                                  |
|                        | 2         | 9 | 1   | Inverter compressor overcurrent                              | Inverter compressor activation failure or increase of CT value                                        |
|                        | 3         | 2 | 1   | Excessive rise of inverter compressor discharge temperature  | Excessive rise of inverter compressor discharge temperature, causing compressor OFF                   |
|                        | 3         | 4 | 1   | Excessive rise of high pressure of inverter compressor       | Excessive rise of high pressure of inverter compressor, causing compressor OFF                        |
| Outc                   | 0 Outo    | 5 | 1   | Excessive drop of low pressure of inverter compressor        | Excessive drop of low pressure of inverter compressor, causing compressor OFF                         |
|                        | 3         | 6 | 1   | Low pressure ratio error of inverter compressor              | High pressure/low pressure ratio of inverter compressor is maintained at below 1.8 for 3 min. or more |
|                        | 4         | 0 | 1   | Inverter compressor CT sensor defect                         | Inverter compressor CT sensor defect                                                                  |
|                        | 4         | 1 | 1   | Inverter compressor discharge pipe temperature sensor defect | Inverter compressor discharge temperature sensor disconnection or short circuit                       |
|                        | 4         | 2 | 1   | Low pressure sensor defect of<br>inverter compressor         | Low pressure sensor disconnection or short circuit of inverter compressor                             |
|                        | 4         | 3 | 1   | High pressure sensor defect of inverter compressor           | High pressure sensor disconnection or short circuit of inverter compressor                            |
|                        | 4         | 4 | 1   | Inverter inside air temperature sensor defect                | Inverter inside air temperature sensor disconnection or short circuit                                 |
|                        | 4         | 5 | 1   | Outdoor Unit Heat Exchanger<br>Temperature Sensor Fault      | Outdoor Unit Heat Exchanger Temperature Sensor Open or Short                                          |

## Trouble Shooting Guide

|                            | Error No.                                                                               |   | о.                                                  | Error Type           | Main Reasons                                                                          |                                                                                        |  |
|----------------------------|-----------------------------------------------------------------------------------------|---|-----------------------------------------------------|----------------------|---------------------------------------------------------------------------------------|----------------------------------------------------------------------------------------|--|
| Outdoor unit related error | 4                                                                                       | 6 | 5                                                   | 1                    | Inverter compressor suction pipe temperature sensor defect                            | Inverter compressor suction temperature sensor disconnection or short circuit          |  |
|                            | 4                                                                                       | ç | •                                                   | 1                    | Defective IPM Temperature<br>Sensor                                                   | Disconnection or short circuit on IPM temperature sensor of the outdoor unit           |  |
|                            | 5                                                                                       | 2 | 2                                                   | 1                    | Communication error : inverter PCB $\rightarrow$ Main PCB                             | Failing to receive inverter signal at main PCB of Outdoor Unit                         |  |
|                            | 5                                                                                       | 3 | 3                                                   | 1                    | Communication error(indoor unit $\rightarrow$ outdoor unit main PCB)                  | t Outdoor unit does not receive signal from indoor unit                                |  |
|                            | 571Communication error : inverter PCB $\rightarrow$ Main<br>PCBRestriction of Outdoor I |   |                                                     | 1                    | Restriction of Outdoor Unit (Inverter PCB)                                            |                                                                                        |  |
|                            | 6                                                                                       | C | )                                                   | 1                    | Inverter PCB EEPROM error                                                             | Inverter PCB EEPROM error                                                              |  |
|                            | 6                                                                                       | 2 | 2 1 Excessive rise of inverter heatsink temperature |                      | Excessive rise of inverter heatsink temperature                                       | Inverter PCB heat generation, causing the rise of heatsink temperature                 |  |
|                            | 6                                                                                       | 7 | 7                                                   | 1                    | Outdoor Unit Fan Lock                                                                 | Restriction of Outdoor Unit Fan                                                        |  |
|                            | 7                                                                                       | 3 | 3                                                   | 1                    | Overcurrent (Peak) detected at inverter input                                         | Error by overcurrent detection at inverter input                                       |  |
|                            | 8                                                                                       | e | 5                                                   | 1                    | Outdoor Unit Main PCB EEPROM Error                                                    | Communication Fail Between Outdoor Unit<br>Main MICOM and EEPROM or omitting<br>EEPROM |  |
|                            | 8 8 1                                                                                   |   | 1                                                   | PFC PCB EEPROM Error | Communication Fail Between Outdoor Unit<br>PFC MICOM and EEPROM or omitting<br>EEPROM |                                                                                        |  |
|                            | 1                                                                                       | 1 | 3                                                   | 1                    | Outdoor Unit Liquid pipe<br>Temperature Sensor Error                                  | Liquid pipe temperature sensor of outdoor unit is open or short                        |  |
|                            | 1                                                                                       | 1 | 5                                                   | 1                    | Outdoor Unit Subcooling Outlet Temperature Sensor Error                               | Outdoor Unit Subcooling Outlet Temperature Sensor open or short                        |  |
|                            | 1                                                                                       | 5 | 1                                                   | 1                    | Failure of operation mode<br>conversion at Outdoor Unit                               | Pressure unbalance between outdoor units                                               |  |

| Error<br>No. | Error Type                               | Error Point                                                                                     | Main Reasons                                                                                                    |
|--------------|------------------------------------------|-------------------------------------------------------------------------------------------------|----------------------------------------------------------------------------------------------------|
| 21           | Inverter PCB Assembly IPM<br>Fault occur | IPM self protection circuit<br>activation<br>(Overcurrent/IPM overheat-<br>ing/Vcc low voltage) | <ol> <li>Over current detection at Inverter compressor(U,V,W)</li> <li>Compressor damaged (insulation damaged/Motor damaged)</li> <li>Inverter compressor terminal disconnected or loose</li> <li>Inverter PCB assembly damaged</li> <li>ODU input current low</li> </ol> |

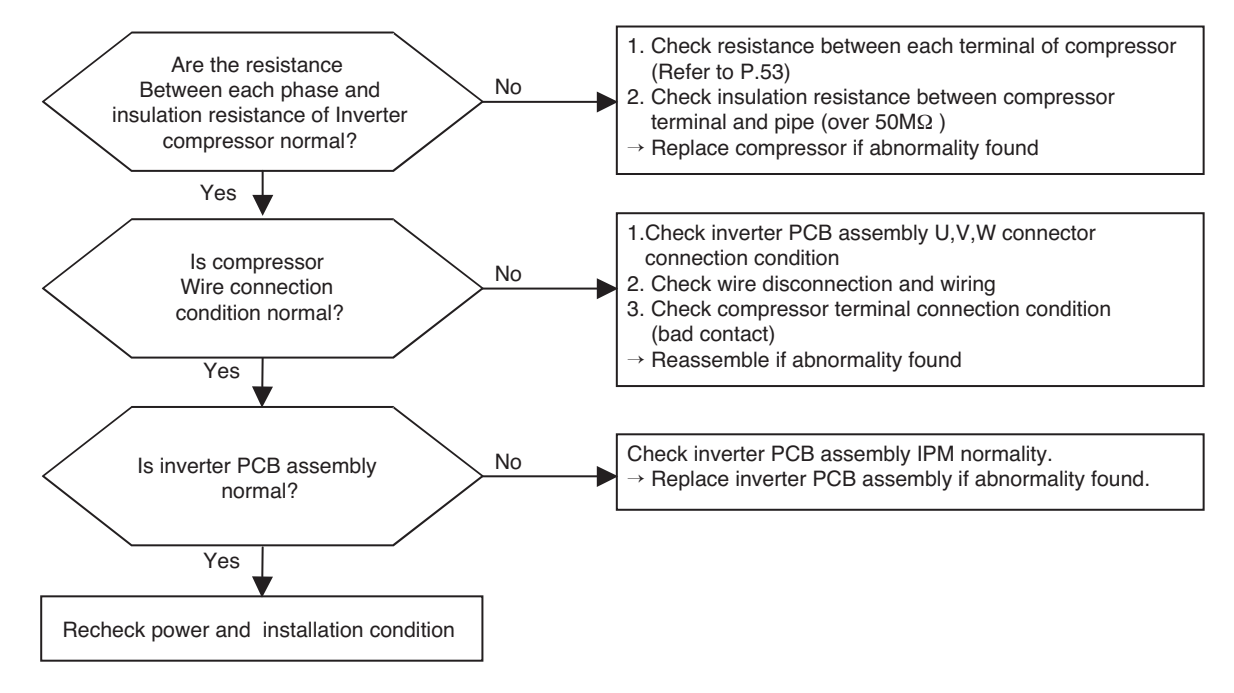

## 1Ø Model

Measuring resistance between each terminal of compressor

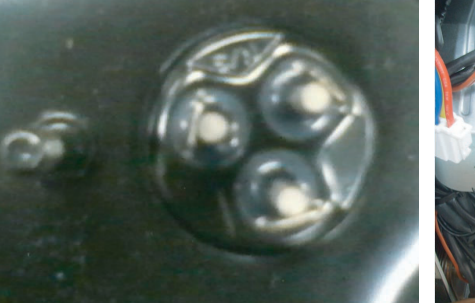

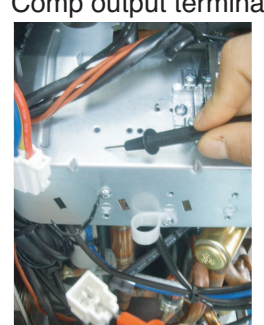

Compressor output terminal joining position

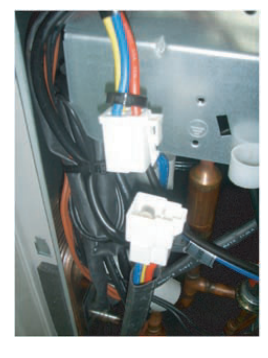

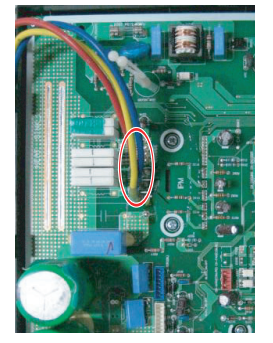

Measuring insulation resistance between Comp output terminal and chassis
| Error<br>No. | Error Type                  | Error Point                                                                                  | Main Reasons                                                                                                    |
|--------------|-----------------------------|----------------------------------------------------------------------------------------------|----------------------------------------------------------------------------------------------------|
| 22           | AC Input Current Over Error | Inverter PCB Assembly input<br>power current is over limited<br>value<br>* 1 PHASE : 29A rms | <ol> <li>Overload operation (Pipe<br/>clogging/Covering/EEV defect/Ref.<br/>overcharge)</li> <li>Compressor damage(Insulation<br/>damage/Motor damage)</li> <li>Input voltage low</li> <li>Power Line Misconnection</li> <li>Inverter PCB Assembly damage<br/>(Input current sensing part)</li> </ol> |

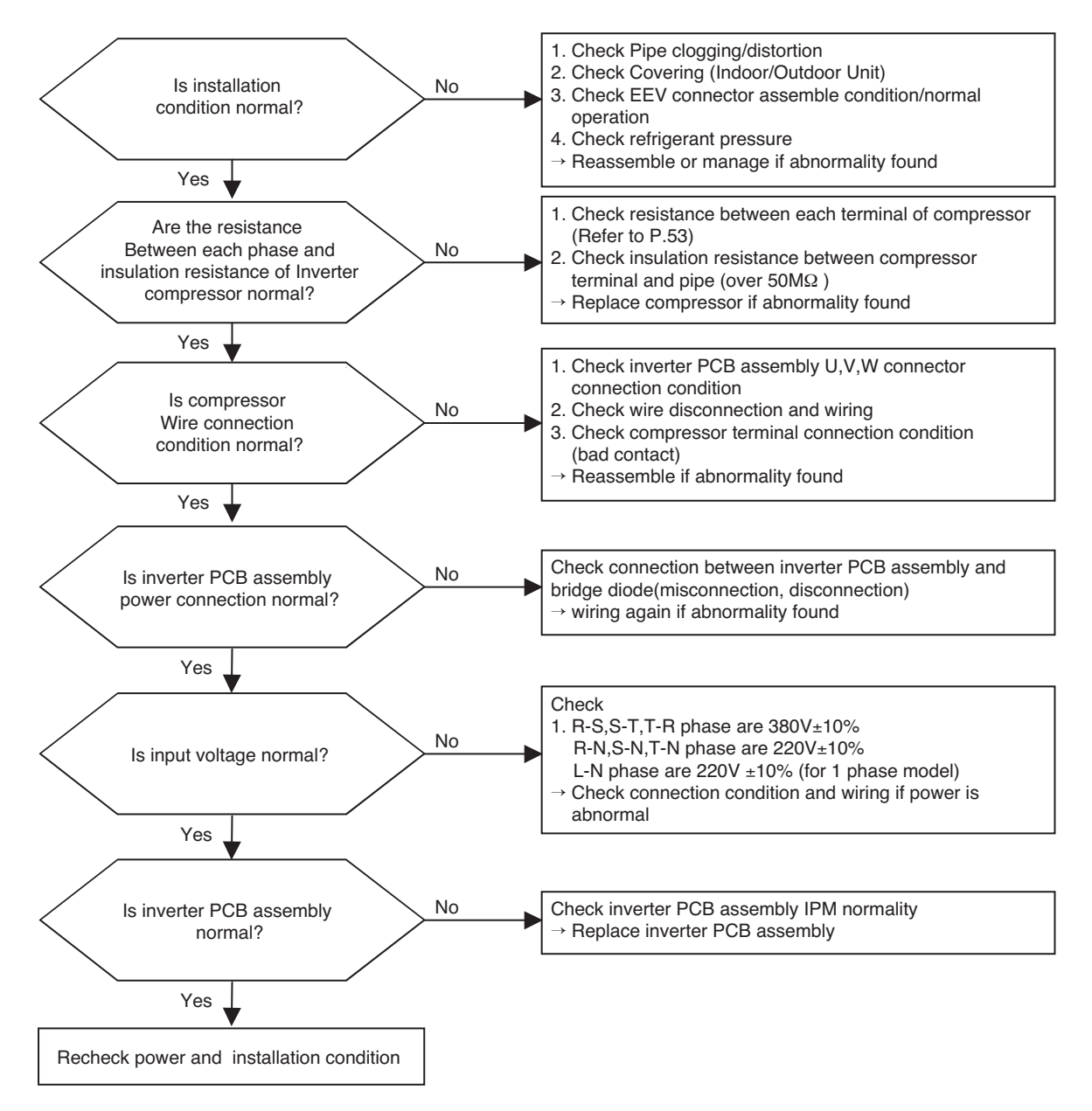

#### ■ 1Ø Model

Measuring resistance between each terminal of compressor

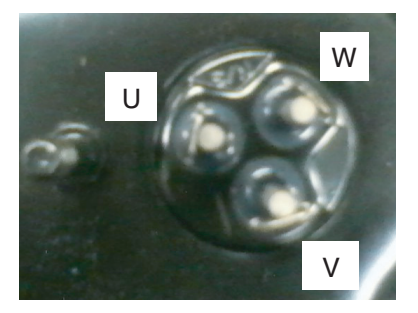

Compressor output terminal joining position

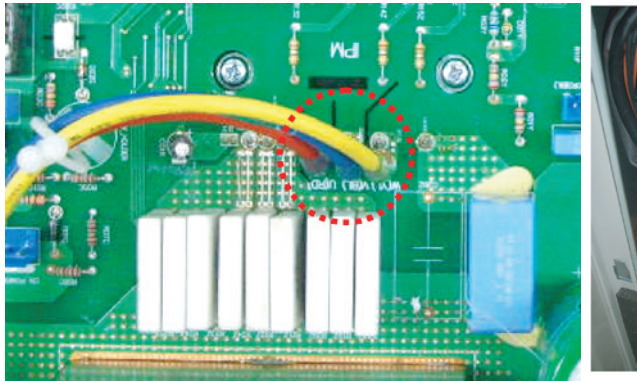

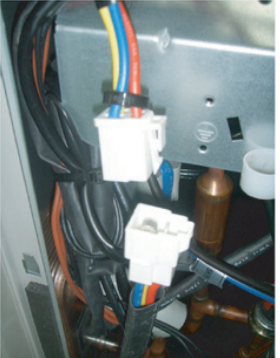

Measuring input voltage

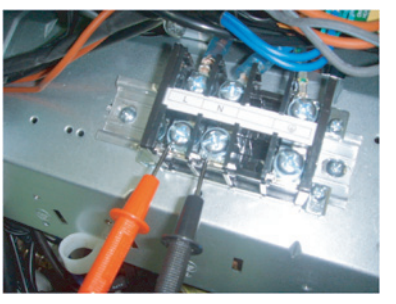

# Measuring CT sensing Voltage

## ■ 1Ø Model

U3 Chassis (2 Fan Model)

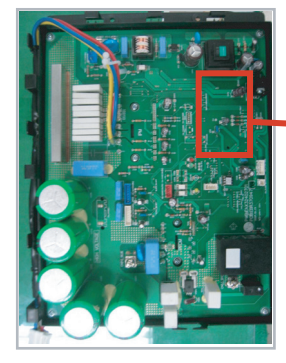

<Inverter PCB>

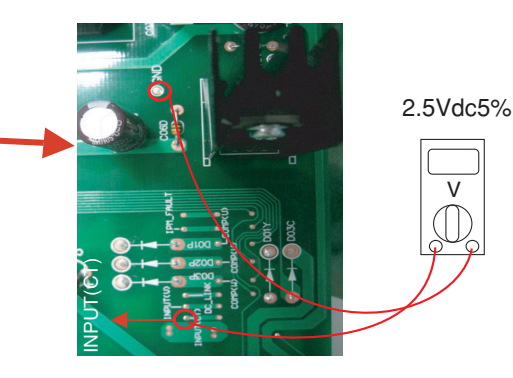

<Input Voltage Sensing Check Point>

| Error<br>No. | Error Type                                 | Error Point                                         | Main Reasons                                                                                                    |
|--------------|--------------------------------------------|-----------------------------------------------------|----------------------------------------------------------------------------------------------------|
| 23           | Inverter Compressor DC<br>Link Low Voltage | DC Voltage isn't charged<br>after starting relay on | <ol> <li>DC Link terminal misconnection/terminal<br/>contact fault</li> <li>Starting relay damage</li> <li>Condenser damage</li> <li>Inverter PCB assembly damage<br/>(DC Link voltage sensing part)</li> <li>Input voltage low</li> </ol> |

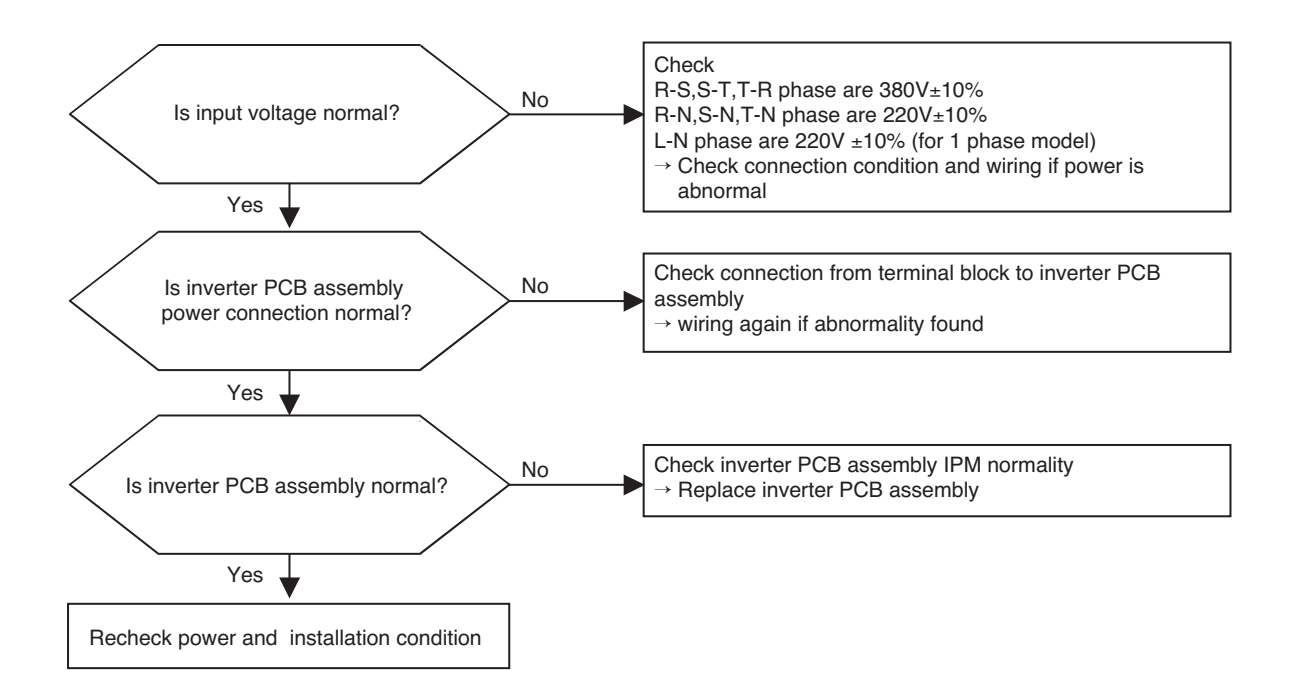

#### ■ 1Ø Model

U3 Chassis (2 Fan Model)

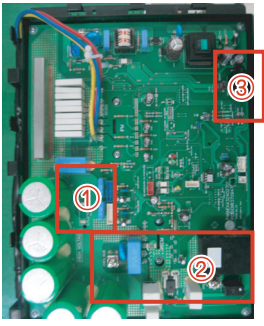

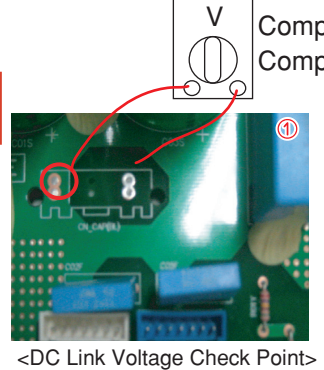

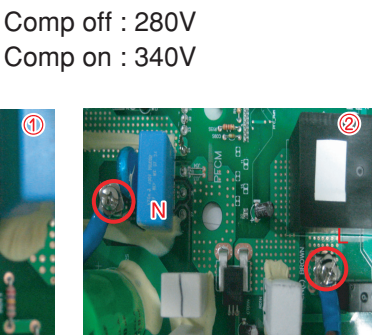

<Connection Check Point>

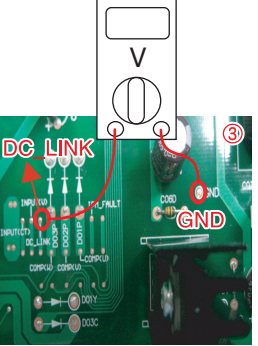

<DC\_LINK Sensing Check Point>

<Inverter PCB>

U4 Chassis (1 Fan Model)

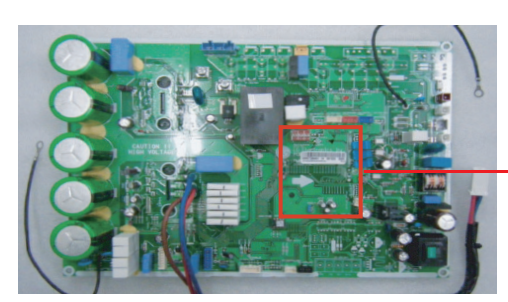

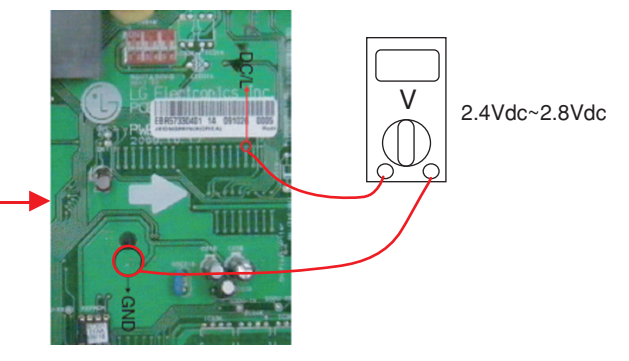

| Error<br>No. | Error Type                  | Error Point               | Main Reasons                                                                                                    |
|--------------|-----------------------------|---------------------------|----------------------------------------------------------------------------------------------------|
| 24           | Excessive rise of discharge | Compressor off due to the | <ol> <li>Defective high pressure switch</li> <li>Defective fan of indoor unit or outdoor unit</li> <li>Check valve of compressor clogged</li> <li>Pipe distortion due to the pipe damage</li> <li>Refrigerant overcharge</li> <li>Defective EEV at the indoor or outdoor unit .</li> <li>Covering or clogging(Outdoor covering during</li></ol> |
|              | pressure in outdoor com-    | high pressure switch in   | the cooling mode /Indoor unit filter clogging                                                                                                    |
|              | pressor                     | outdoor unit              | during the heating mode) <li>SVC valve clogging</li> <li>Defective outdoor PCB</li>                                                                                                    |

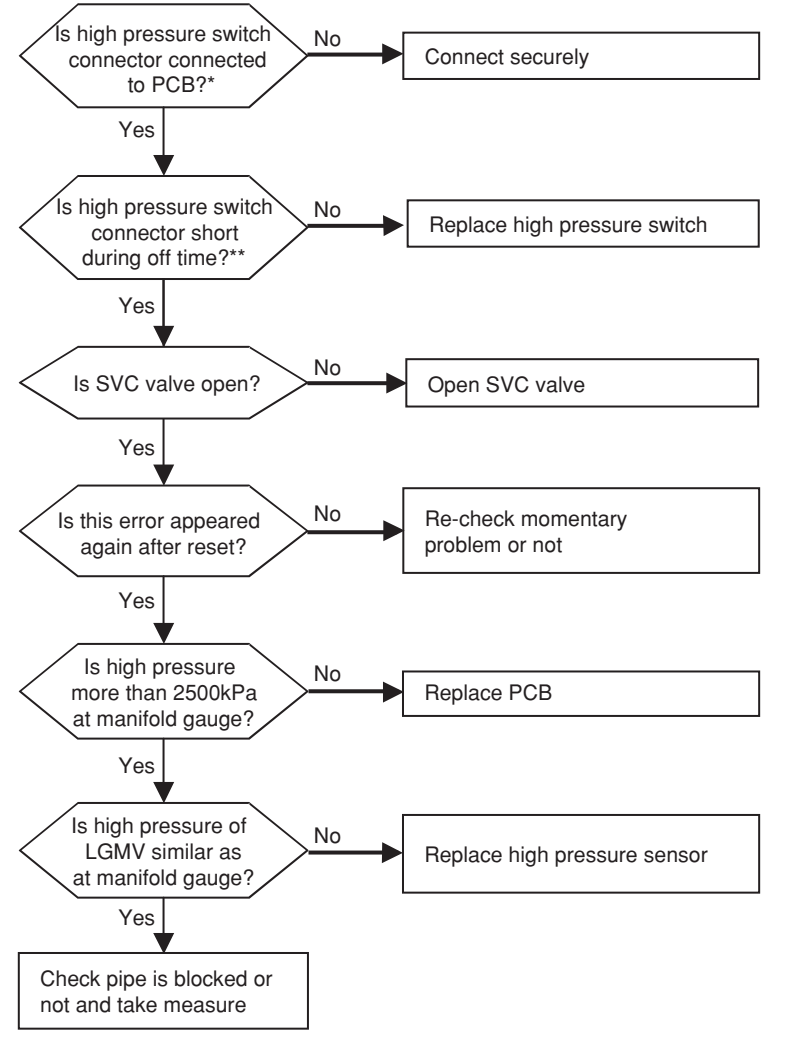

\*Connector location of high pressure switch at PCB **Main PCB** 

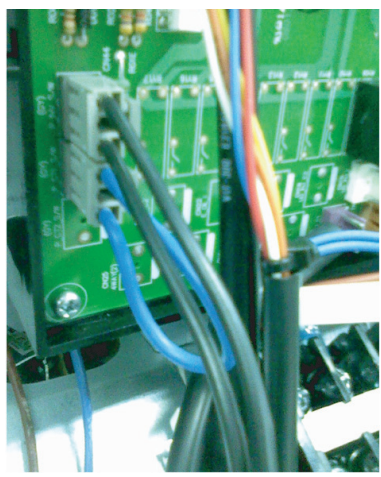

\*\*Checking short or not at connector of high pressure switch

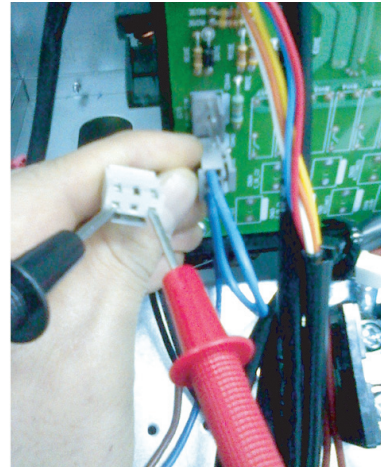

| Error<br>No. | Error Type             | Error Point                                                                           | Main Reasons                                                                                                    |
|--------------|------------------------|---------------------------------------------------------------------------------------|----------------------------------------------------------------------------------------------------|
| 25           | Input Voltage high/low | Input voltage is over limited<br>value of the product (173V<br>or less, 289V or more) | <ol> <li>Input voltage abnormal (R-N or T-N)(L-N)</li> <li>Outdoor unit inverter PCB assembly damage (input voltage sensing part)</li> </ol> |

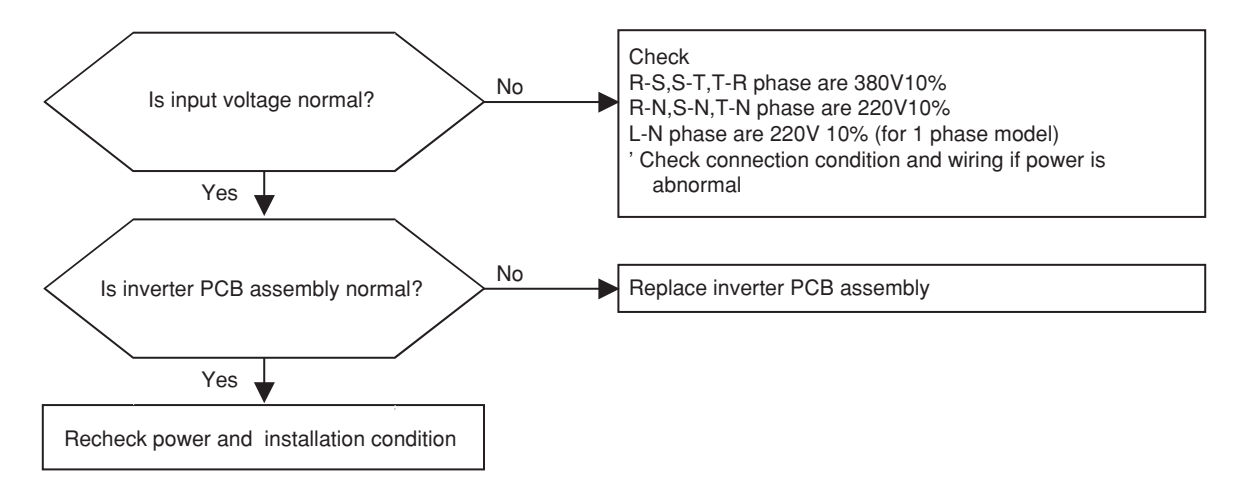

#### 1Ø Model U3 Chassis (2 Fan Model)

Measuring input voltage

Inverter PCB assembly power wiring

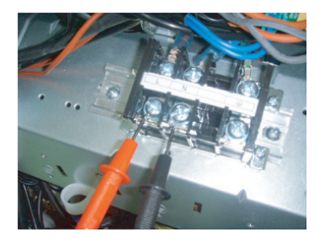

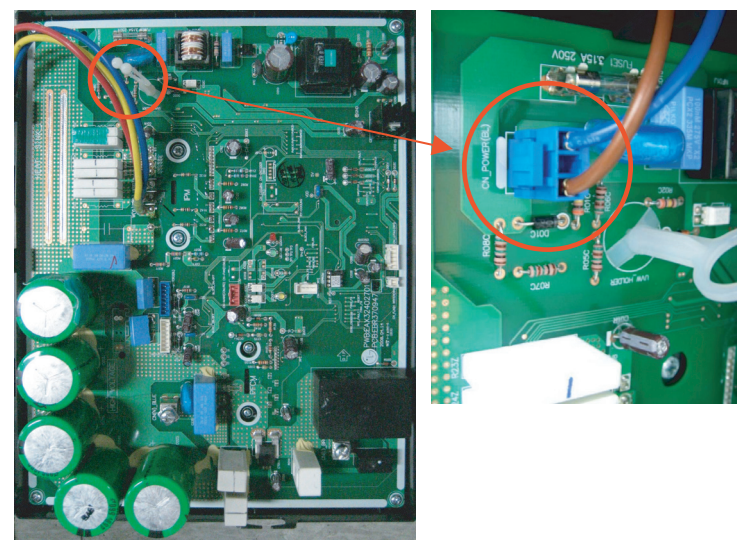

# Measuring Input Voltage Sensing

# ■ 1Ø Model

U3 Chassis (2 Fan Model)

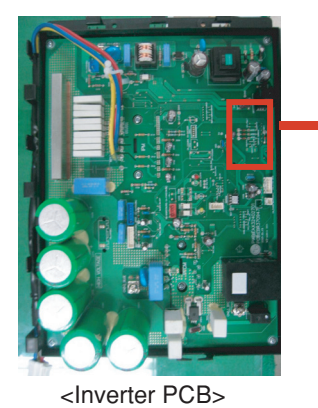

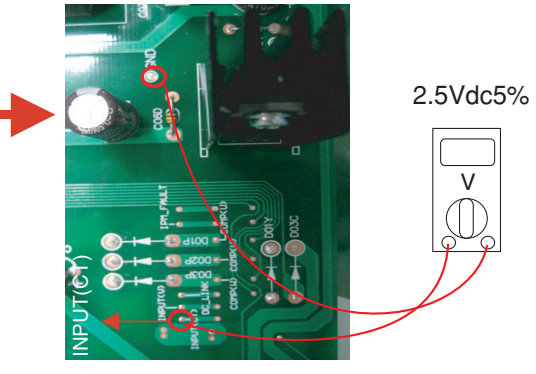

<Input Voltage Sensing Check Point>

| Error<br>No. | Error Type                                 | Error Point                                        | Main Reasons                                                                                                    |
|--------------|--------------------------------------------|----------------------------------------------------|----------------------------------------------------------------------------------------------------|
| 26           | Inverter compressor starting failure Error | Starting failure because of compressor abnormality | <ol> <li>Overload operation<br/>(Pipe clogging/Covering/EEV defect/Ref.<br/>overcharge)</li> <li>Compressor damage<br/>(Insulation damage/Motor damage)</li> <li>Compressor wiring fault</li> <li>ODU inverter PCB damage (CT)</li> </ol> |

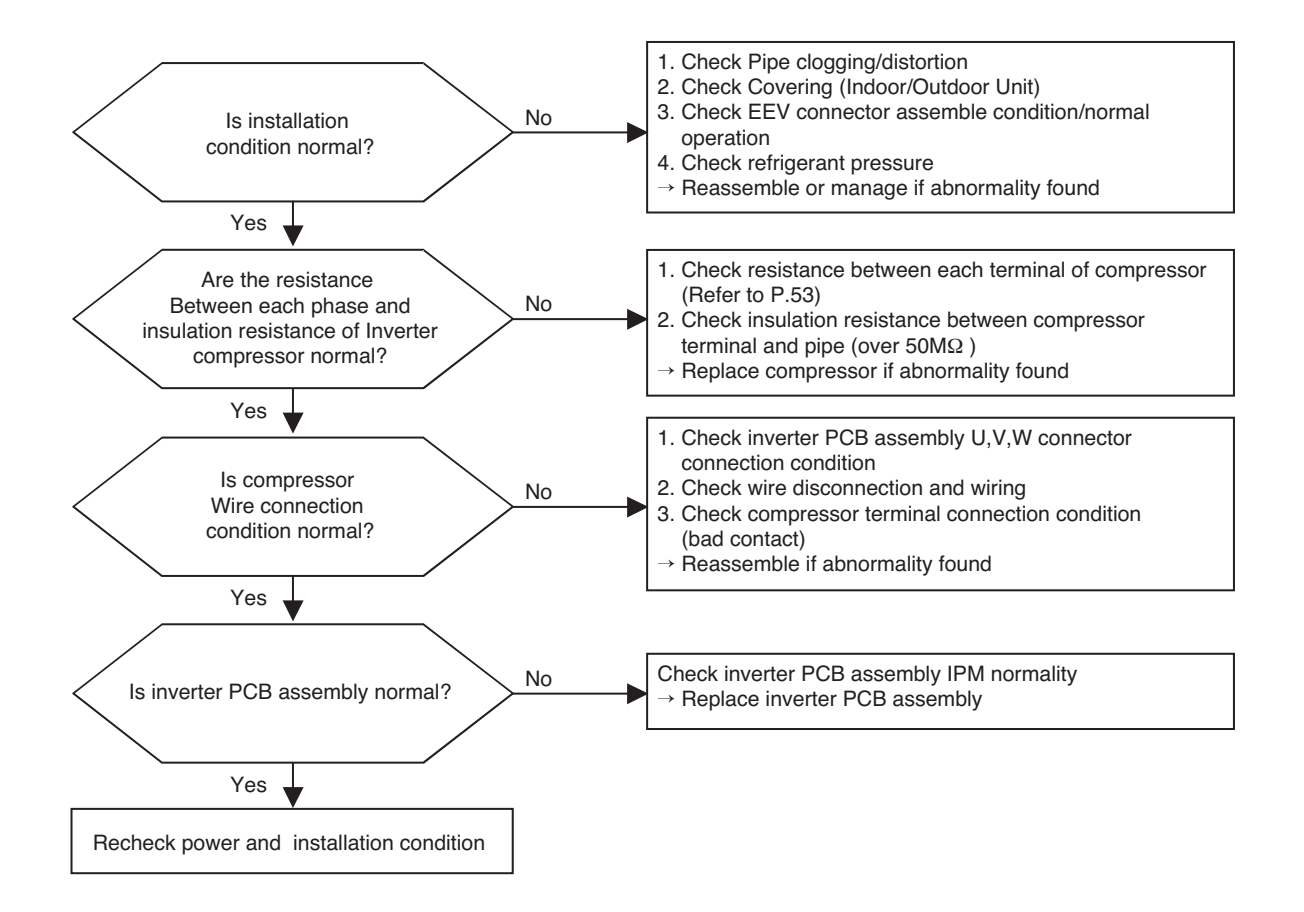

## 1Ø Model

Measuring resistance between each terminal of compressor

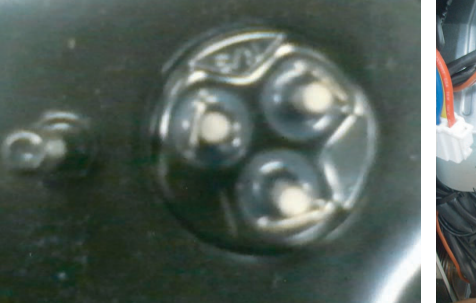

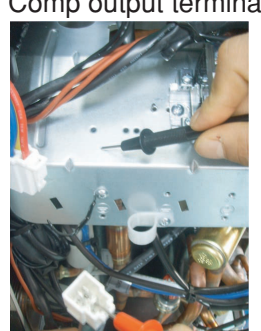

Compressor output terminal joining position

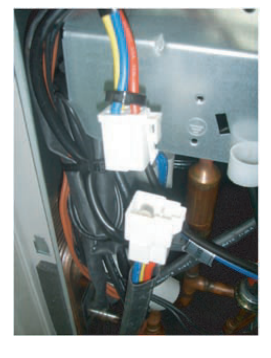

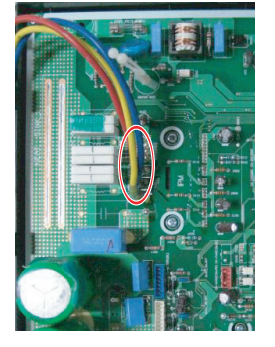

Measuring insulation resistance between Comp output terminal and chassis

| Error<br>No. | Error Type                               | Error Point                                                          | Main Reasons                                                                                                    |
|--------------|------------------------------------------|----------------------------------------------------------------------|----------------------------------------------------------------------------------------------------|
| 27           | AC input instant over cur-<br>rent error | Inverter PCB input power<br>current is over<br>* 1 PHASE : 100A peak | <ol> <li>Overload operation (Pipe clogging/<br/>Covering/EEV defect/Ref. overcharge)</li> <li>Compressor damage (Insulation<br/>damage/Motor damage)</li> <li>Input voltage abnormal (L,N)(R,S,T,N)</li> <li>Power line assemble condition abnormal</li> <li>Inverter PCB assembly Damage (input current sensing part)</li> </ol> |

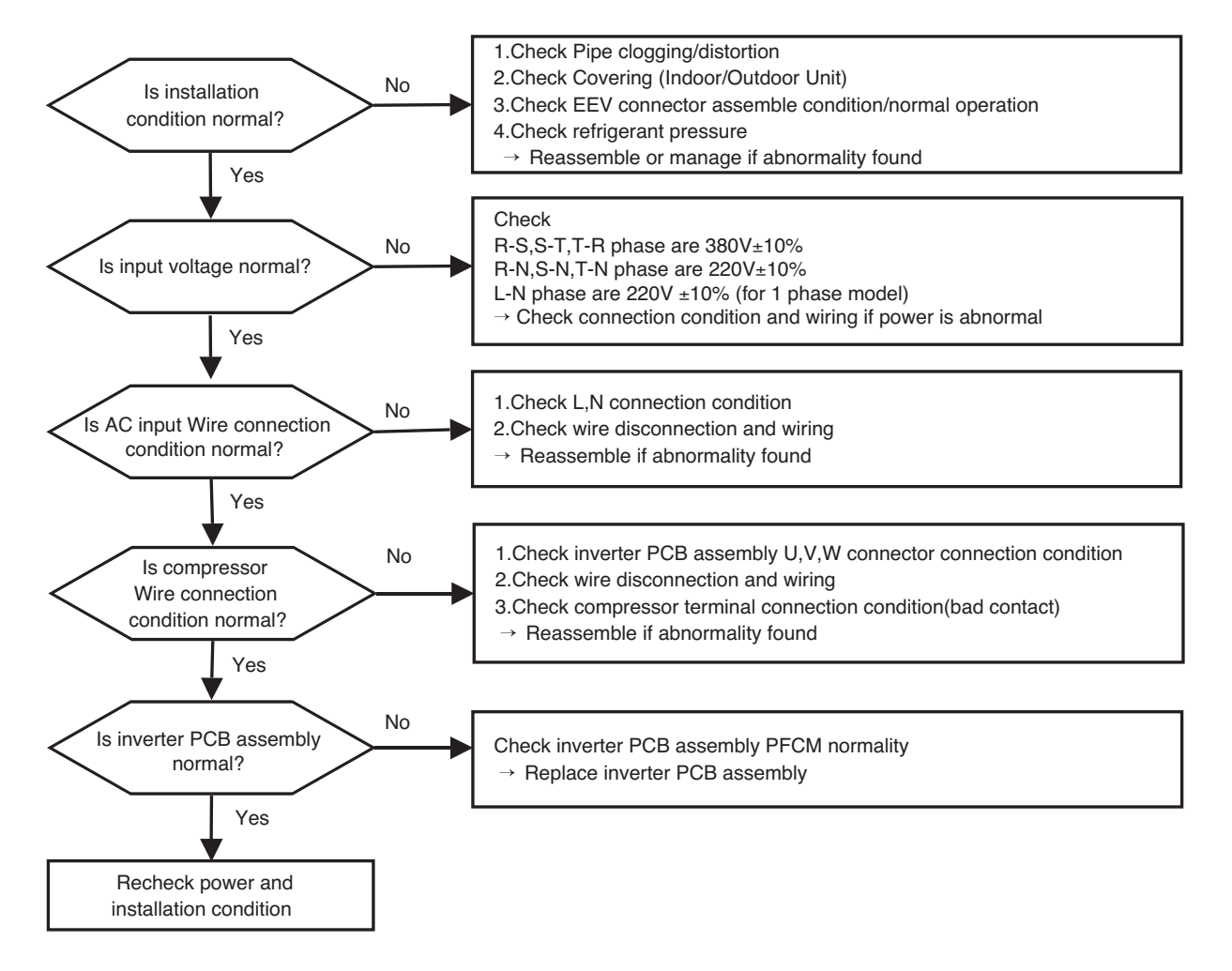

# **Measuring Method**

# ■ 1Ø Model

- ✤ PFCM Moudle checking method
- 1 Set the multi tester to diode mode.
- ② Check short between input signal pin which are placed below PFC Module
- ③ Replace PCB assembly if it is short between pins except No.4,5 pins.

#### 

PFCM module No.4,5 pins are internal short state.

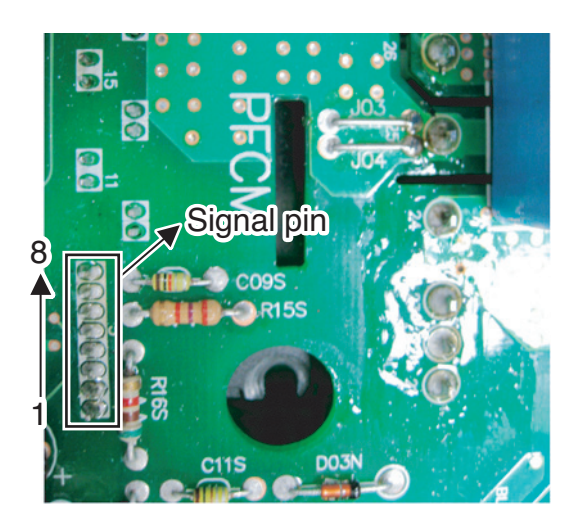

| Error<br>No. | Error Type                          | Error Point                                | Main Reasons                                                                                                    |
|--------------|-------------------------------------|--------------------------------------------|----------------------------------------------------------------------------------------------------|
| 28           | Inverter DC link high voltage error | Inv PCB DC link voltage supplied over 780V | <ol> <li>Input voltage abnormal (L~N)(R,S,T,N)</li> <li>ODU inverter PCB damage<br/>(DC Link voltage sensing part)</li> </ol> |

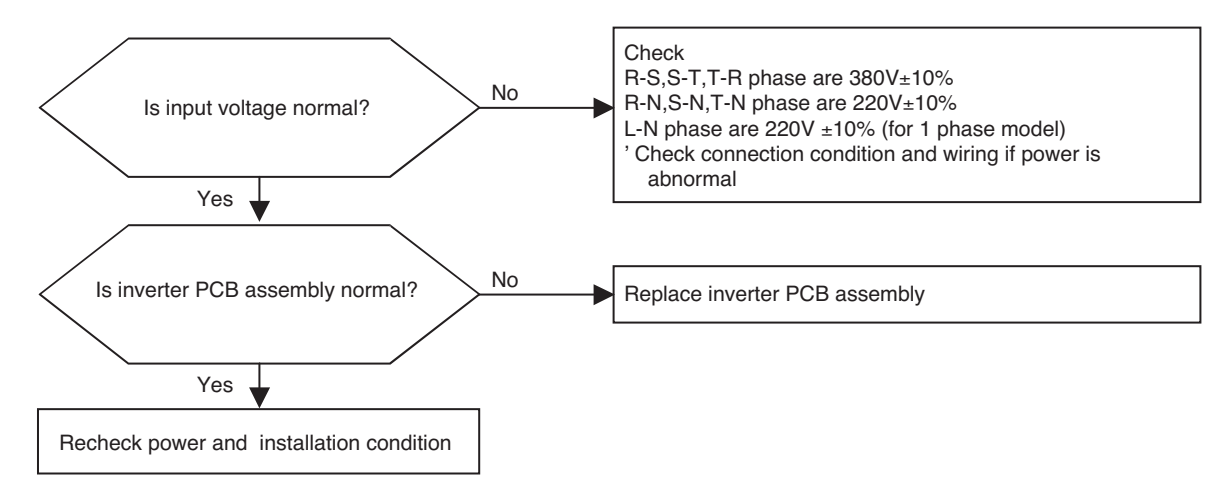

## 1Ø Model

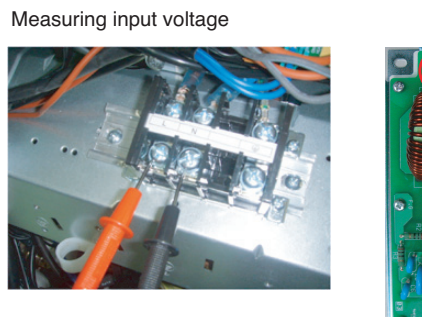

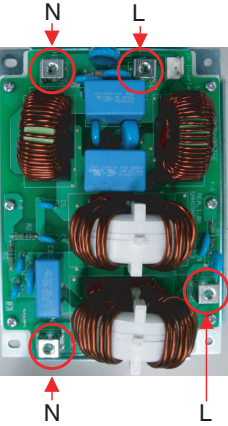

| Error<br>No. | Error Type                       | Error Point                                                          | Main Reasons                                                                                                    |
|--------------|----------------------------------|----------------------------------------------------------------------|----------------------------------------------------------------------------------------------------|
| 29           | Inverter compressor over current | Inverter compressor input<br>current is over<br>* 1 PHASE : 35A peak | <ol> <li>Overload operation<br/>(Pipe clogging/Covering/EEV defect/Ref.<br/>overcharge)</li> <li>Compressor damage(Insulation<br/>damage/Motor damage)</li> <li>Input voltage low</li> <li>ODU inverter PCB assembly damage</li> </ol> |

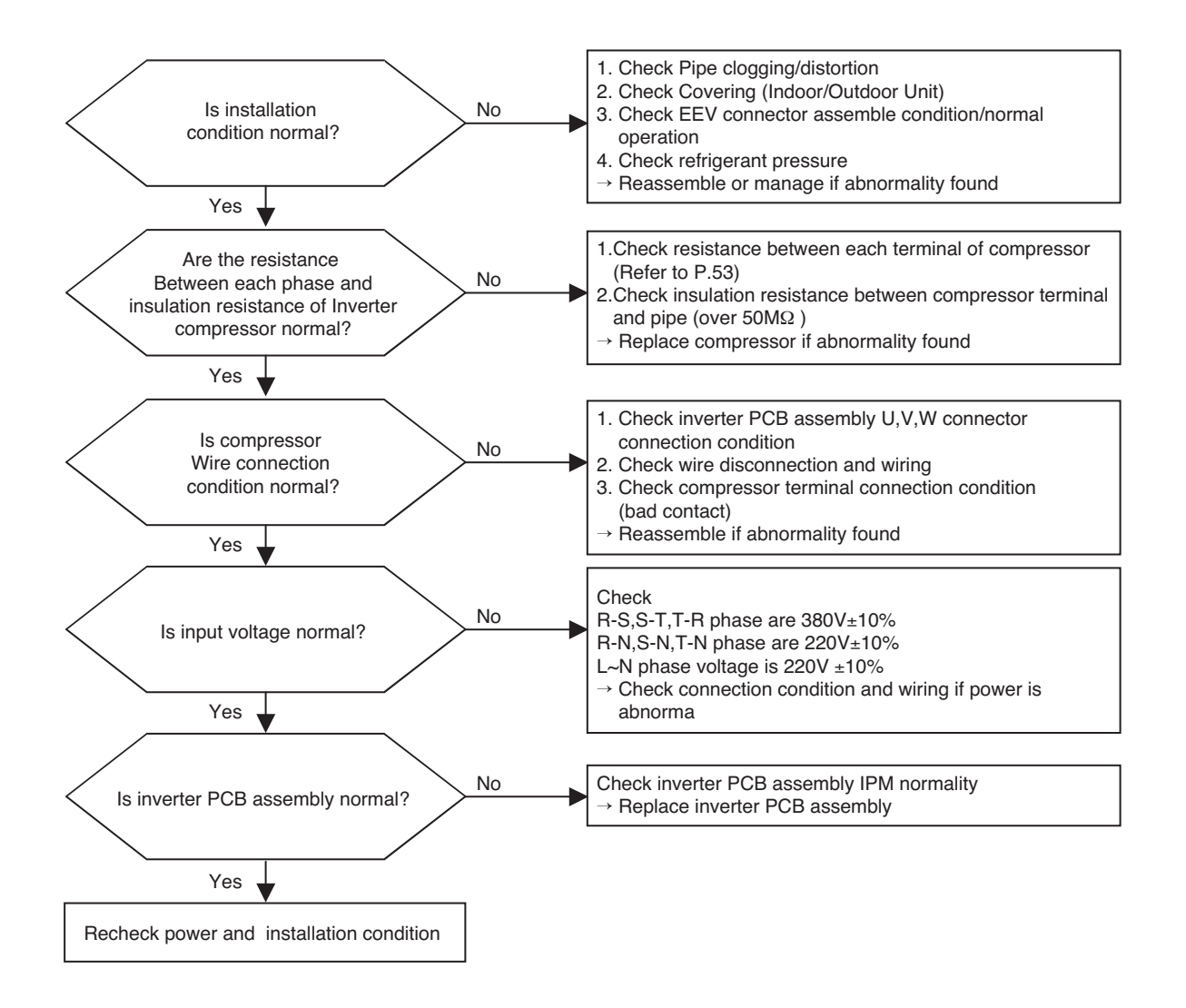

# Measuring resistance between each terminal of compressor

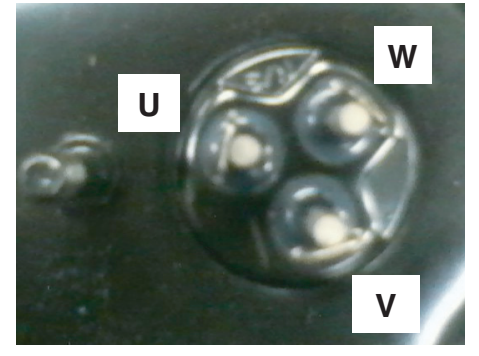

Measuring input voltage

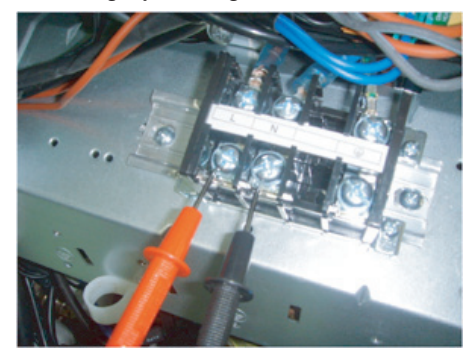

Compressor output terminal joining position

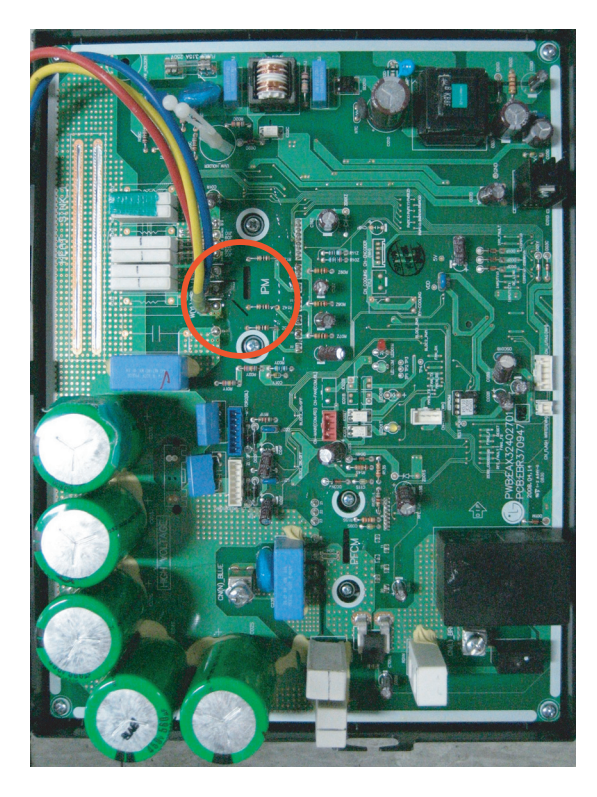

| Error<br>No. | Error Type                                                                              | Error Point                                                                                      | Main Reasons                                                                                                    |
|--------------|-----------------------------------------------------------------------------------------|--------------------------------------------------------------------------------------------------|----------------------------------------------------------------------------------------------------|
| 32           | Over-increase discharge<br>temperature of inverter com-<br>pressor at main outdoor unit | Compressor is off<br>because of over-increase<br>discharge temperature of<br>inverter compressor | <ol> <li>Temperature sensor defect of inverter com-<br/>pressor discharge pipe</li> <li>Refrigerant shortage / leak</li> <li>EEV defect</li> <li>Liquid injection valve defect</li> </ol> |

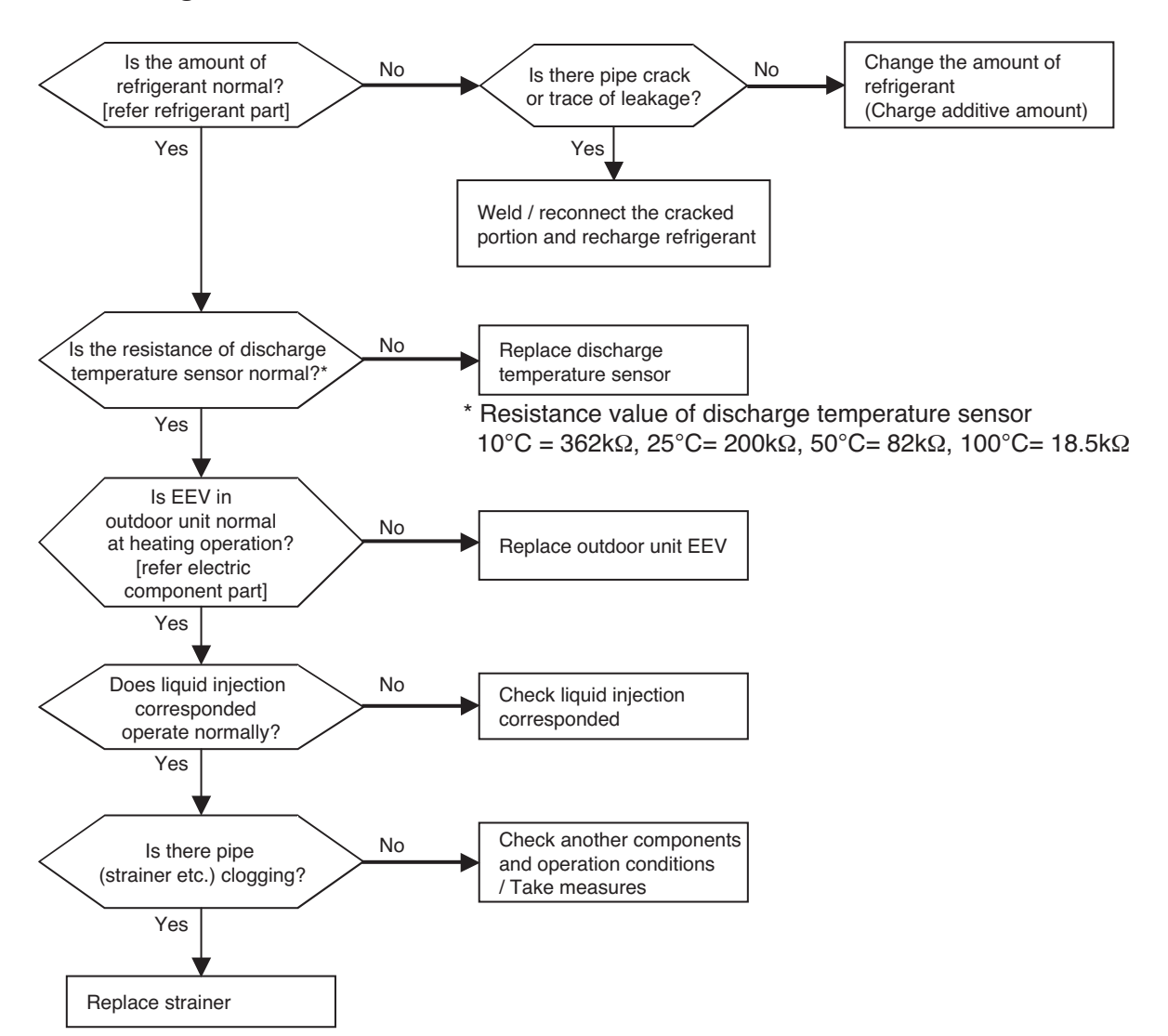

| Error<br>No. | Error Type                                                | Error Point                                                                                                    | Main Reasons                                                                                                    |
|--------------|-----------------------------------------------------------|----------------------------------------------------------------------------------------------------|----------------------------------------------------------------------------------------------------|
| 34           | Over-increase of dis-<br>charge pressure of<br>compressor | Error happens<br>because of 3 times<br>successive compres-<br>sor off due to over-<br>increase of high pres-<br>sure by high pressure<br>sensor | <ol> <li>Defect of high pressure sensor</li> <li>Defect of indoor or outdoor unit fan</li> <li>Deformation because of damage of refrigerant pipe</li> <li>Over-charged refrigerant</li> <li>Defective indoor / outdoor unit EEV</li> <li>When blocked         <ul> <li>Outdoor unit is blocked during cooling</li> <li>Indoor unit filter is blocked during heating</li> </ul> </li> <li>SVC valve is clogged</li> <li>PCB defect of outdoor unit</li> </ol> |

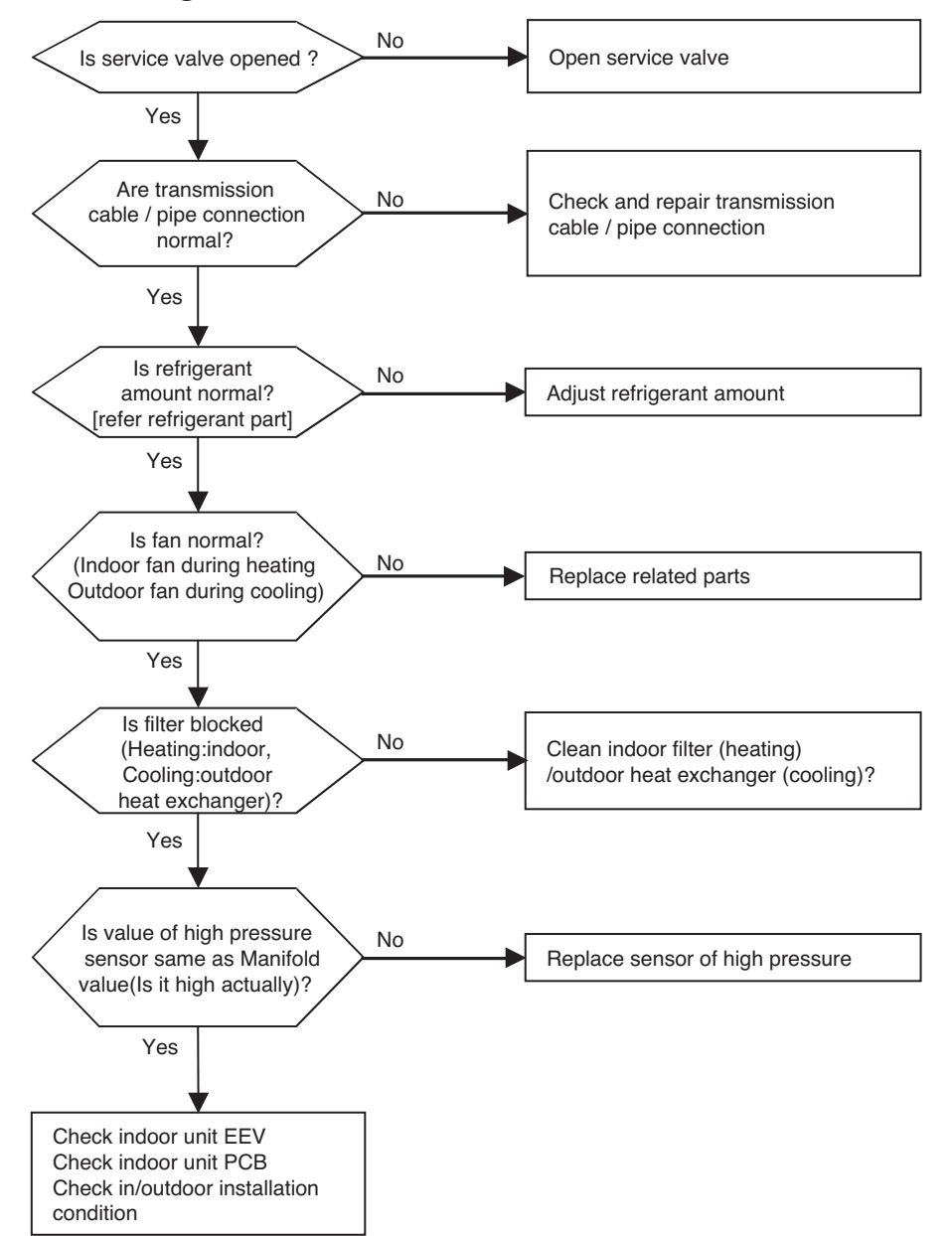

| Error<br>No. | Error Type                                               | Error Point                                                                                                    | Main Reasons                                                                                                    |
|--------------|----------------------------------------------------------|----------------------------------------------------------------------------------------------------|----------------------------------------------------------------------------------------------------|
| 35           | Excessive drop of<br>discharge pressure<br>of compressor | Error happens<br>because of 3 times<br>successive compres-<br>sor off due to exces-<br>sive drop of low pres-<br>sure by the low pres-<br>sure sensor | <ol> <li>Defective low pressure sensor</li> <li>Defective outdoor/indoor unit fan</li> <li>Refrigerant shortage/leakage</li> <li>Deformation because of damage of refrigerant pipe</li> <li>Defective indoor / outdoor unit EEV</li> <li>Covering / clogging         <ul> <li>(outdoor unit covering during the cooling mode/<br/>indoor unit filter clogging during heating mode)</li> <li>SVC valve clogging</li> <li>Defective outdoor unit PCB</li> <li>Defective indoor unit pipe sensor</li> </ul> </li> </ol> |

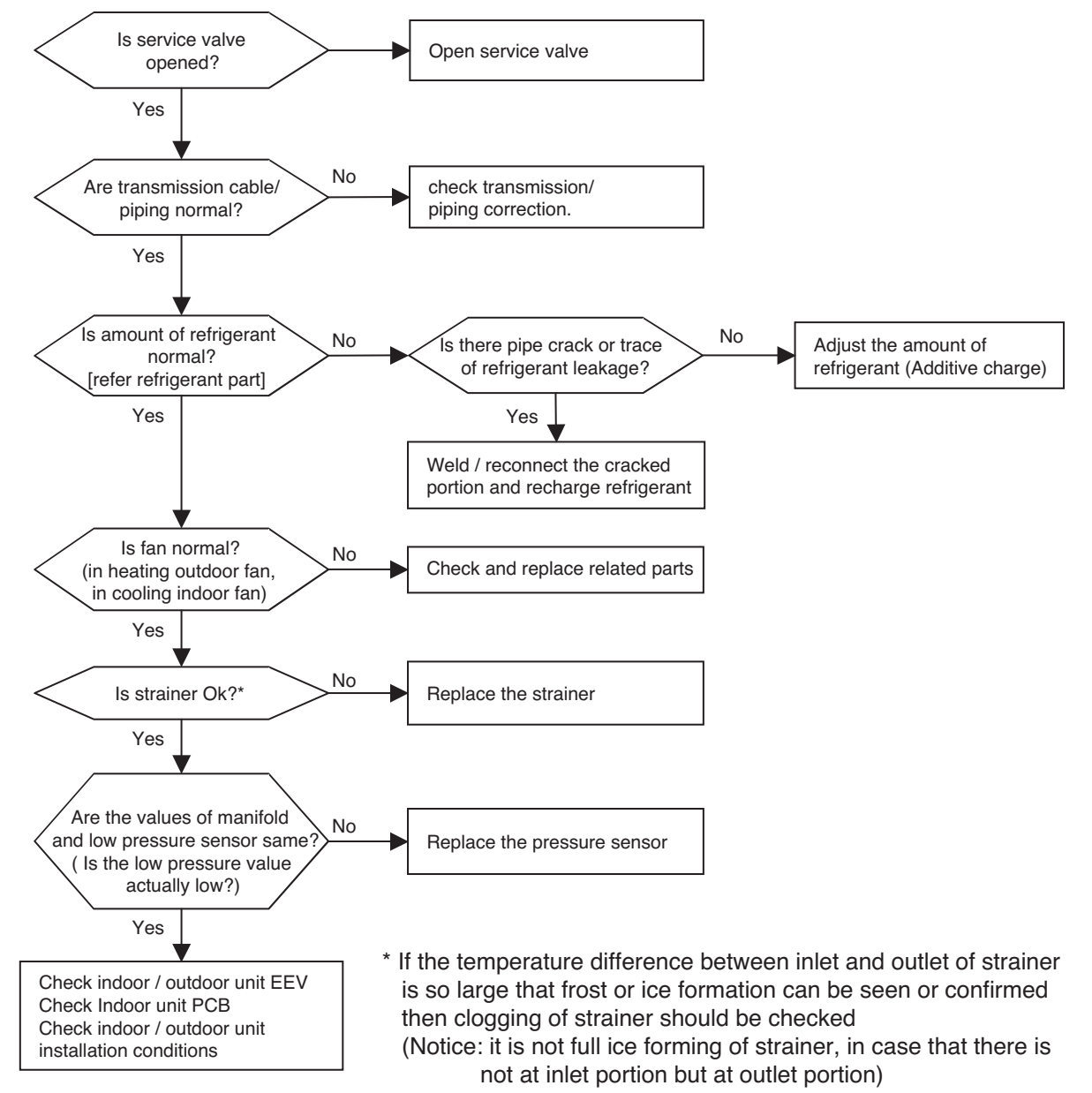

| Error<br>No. | Error Type                                               | Error Point                                                | Main Reasons                                                                                                    |
|--------------|----------------------------------------------------------|------------------------------------------------------------|----------------------------------------------------------------------------------------------------|
| 39           | Transmission Error<br>Between (PFC Micom<br>→ INV Micom) | Communication Error<br>Between PFC Micom<br>and INV Micom. | <ol> <li>Micom defect/Circuit defect</li> <li>Different Micom S/W Version</li> <li>ODU inverter PCB assembly damage</li> </ol> |

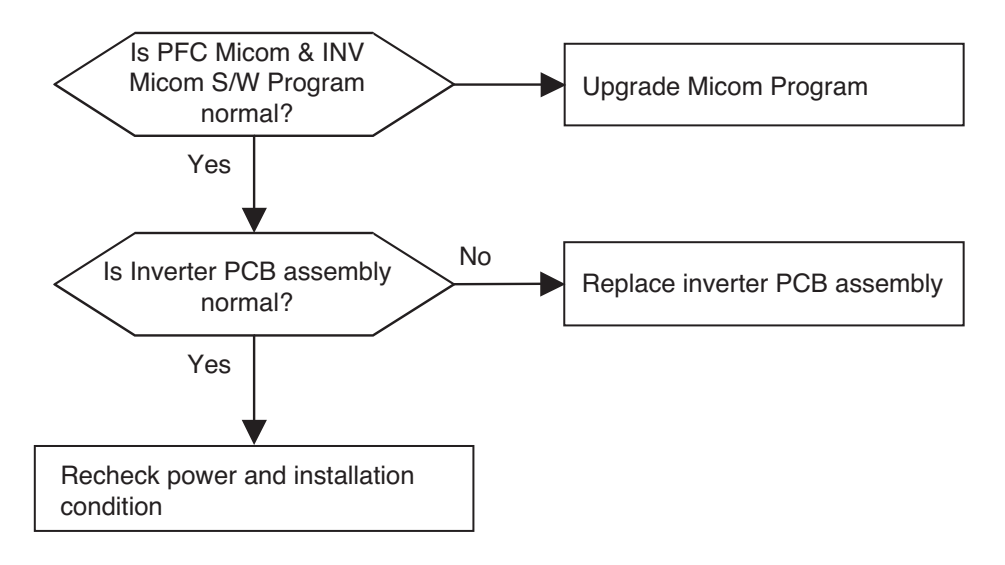

| Error<br>No. | Error Type      | Error Point                                                                        | Main Reasons                                                                                            |
|--------------|-----------------|------------------------------------------------------------------------------------|----------------------------------------------------------------------------------------------------|
| 40           | CT sensor error | Micom input voltage isn't<br>within 2.5V ±0.3V at initial<br>state of power supply | <ol> <li>Input voltage abnormal (T-N)</li> <li>ODU inverter PCB damage<br/>(CT sensing part)</li> </ol> |

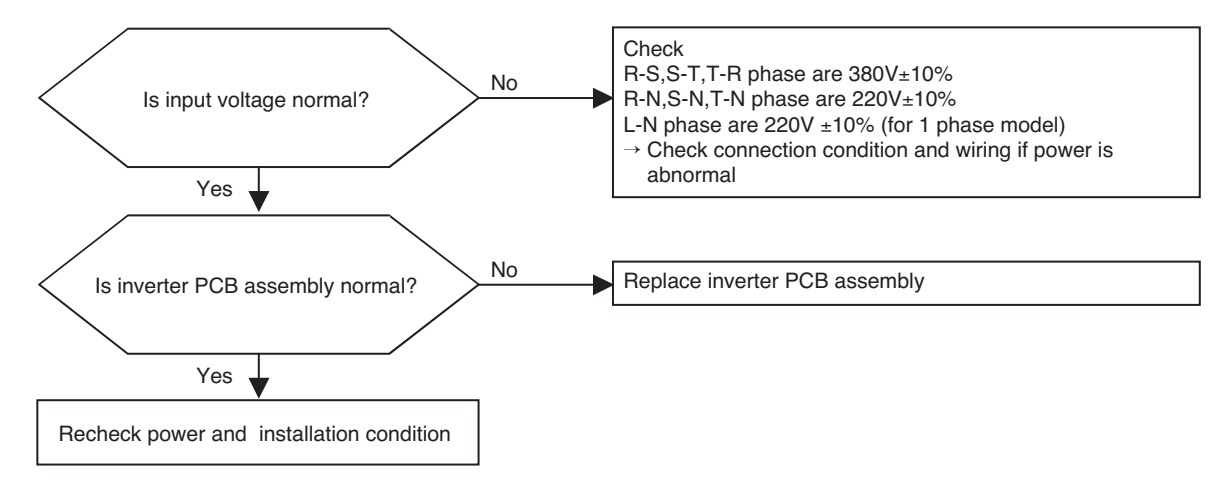

## 1Φ Model

Measuring input voltage

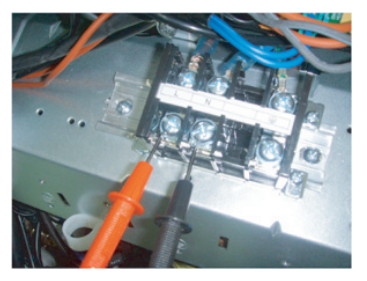

# Measuring CT sensing Voltage

# ■ 1Ø Model

U3 Chassis (2 Fan Model)

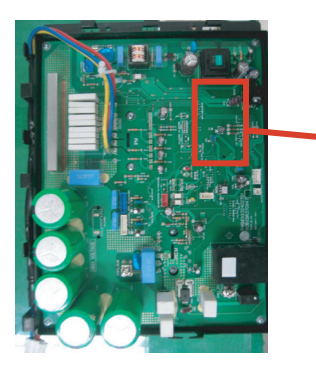

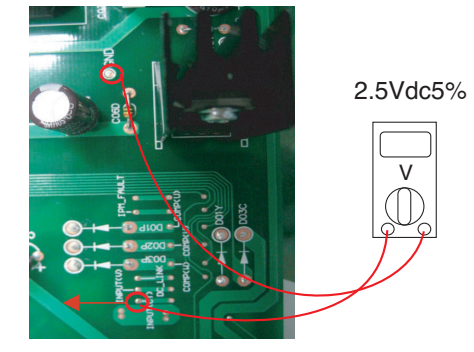

<Inverter PCB>

<Input Voltage Sensing Check Point>

| Error No. | Error Type                                                      | Error Point                                             | Main Reasons                                                                                                    |
|-----------|-----------------------------------------------------------------|---------------------------------------------------------|----------------------------------------------------------------------------------------------------|
| 41        | Compressor dis-<br>charge pipe tem-<br>perature sensor<br>error | Sensor measurement<br>valve is abnormal<br>(Open/Short) | <ol> <li>Defective connection of the<br/>compressor discharge pipe tem-<br/>perature sensor</li> <li>Defective discharge pipe com-<br/>pressor sensor of the compres-<br/>sor (open/short)</li> <li>Defective outdoor PCB</li> </ol> |

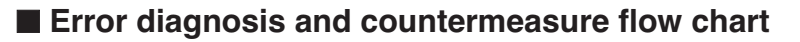

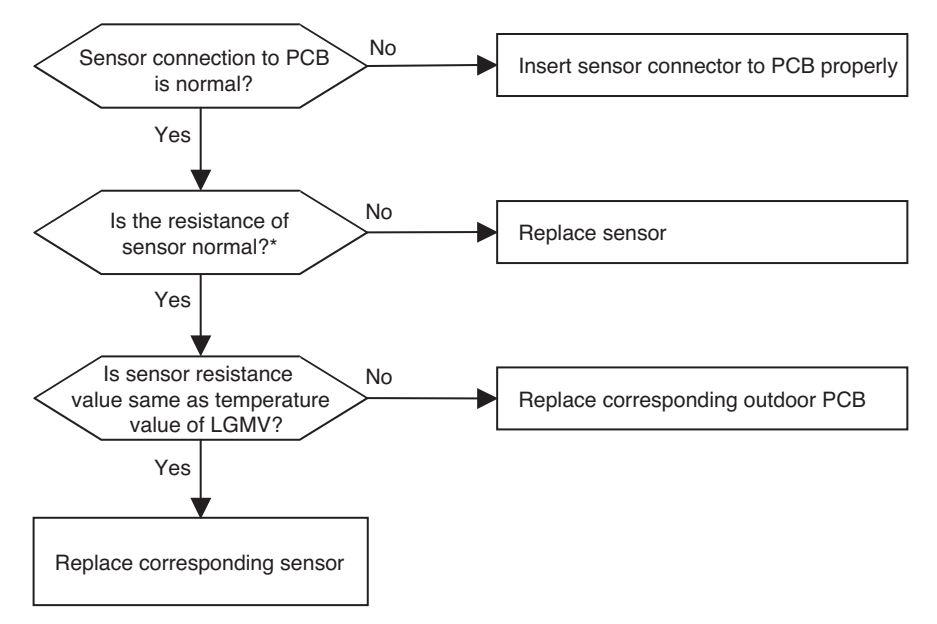

\* Error is generated if the resistance is more than 5M $\Omega(open)$  and less than 2k $\Omega$  (short)

Note: Standard values of resistance of sensors at different temperatures (±5% variation)  $10^{\circ}C = 362k\Omega : 25^{\circ}C = 200k\Omega : 50^{\circ}C = 82k\Omega : 100^{\circ}C = 18.5k\Omega$ 

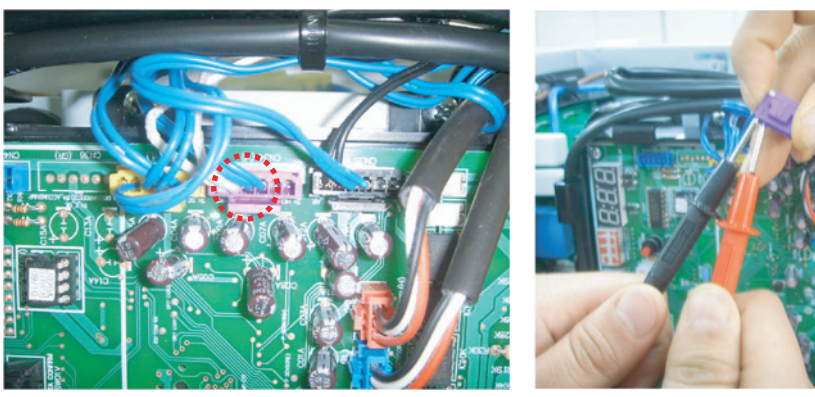

Check the resistance inverter compressor discharge temperature sensor

| Error<br>No. | Error Type                    | Error Point                                 | Main Reasons                                                                                                    |
|--------------|-------------------------------|---------------------------------------------|----------------------------------------------------------------------------------------------------|
| 42           | Sensor error of low pressure  | Abnormal value of<br>sensor<br>(Open/Short) | <ol> <li>Bad connection of low pressure connector</li> <li>Defect of low pressure connector (Open/Short)</li> <li>Defect of outdoor PCB</li> </ol>   |
| 43           | Sensor error of high pressure | Abnormal value of<br>sensor<br>(Open/Short) | <ol> <li>Bad connection of high pressure connector</li> <li>Defect of high pressure connector (Open/Short)</li> <li>Defect of outdoor PCB</li> </ol> |

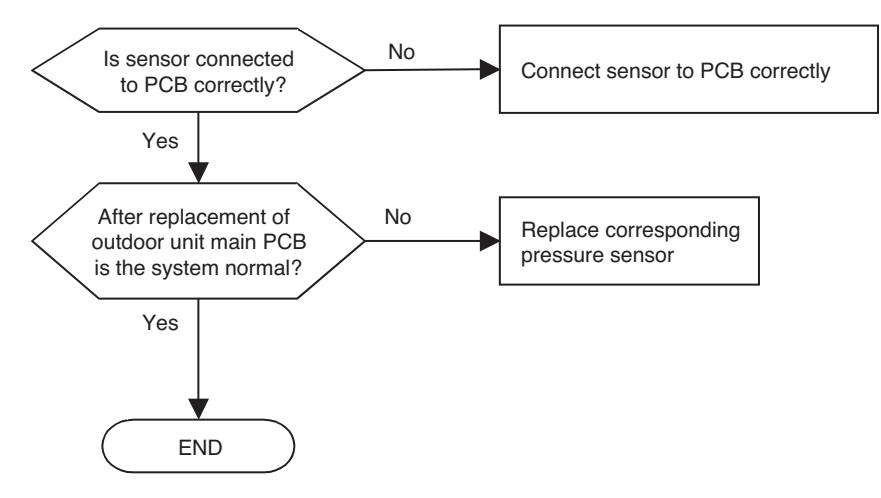

#### High pressure sensor

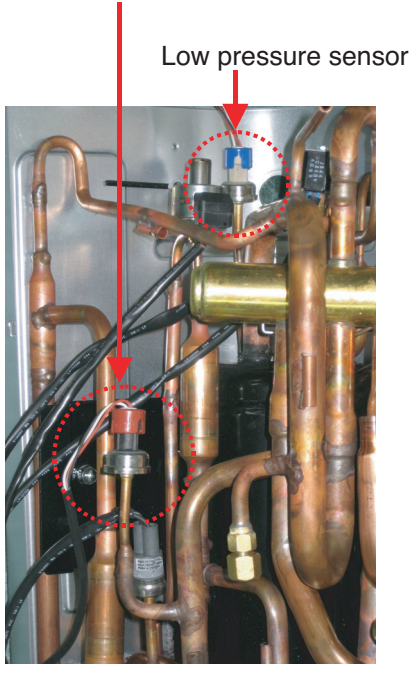

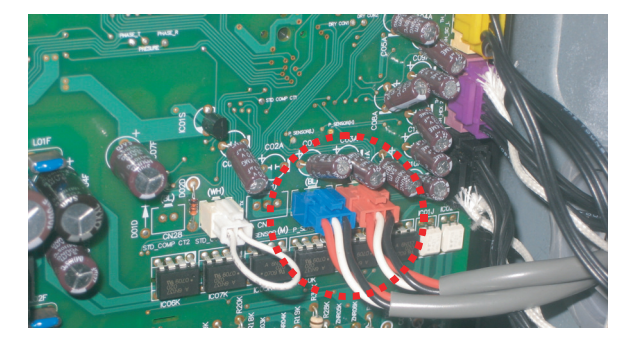

| Error No. | Error Type                                                   | Error Point                              | Main Reasons                                                                                                    |
|-----------|--------------------------------------------------------------|------------------------------------------|----------------------------------------------------------------------------------------------------|
| 44        | Sensor error of<br>outdoor air temper-<br>ature              | Abnormal value of<br>sensor (Open/Short) | <ol> <li>Bad connection of air temperature connector</li> <li>Defect of air temperature connector(Open/Short)</li> <li>Defect of outdoor PCB</li> </ol> |
| 45        | Outdoor unit heat<br>exchanger temper-<br>ature sensor error | Abnormal value of sensor (Open/Short)    | <ol> <li>Bad connection of air temperature connector</li> <li>Defect of air temperature connector(Open/Short)</li> <li>Defect of outdoor PCB</li> </ol> |
| 46        | Compressor suc-<br>tion temperature<br>sensor error          | Abnormal value of sensor (Open/Short)    | <ol> <li>Bad connection of air temperature connector</li> <li>Defect of air temperature connector(Open/Short)</li> <li>Defect of outdoor PCB</li> </ol> |

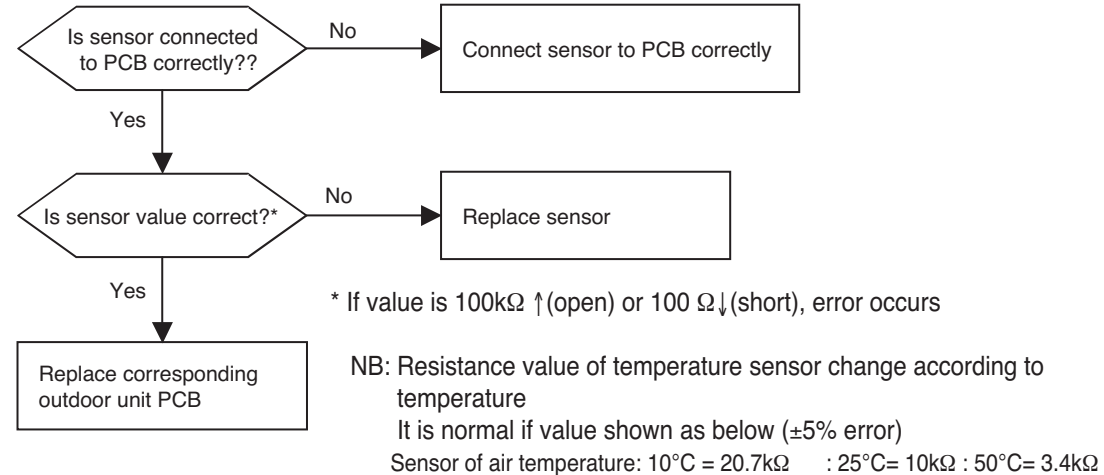

Sensor of piping temperature:  $10^{\circ}\text{C} = 10\text{k}\Omega$  :  $25^{\circ}\text{C} = 5\text{k}\Omega$  :  $50^{\circ}\text{C} = 1.8\text{k}\Omega$ 

| Error<br>No. | Error Type                                                       | Error Point                                                         | Main Reasons                                                                                                    |
|--------------|------------------------------------------------------------------|---------------------------------------------------------------------|----------------------------------------------------------------------------------------------------|
| 52           | Transmission error between (Inverter PCB $\rightarrow$ Main PCB) | Main controller can't<br>receive signal from<br>inverter controller | <ol> <li>Power cable or transmission cable is not<br/>connected</li> <li>Defect of outdoor Main fuse/Noise Filter</li> <li>Defect of outdoor Main / inverter PCB</li> </ol> |

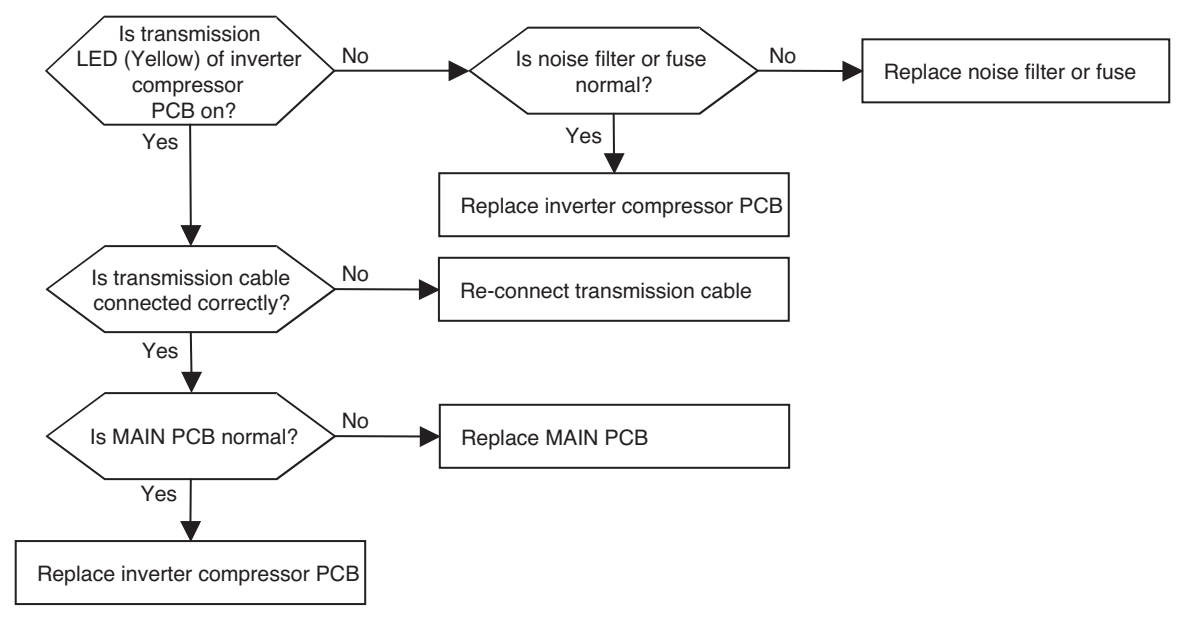

## 1Ø Model

The method of checking MAIN PCB and inverter compressor PCB (If normal, transmission LED blinks)

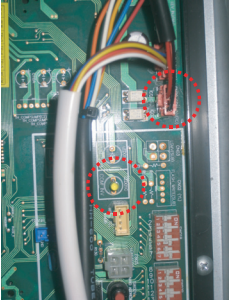

Transmission connector & LED in MAIN PCB

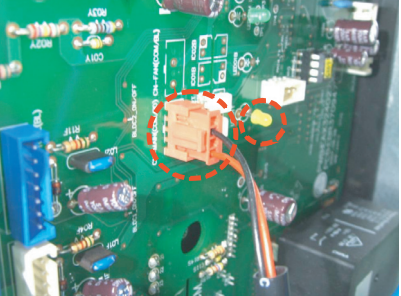

Transmission connector & LED in inverter compressor PCB

| Error<br>No. | Error Type                                     | Error Point                                            | Main Reasons                                                                                                    |
|--------------|------------------------------------------------|--------------------------------------------------------|----------------------------------------------------------------------------------------------------|
| 53           | Transmission error<br>(Indoor unit → Main PCB) | In case Main PCB can't receive signal from indoor unit | <ol> <li>Transmission cables are not connected</li> <li>Transmission cables are short / open</li> <li>Defect of outdoor Main / indoor PCB</li> </ol> |

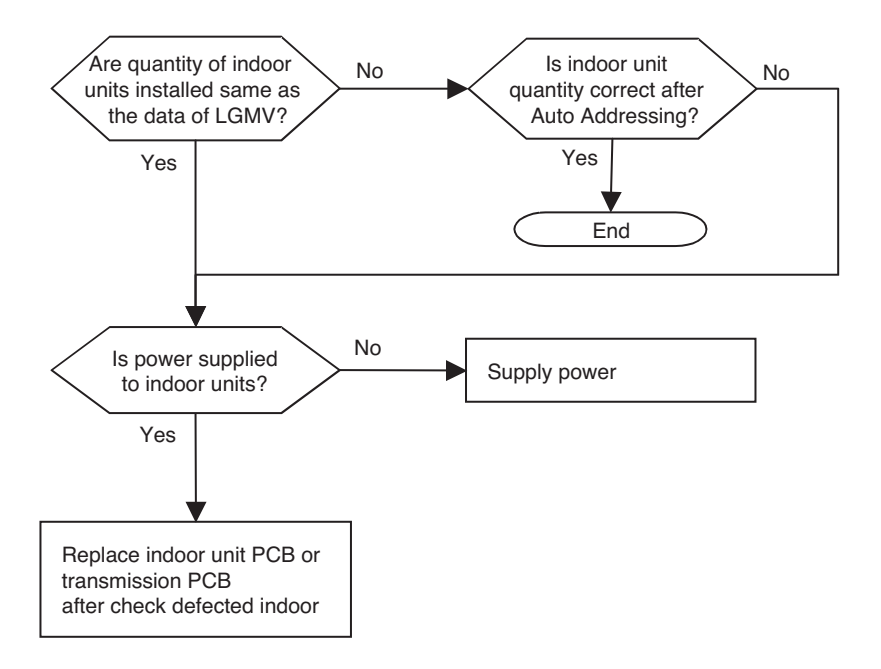

In case of CH53, almost happened with CH05, the indoor units not operated actually are normal so check with same method of CH05. and additionally check as shown as below and above flow chart

- Although the quantity of indoor units installed is same as LGMV data there may be a few indoor units with which the number of transmission is not increased with LGMV
- Although the quantity of indoor units installed is not same as LGMV data, and if transmission of the indoor unit displayed at LGMV is done well then the indoor unit suspected to have some problem (and is not appear at LGMV) may have following problems

① wrong connection of transmission cable or power cable

- 2 fault of power / PCB / transmission cable
- ③ duplication of indoor unit number
- If transmission is not doing well wholly then the Auto Addressing is not done
- The case that CH53 appear at indoor unit also Auto Addressing is not done so indoor unit address may be duplicated
- After replacement of indoor unit PCB, Auto Addressing should be done, if central controller is installed then the central control address also should be input.

In case that only transmission PCB is replaced above process is not needed

| Error<br>No. | Error Type                   | Error Point                                | Main Reasons                                                                                                    |
|--------------|------------------------------|--------------------------------------------|----------------------------------------------------------------------------------------------------|
| 60           | Inverter PCB EEPROM<br>error | EEPROM Access error and<br>Check SUM error | <ol> <li>EEPROM contact defect/wrong insertion</li> <li>Different EEPROM Version</li> <li>ODU inverter PCB assembly damage</li> </ol> |

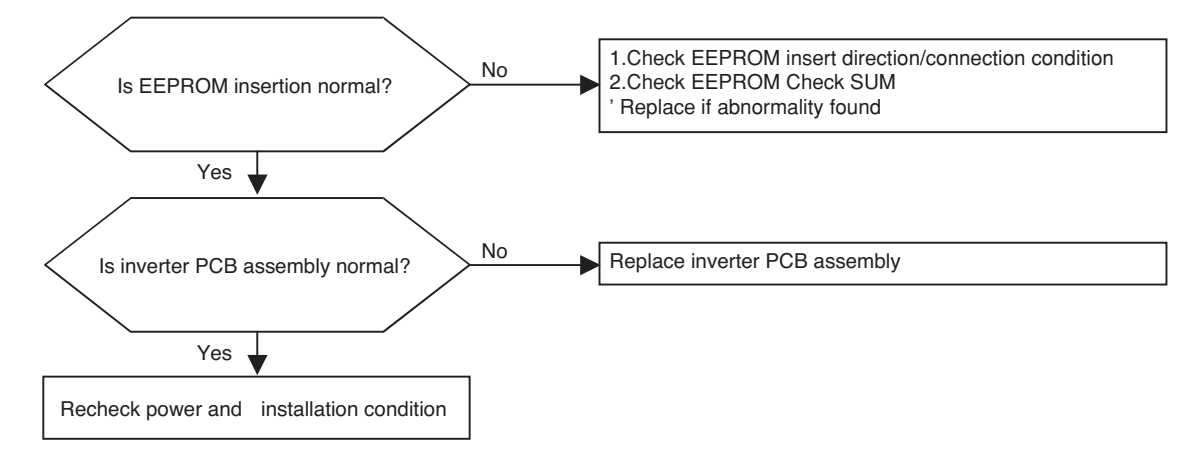

1Ø Model

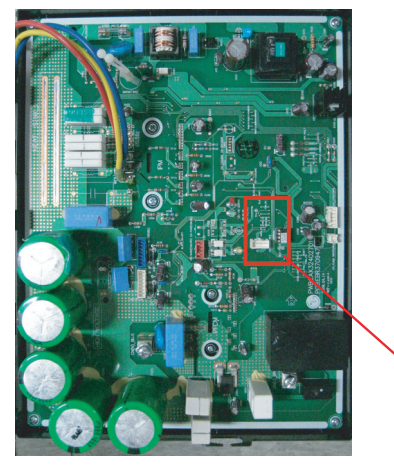

Right inserting direction of inverter EEPROM

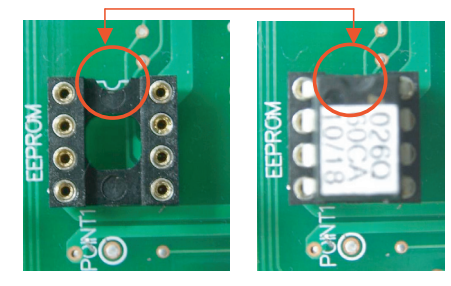

✤ Note : Replace after power off

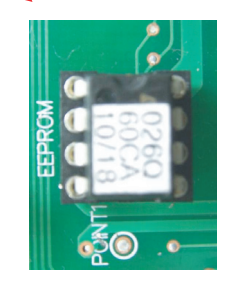

EEPROM enlarged picture

| Error<br>No. | Error Type          | Error Point                                         | Main Reasons                                                                                                    |
|--------------|---------------------|-----------------------------------------------------|----------------------------------------------------------------------------------------------------|
| 62           | Heatsink High error | Inverter PCB heatsink tem-<br>perature is over 95°C | <ol> <li>Cooling Fan not operating.</li> <li>Overload operation (Pipe clogging/<br/>Covering/EEV defect/Ref. overcharge)</li> <li>ODU fan locking</li> <li>Heatsink assembly of INV PCB assemble<br/>condition abnormal</li> <li>Defect of temperature sensing circuit part<br/>defect of INV PCB</li> </ol> |

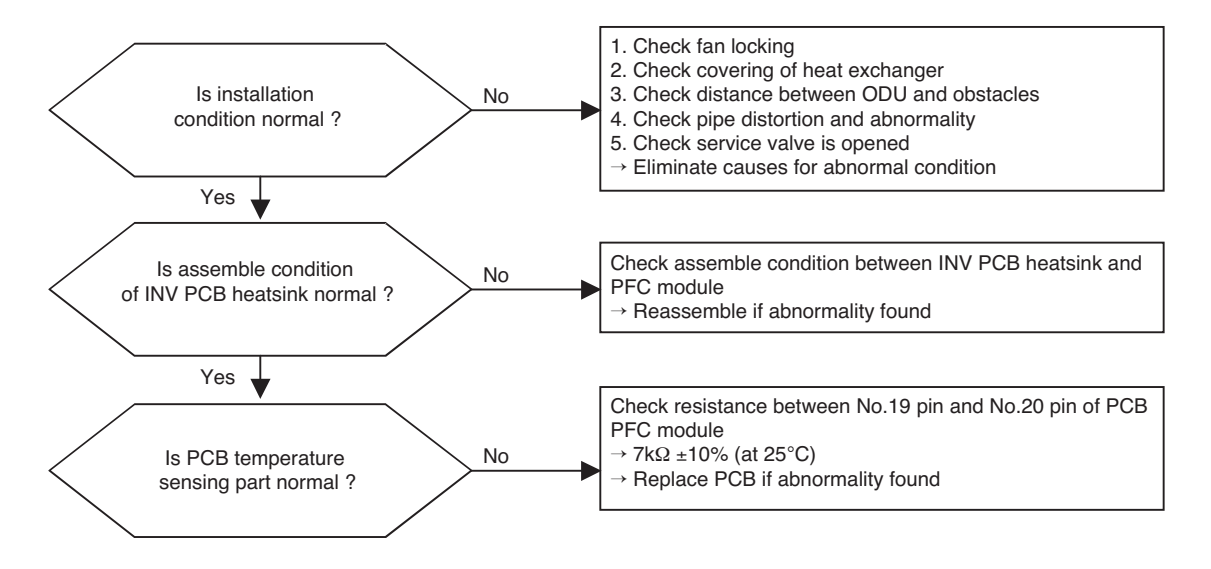

## Measuring CT sensing Voltage

## 1Ø Model

\* PFCM Module checking method

- ① Set the multi tester to diode mode.
- ② Check resistance between No.19 pin and No.20 pin of PCB PFC module
- (3) Resistance value should be in  $7k\Omega \pm 10\%$ .(at 25°C).

PFCM : Measuring resistance between No.19,20 pin IPM : Measuring resistance between No.19,20 pin

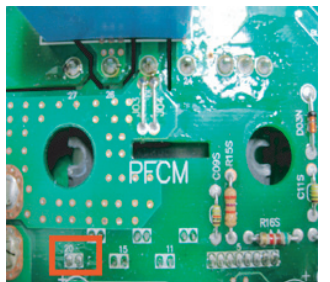

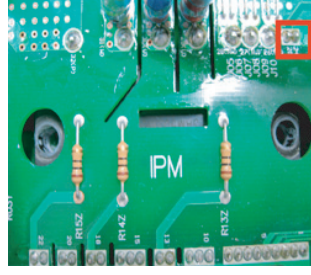

| Error<br>No. | Error Type        | Error Point                                        | Main Reasons                                                                                                    |
|--------------|-------------------|----------------------------------------------------|----------------------------------------------------------------------------------------------------|
| 65           | Heatsink TH error | Inverter PCB heatsink sen-<br>sor is open or short | <ol> <li>Heatsink assembly of INV PCB assemble<br/>condition abnormal</li> <li>Defect of temperature sensing circuit part<br/>defect of INV PCB</li> </ol> |

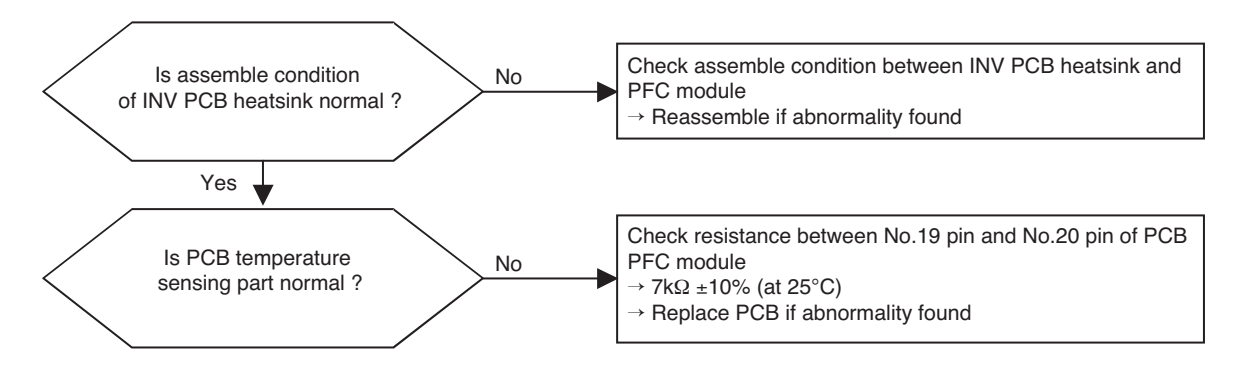

## Check method

## ■ 1Ø Model

- ✤ PFCM Module checking method
- ① Set the multi tester to diode mode.
- ② Check resistance between No.19 pin and No.20 pin of PCB PFC module
- (3) Resistance value should be in  $7k\Omega \pm 10\%$ .(at 25°C).
- ④ Check PFC Module No.19,20 and IPM Module Pin soldering condition

PFCM : Measuring resistance between No.19,20 pin

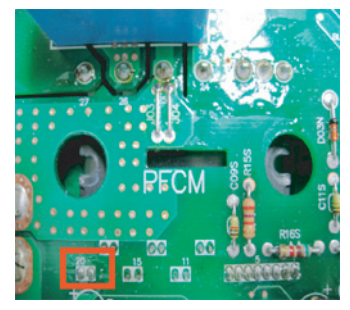

IPM : Measuring resistance between No.19,20 pin

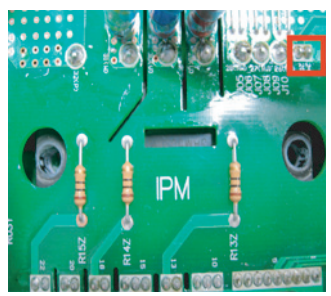

| Error<br>No. | Error Type     | Error Point                                                                                            | Main Reasons                                                                                                    |
|--------------|----------------|----------------------------------------------------------------------------------------------------|----------------------------------------------------------------------------------------------------|
| 67           | Fan Lock Error | Fan RPM is 10RPM or less<br>for 5 sec. when ODU fan<br>starts or 40 RPM or less<br>after fan starting. | <ol> <li>Fan motor defect / assembly condition<br/>abnormal</li> <li>Wrong connection of fan motor connector</li> <li>Reversing rotation after RPM target apply</li> <li>Inverter PCB assembly defect</li> </ol> |

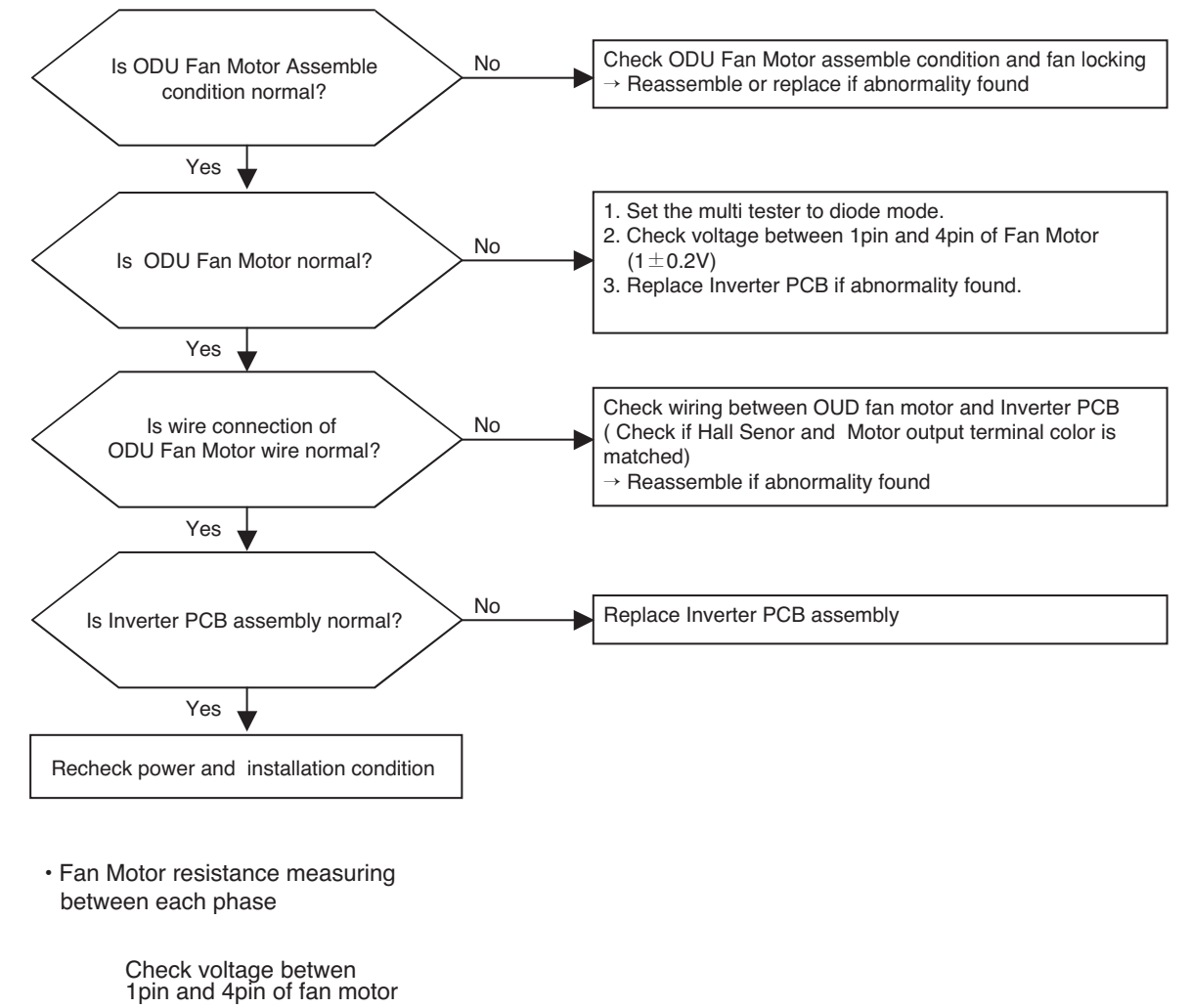

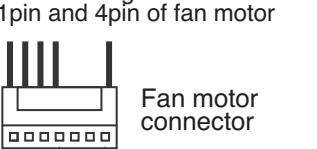

- 137 -

Tester

## Fan connection Check method

#### ■ 1Ø Model

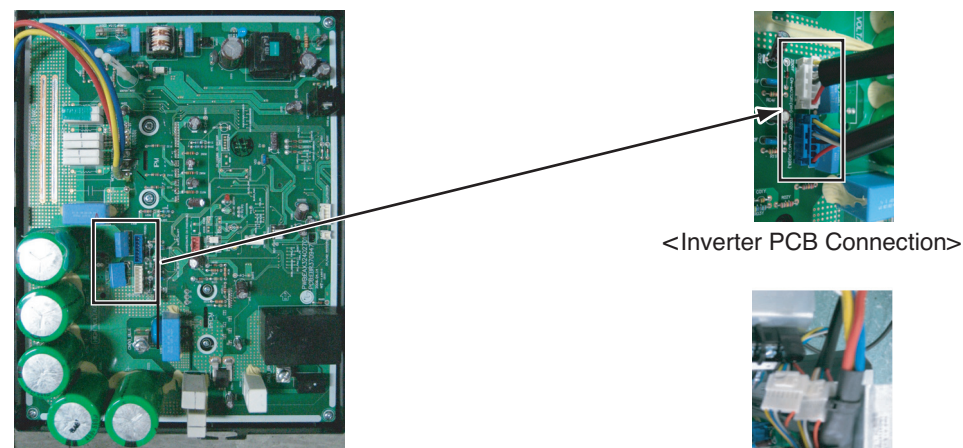

<Fan Motor Middle Connector>

| Error No. | Error Type                                                         | Error Point                                                             | Main Reasons                                                                                                    |
|-----------|--------------------------------------------------------------------|-------------------------------------------------------------------------|----------------------------------------------------------------------------------------------------|
| 73        | AC input instant over cur-<br>rent error (Matter of soft-<br>ware) | Inverter PCB input power current is<br>over 2ms<br>* 1 PHASE : 48A peak | <ol> <li>Overload operation (Pipe clog-<br/>ging/Covering/EEV defect/Ref.<br/>overcharge)</li> <li>Compressor damage(Insulation<br/>damage/Motor damage)</li> <li>Input voltage abnormal (L,N)<br/>(R,S,T,N)</li> <li>Power line assemble condition<br/>abnormal</li> <li>Inverter PCB assembly<br/>damage(input current sensing part)</li> </ol> |

#### ■ 1Ø Model

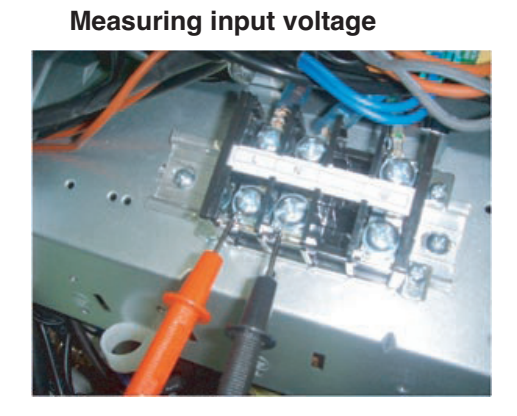

#### **Compressor Wire Connection**

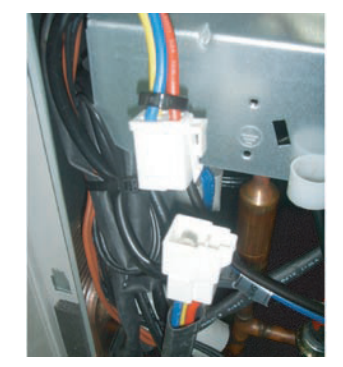

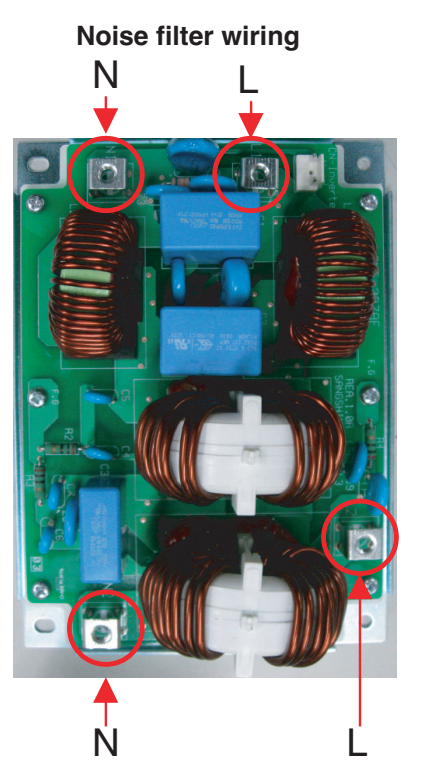

Inverter PCB assembly/Wiring power to inverter PCB on Noise filter

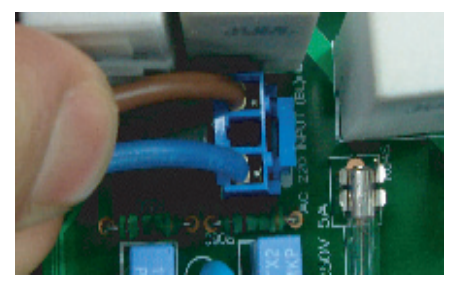

Inverter PCB assembly power connection

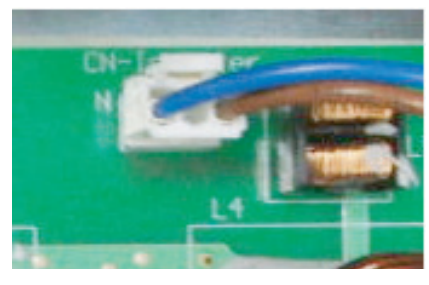

Noise filter power connection

| Error No. | Error Type               | Error Point         | Main Reasons                              |
|-----------|--------------------------|---------------------|-------------------------------------------|
| 86        | Main PCB EEPROM<br>Error | EEPROM Access Error | 1. No EEPROM<br>2. EEPROM wrong insertion |

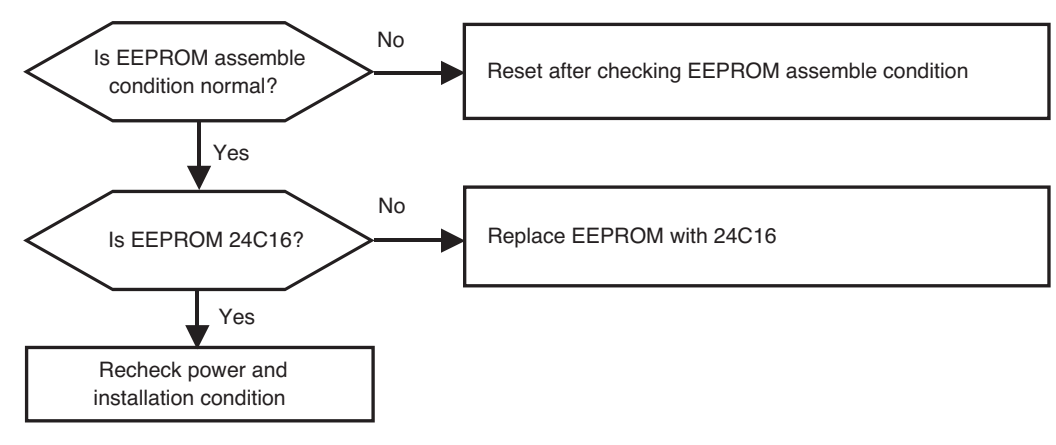

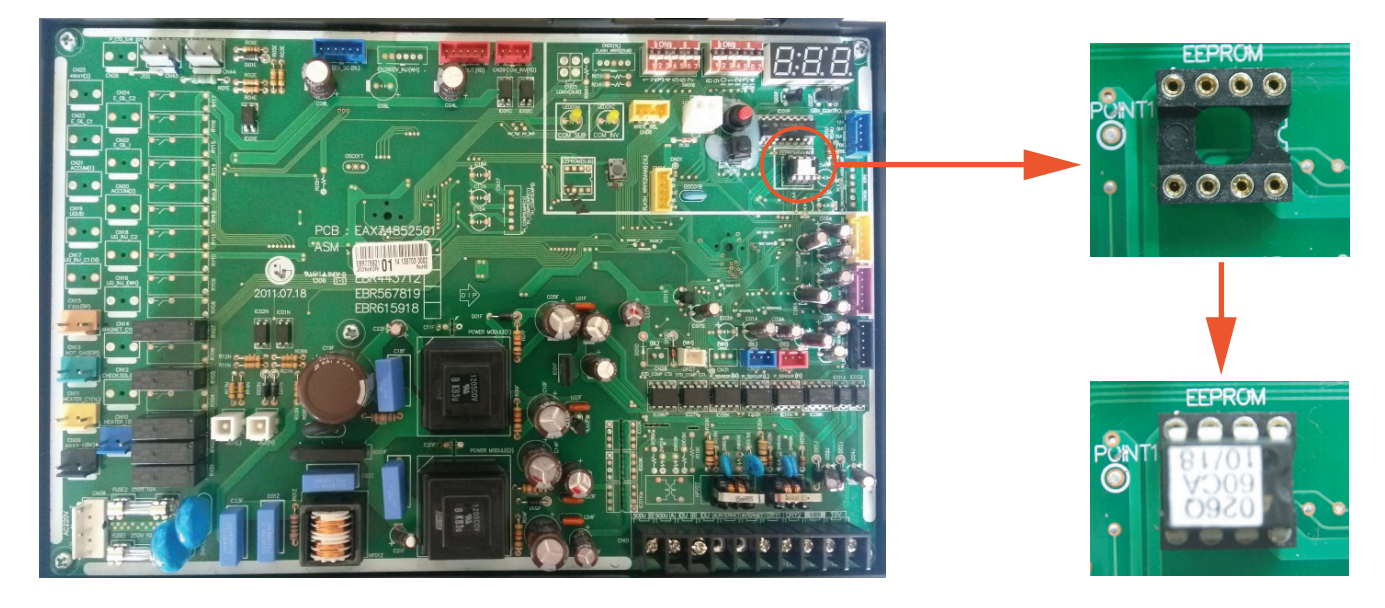

Note : Replace after power off.

| Error No. | Error Type                                                          | Error Point                                      | Main Reasons                                                                                                    |
|-----------|---------------------------------------------------------------------|--------------------------------------------------|----------------------------------------------------------------------------------------------------|
| 113       | Outdoor unit liquid pipe<br>(condenser) temperature<br>sensor error | Abnormal sensor resistance value<br>(Open/Short) | <ol> <li>Defective temperature sensor connection</li> <li>Defective temperature sensor<br/>(Open / Short)</li> <li>Defective outdoor unit PCB</li> </ol> |

| Error No. | Error Type                                                     | Error Point                                      | Main Reasons                                                                                                    |
|-----------|----------------------------------------------------------------|--------------------------------------------------|----------------------------------------------------------------------------------------------------|
| 115       | Outdoor unit sub-cooling<br>outlet temperature sensor<br>error | Abnormal sensor resistance value<br>(Open/Short) | <ol> <li>Defective temperature sensor con-<br/>necter connection</li> <li>Defective temperature sensor<br/>(Open/Short)</li> <li>Defective outdoor PCB</li> </ol> |

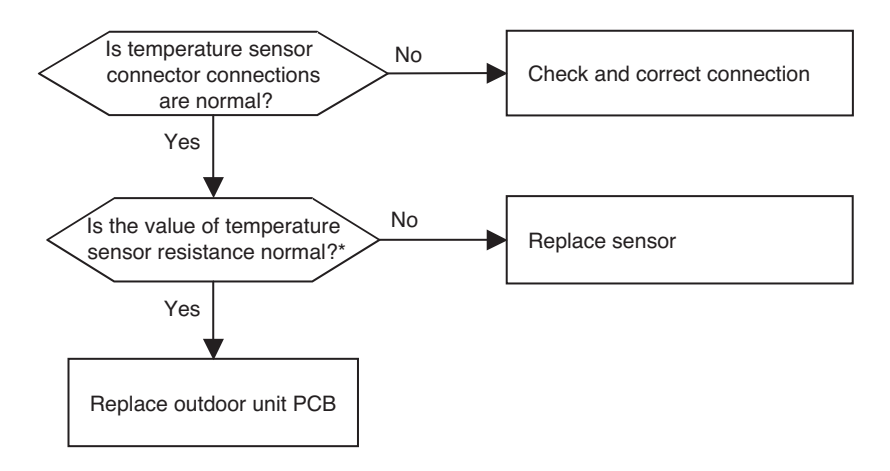

\* Sensor resistance 100 k $\Omega$  over (open) or 100  $\Omega$  below (short) will generate error

Note: Temperate sensor resistance vary with temperature, So compare temperature sensor resistance value according to outdoor unit temperature by referring below table (±5% tolerance) Air temperature sensor:  $10^{\circ}C = 20.7k\Omega$  :  $25^{\circ}C = 10k\Omega$  :  $50^{\circ}C = 3.4k\Omega$ Pipe temperature sensor:  $10^{\circ}C = 10k\Omega$  :  $25^{\circ}C = 5k\Omega$  :  $50^{\circ}C = 1.8k\Omega$ 

| Error<br>No. | Error Type                                          | Error Point                                         | Main Reasons                                                                                                    |
|--------------|-----------------------------------------------------|-----------------------------------------------------|----------------------------------------------------------------------------------------------------|
| 151          | Function error of outdoor<br>4way (reversing valve) | Function error of 4way<br>(reversing valve) in Main | <ol> <li>Wrong operation of 4way valve because of sludge<br/>etc. inflow</li> <li>No pressure difference because of compressor<br/>fault</li> <li>Wrong installation of In/outdoor common pipe</li> <li>Defect of 4way valve</li> </ol> |

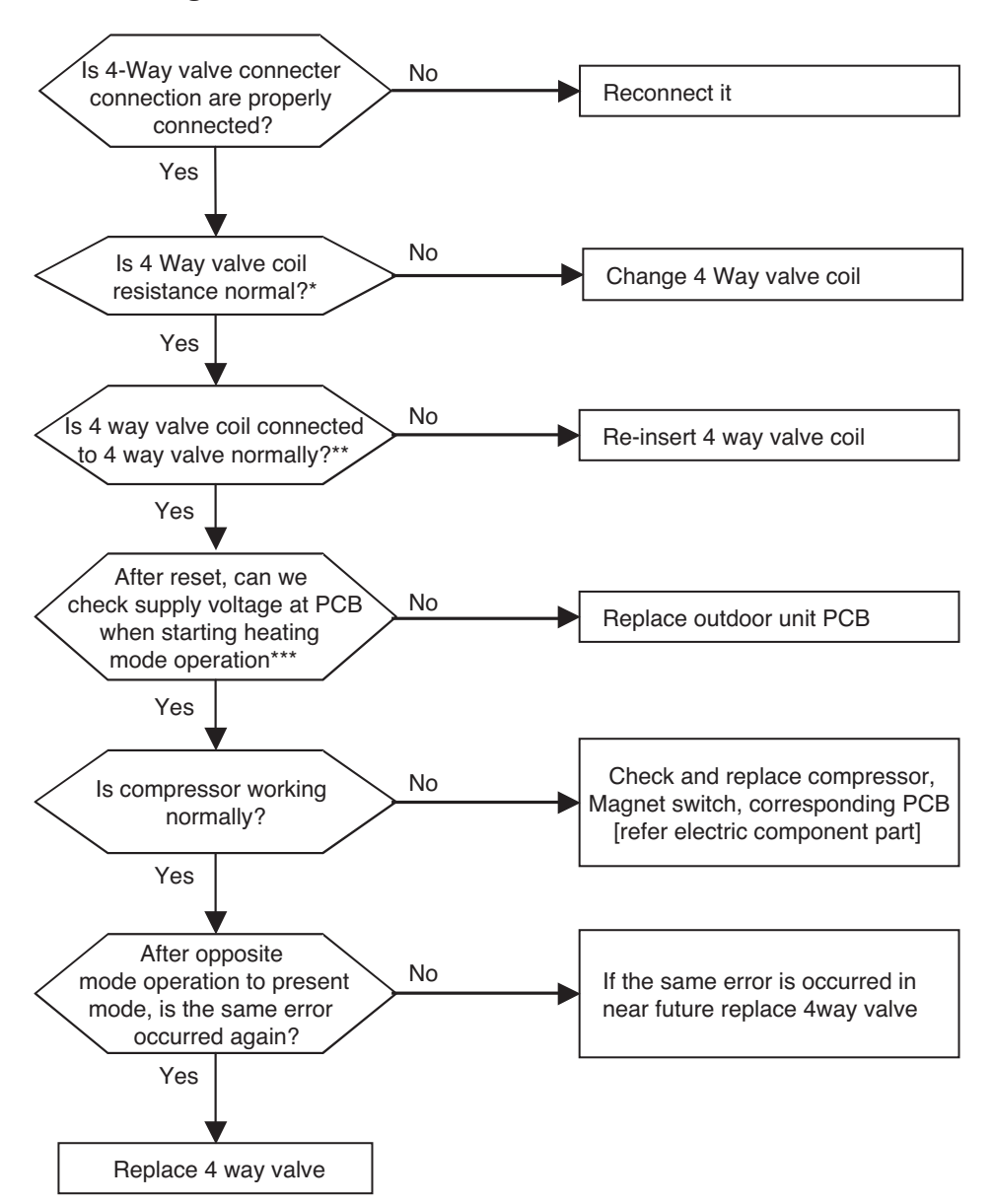

\* Measure the resistance of 4way valve

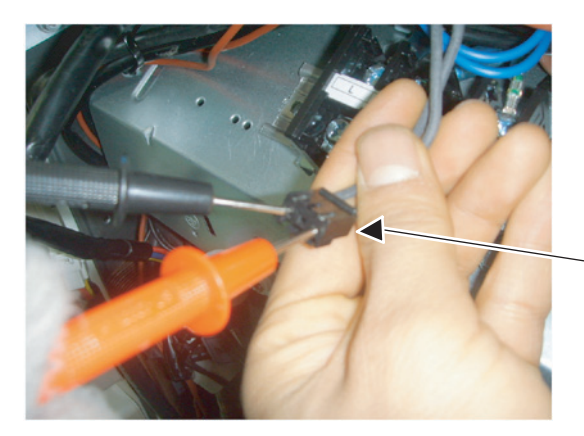

Location of 4way valve connector on Main PCB(marked as 4way,CN09)

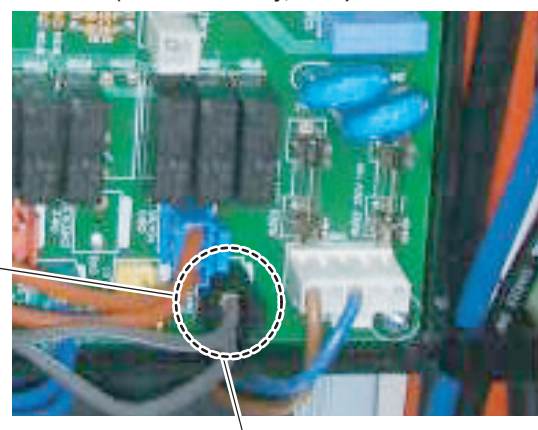

\*\* Confirm the 4way valve coil is inserted to the end

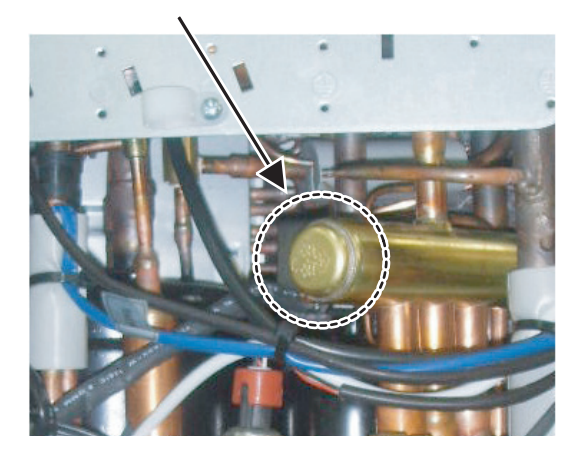

\*\*\* Check the output voltage of terminal socket during heating operation

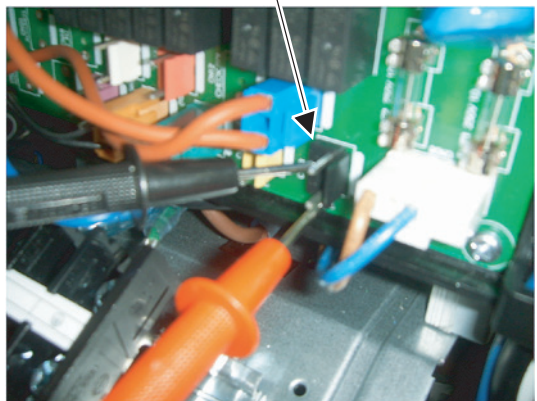

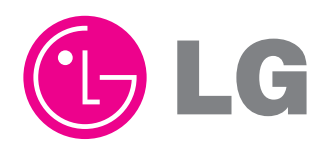

P/NO : MFL67212906

JUNE, 2013